# Management Information System School (Register Manual Process) คู่มือขั้นตอนการปฏิบัติงานระบบสารสนเทศบริหารจัดการโรงเรียน (Mis-School Manual Process)

ในการปฏิบัติงานด้านระบบสารสนเทศบริหารจัดการโรงเรียน จำเป็นต้องมีผู้ดูแลระบบ และเข้าใจขั้นตอน การปฏิบัติงานในแต่ละส่วน ว่าส่วนใดมีลำดับขั้นการทำงานก่อน ส่วนใดมีลำดับขั้นทำงานหลังจากอะไร ผลของ การทำงานผิดขั้นตอน<u>อาจทำให้ได้ข้อมูลที่ผิดพลาด และโปรแกรมอาจหยุดการทำงาน</u>เนื่องจากได้ข้อมูลที่ไม่ ต่อเนื่องตามลำดับขั้นการทำงานได้ ระบบสารสนเทศเพื่อการบริหารจัดการโรงเรียนอาชีวศึกษานี้ (Mis-School) เป็นการเขียนโปรแกรมตามโครงสร้างของโรงเรียนอาชีวศึกษาเอกชน และเขียนโปรแกรมตามความต้องการ สารสนเทศของผู้บริหารที่ใช้งานอยู่จริง เพื่อนำไปใช้พัฒนาโรงเรียนฯ ให้เกิดประสิทธิภาพ และประสิทธิผล ซึ่ง ผ่านการเขียนและใช้งาน การแก้ไขตามการทำงานจริง มามากกว่า 8 ปี

ทั้งนี้ คู่มือขั้นตอนการปฏิบัติงานนี้ จัดทำเพื่อให้ทราบถึงกระบวนการลำดับขั้นตอนการทำงานก่อน-หลัง ของงานแต่ละส่วน และการใช้โปรแกรมแต่ละส่วนให้มีความถูกต้อง ไม่ข้ามขั้นตอนการปฏิบัติงานตามที่ควรจะ เป็น ตามเหตุการณ์กระบวนการที่เกิดขึ้นจากการทำงานจริง เนื่องจากเป็นเวอร์ชั่นแรก หากมีข้อผิดพลาดประการใด ทีมงานบริษัทฯ ยินดีน้อมรับข้อแนะนำคำติชม สามารถส่งมาได้ที่ <u>mis@mis-school.com</u> ขอขอบคุณท่านที่ใช้ โปรแกรม Mis-School นี้เป็นอย่างสูงเนื่องจากท่านและโรงเรียนฯของท่านได้แสดงถึงเจตจำนงความตั้งใจในการ พัฒนาผู้เรียนเป็นสำคัญแล้ว

> ทีมงานบริษัทฯ ผู้จัดทำ 16 พ.ค. 2551

Revised: แก้ไขครั้งที่1/12 พ.ย.53

| เรื่อง                                                                   | หน้า  |
|--------------------------------------------------------------------------|-------|
| ผังระบบงานสารสนเทศ (Mis-School System Flow)                              | 4     |
| ผังระบบงานทะเบียนวัดผล (Register System Flow)                            | 5-7   |
| คำอธิบายหลักการทำงานข้อมูลพื้นฐาน Input Process Output ของระบบทั้งหมด    | 8-9   |
| หน้าจอการล็อคอินเข้าโปรแกรมระบบงานทะเบียนวัดผล                           | 10-11 |
| กำหนดตั้งค่าระบบวันเปิดเทอม-ปิดเทอม ที่เก็บรูปภาพนักเรียน                | 12    |
| กำหนดข้อมูลพื้นฐาน ชื่อโรงเรียน ผู้รับใบอนุญาต ผู้จัดการ นายทะเบียนฯ     | 13-15 |
| ข้อมูล Input พื้นฐาน ชื่อโรงเรียนเดิม ตำบล ที่อยู่ จังหวัด คำนำหน้านาม   | 16-20 |
| การรับสมัครนักเรียนใหม่                                                  | 21-22 |
| การเปลี่ยนย้ายสาขาวิชาของนักเรียนใหม่ที่ยังไม่ออกรหัส                    | 23    |
| การจัดการนักเรียนเข้าสู่ห้องเรียน                                        | 24    |
| การอนุมัติออกรหัส และการให้รหัสนักเรียน                                  | 25-27 |
| การรับเข้าเป็นนักเรียน (โอนข้อมูลจากงานรับสมัครสู่งานทะเบียน)            | 28    |
| การค้นหา ตรวจสอบ แก้ไข ข้อมูลทะเบียนประวัตินักเรียนที่อยู่ ผู้ปกครองฯ    | 29-30 |
| บันทึก และยกเลิก สภาพนักเรียน ขาดการติดต่อ ลาออก พักการเรียนฯ            | 31-35 |
| การรับโอนรายวิชา เนื่องจากย้ายสถานศึกษา ย้ายสาขาวิชา หรือสิ้นสุดหลักสูตร | 36    |
| การอนุมัติออกใบ รบ.1 เมื่อนักเรียนจบการศึกษา หรือสิ้นสุดโยกย้าย          | 37    |
| การจัดการโยกย้ายห้องเรียนของนักเรียนหลังจากลงทะเบียนเรียนไปแล้ว          | 38    |
| การจัดการย้ำยสาขาวิชา หรือรอบที่เรียน                                    | 39    |
| การจัดการข้อมูลการจัดห้องสอบ                                             | 40    |
| การจัดการจัดนักเรียนลงทะเบียนเรียน ปกติ                                  | 41-42 |
| การจัดการจัดนักเรียนลงทะเบียนเรียนสมทบ (จบไม่พร้อมรุ่นเพิ่มเกรคเรียนซ้ำ) | 43-44 |
| การจัดการ จัดนักเรียนลงทะเบียนเรียน เรียนซ้ำ                             | 45    |
| <u>การยกเลิก</u> นักเรียนลงทะเบียนเรียนซ้ำ                               | 46    |
| การจัดการบันทึกแก้ไขผลการเรียน รายวิชา                                   | 47    |
| การจัดการบันทึกแก้ไขผลการเรียน รายบุคคล                                  | 48    |
| การสำรวจวิชาเรียน ผลการเรียน                                             | 49    |
| การจัดการ ออกเอกสาร/ใบแจ้งเกรด-ใบแจ้งผลการเรียน                          | 50-51 |
| การจัดการ ออกเอกสาร/เอกสารเด็กจบการศึกษา/ระเบียนผลการเรียน (รบ.1)        | 52-54 |

# สารบัญ (ต่อ)

| เรื่อง                                                             | หน้า  |
|--------------------------------------------------------------------|-------|
| ออกเอกสาร/เด็กจบการศึกษา/แบบรายงานผลการเรียนผู้จบหลักสูตร (รบ.2)   | 55    |
| ออกเอกสาร/เด็กจบการศึกษา/แบบรายงานการออกประกาศนียบัตร              | 56    |
| ออกเอกสาร/เด็กจบการศึกษา/แบบรับระเบียนผลการเรียน (รบ.1)            | 57    |
| ออกเอกสาร/เด็กจบการศึกษา/แบบรายงานคุณลักษณะพิเศษ                   | 58    |
| ออกเอกสาร/เด็กจบการศึกษา/ที่อยู่นักศึกษาที่จบการศึกษา**            | 59    |
| ออกเอกสาร/ใบรับรองต่างๆ (ใบรับรองการศึกษา-รับรองความประพฤติ)       | 60-61 |
| ออกเอกสาร/ใบประกาศนียบัตร/กำหนดตำแหน่งการพิมพ์ใบประกาศนียบัตร      | 62    |
| ออกเอกสาร/ใบประกาศนียบัตร/การพิมพ์ใบประกาศนียบัตร **               | 63    |
| ออกเอกสาร/บัญชีรายชื่อผู้ขอตรวจสอบวุฒิ (เราส่งไปขอตรวจสอบวุฒิ)     | 64    |
| ออกเอกสาร/พิมพ์หน้าซองจดหมายที่อยู่นักเรียน-นักศึกษา               | 65    |
| รายงาน/บัญชีรายชื่อ นักเรียน/นักศึกษา ประจำห้องเรียน               | 66    |
| รายงาน/แบบสำรวจ และจัดพิมพ์รายงาน ที่อยู่ผู้ปกครอง                 | 67    |
| รายงาน/แบบสำรวจ และจัดพิมพ์รายงาน ข้อมูลนักเรียน/นักศึกษา          | 68    |
| รายงาน/รายชื่อ นร./นศ. ที่พ้นสภาพประจำเคือน (ขาดการติดต่อ, ลาออก)  | 69    |
| รายงาน/รายชื่อ นร./นศ. ที่ได้ ม.ส. , I                             | 70    |
| รายงาน/รายชื่อ นร./นศ. ที่หมดสิทธิสอบ                              | 71    |
| รายงาน/สรุปยอด นร./นศ. ทั้งหมดประจำปีการศึกษา                      | 72    |
| รายงาน/คุณภาพการศึกษาประจำปี สมศ.ตารางที่ 1 จำนวนนรห้องเรียน       | 73    |
| รายงาน/คุณภาพการศึกษาประจำปี สมศ.ตารางที่ 2 จำนวนผู้สำเร็จการศึกษา | 74    |
| รายงาน/ "" สมศ.ตารางที่ 9 ผลสัมฤทธิ์ทางการเรียนผ่านเกณฑ์           | 75    |
| การประมวลผลสิ้นเทอม                                                | 76    |
| การประมวลผลสิ้นปีการศึกษา                                          | 77    |
| ภาคผนวก (ข้อแนะนำการเริ่มต้นระบบ Mis-School)                       | 78-79 |

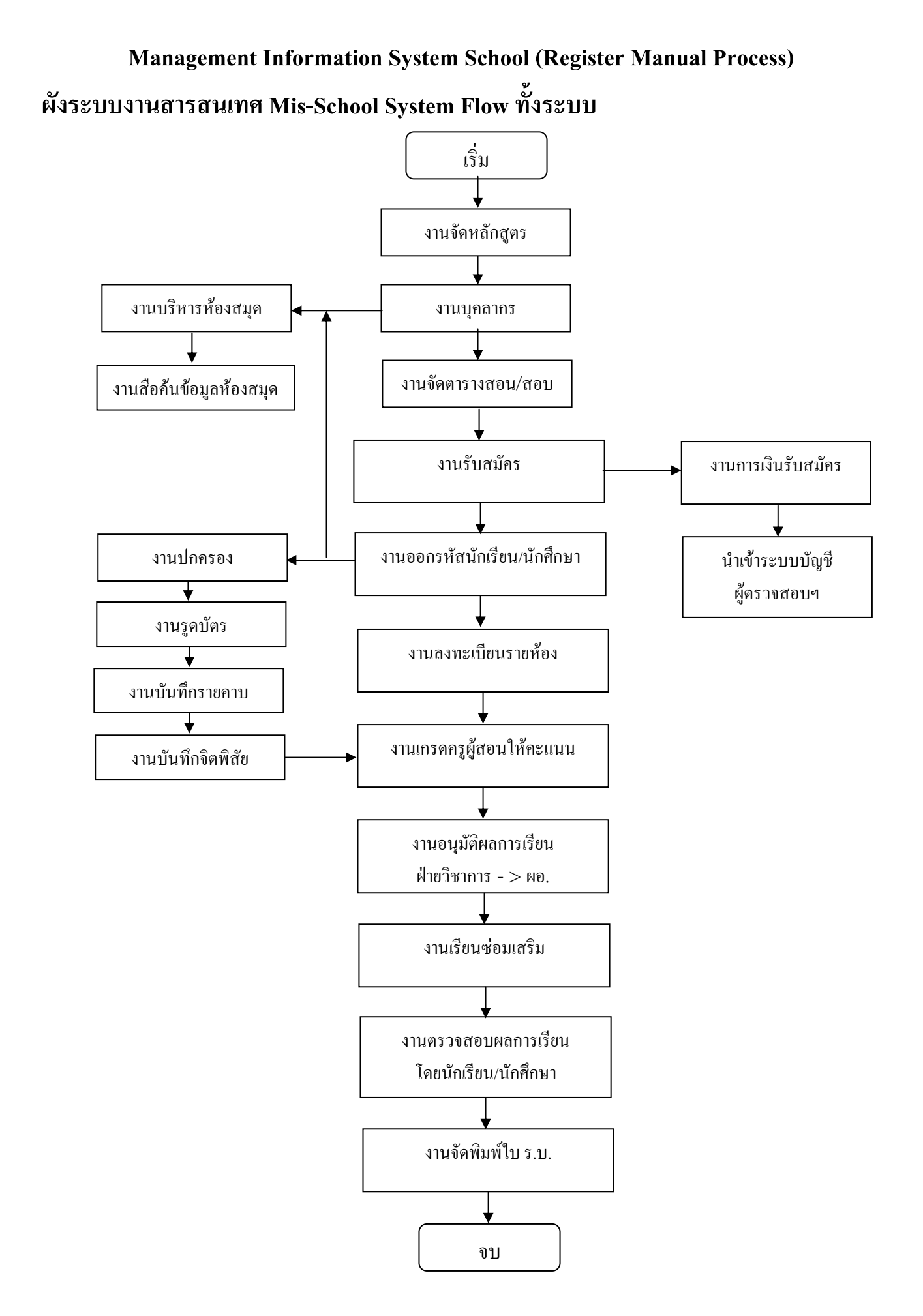

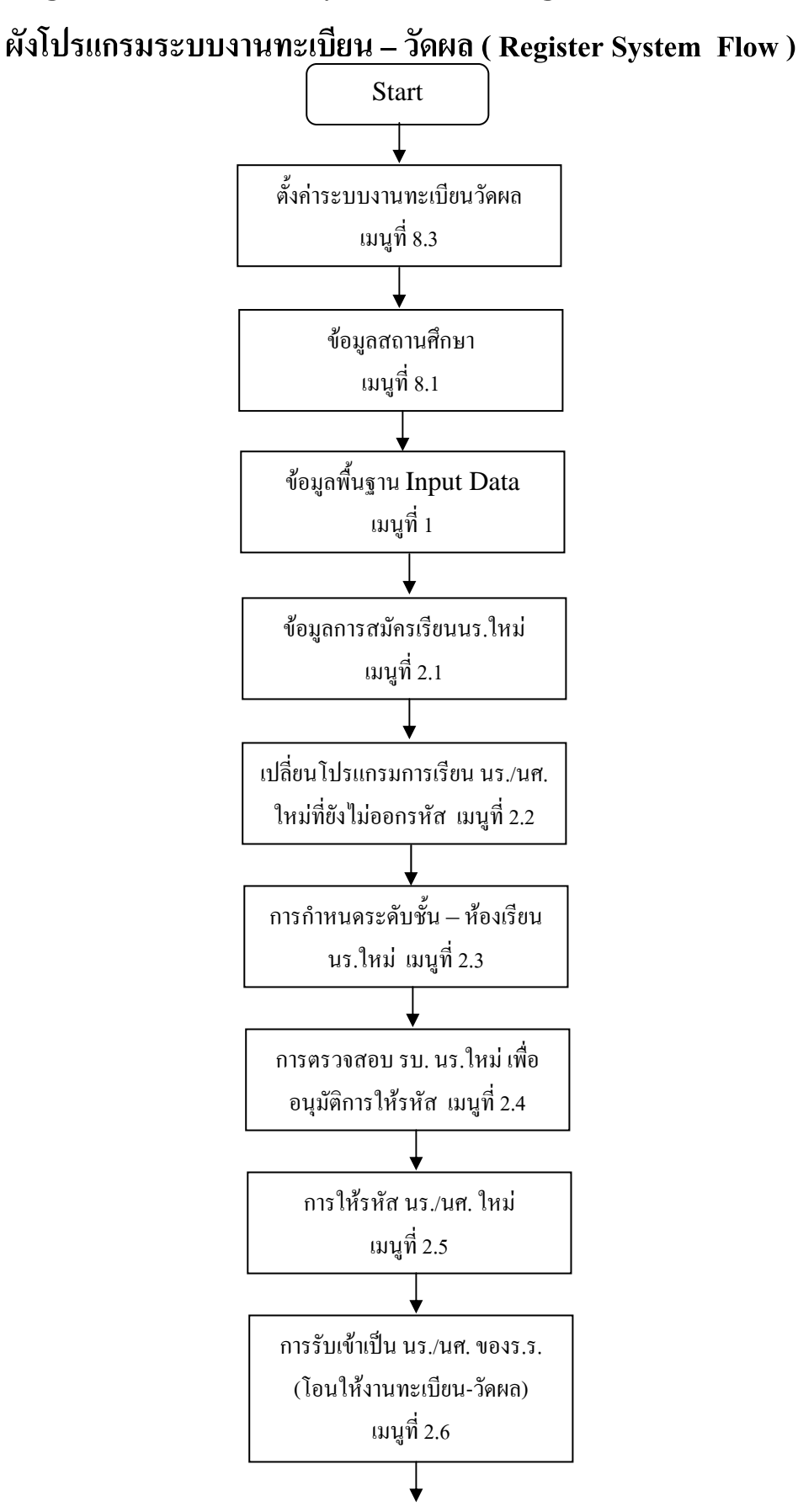

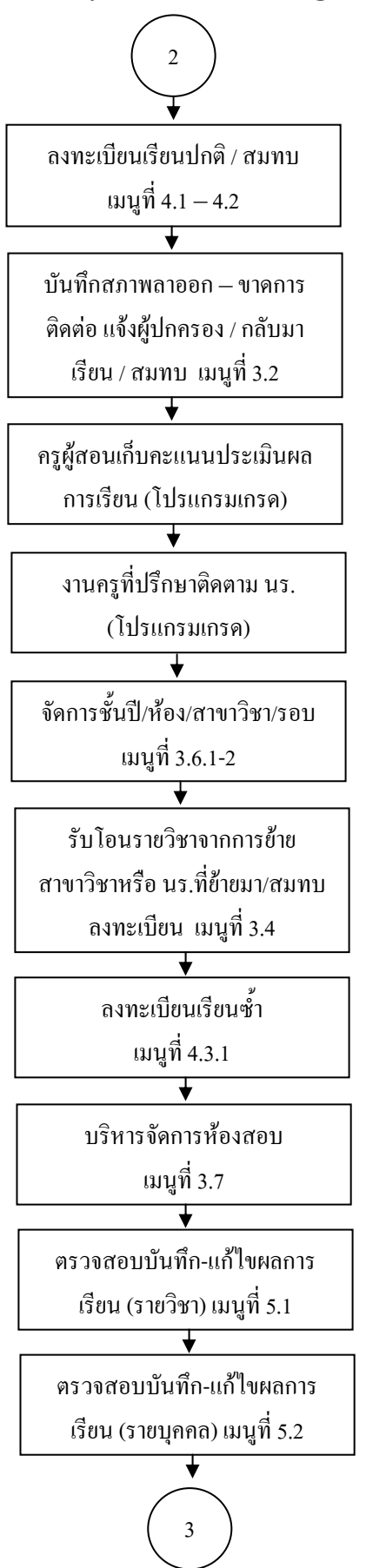

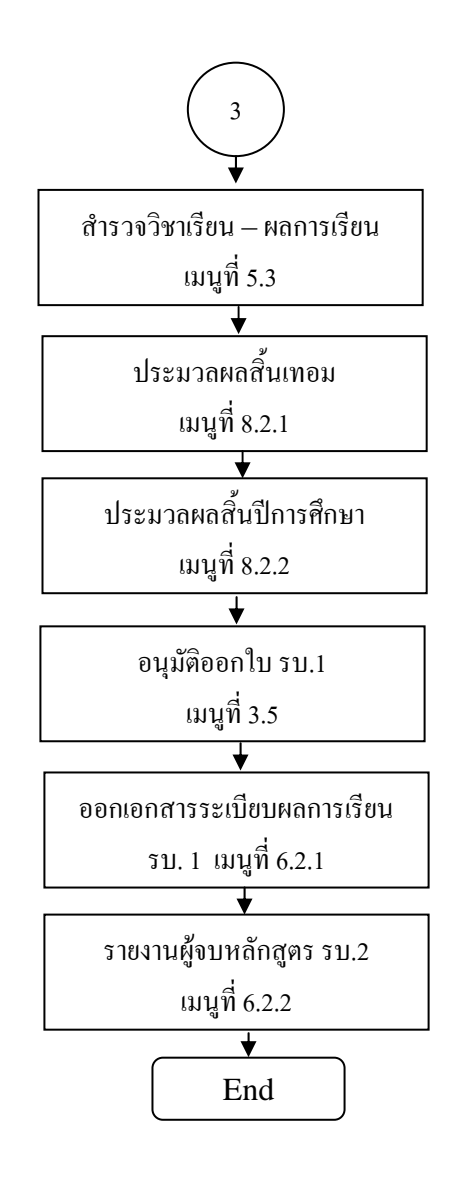

# <u>คำอธิบายหลักการทำงานโปรแกรมระบบงานทะเบียน-วัดผล</u>

# (REGISTER MANUAL PROCESS)

| ข้อมูลพื้นฐาน (Input Data)        | การประมวลผล (Process)                | รายงานต่างๆ (Output Report)     |
|-----------------------------------|--------------------------------------|---------------------------------|
| เมนูที่                           | เมนูที่                              | เมนูที่                         |
| 8.3 เครื่องมือ/ตั้งค่าระบบ        | 3.2.1.1.นักศึกษา/บันทึกสภาพ          | 3.1. นักศึกษา/ทะเบียนประวัติ    |
|                                   | นักศึกษา/ลาออก/ยกเลิกการลาออก        |                                 |
| 8.1 เครื่องมือ/ข้อมูลโรงเรียน     | 3.2.2.1.นักศึกษา/บันทึกสภาพ          | 3.2.2.3. นักศึกษา/บันทึกสภาพ    |
|                                   | นักศึกษา/ขาคการติดต่อ/ยกเถิกขาด      | นักศึกษา/ขาดการติดต่อ/ออก       |
|                                   | การติดต่อ/ออกหนังสือแจ้ง             | หนังสือแจ้งผู้ปกครอง            |
|                                   | ผู้ปกครอง                            |                                 |
| 1. ข้อมูลหลัก/จังหวัด/อำเภอ/ตำบล/ | 3.2.3.1.นักศึกษา/บันทึกสภาพ          | 6.1. ออกเอกสาร/ใบแจ้งเกรด-ใบ    |
| คำนำหน้านาม/สถานศึกษาเดิม         | นักศึกษา/พักการเรียน/ยกเลิกพักการ    | แจ้งผลการเรียน                  |
|                                   | เรียน                                |                                 |
| 2.1. รับสมัคร/สมัครเรียน          | 3.2.4.นักศึกษา/บันทึกสภาพ            | 6.2.1. ออกเอกสาร/นักเรียนจบ     |
|                                   | นักศึกษา/สมทบ                        | การศึกษา/ระเบียนผลการเรียน (รบ. |
|                                   |                                      | 1.)                             |
| 2.2. รับสมัคร/เปลี่ยนโปรแกรมการ   | 3.2.5.นักศึกษา/บันทึกสภาพ            | 6.2.2. ออกเอกสาร/นักเรียนจบ     |
| เรียน                             | นักศึกษา/ปรับสภาพให้นักศึกษา         | การศึกษา/แบบรายงานผลการเรียนผู้ |
|                                   | กลับมาเรียน                          | จบหลักสูตร (รบ.2)               |
| 2.3. รับสมัคร/ข้อมูลชั้นเรียน     | 3.4.นักศึกษา/รับโอนรายวิชา           | 6.2.3. ออกเอกสาร/นักเรียนจบ     |
|                                   |                                      | การศึกษา/แบบรายงานการออก        |
|                                   |                                      | ประกาศนียบัตร                   |
| 2.4. รับสมัคร/อนุมัติการออกรหัส   | 3.5.นักศึกษา/อนุมัติออกใบ รบ.1       | 6.2.4. ออกเอกสาร/นักเรียนจบ     |
|                                   |                                      | การศึกษา/แบบรับระเบียนผลการ     |
|                                   |                                      | เรียน (รบ.1)                    |
| 2.5. รับสมัคร/ให้รหัสนักเรียน/ให้ | 3.6.1.นักศึกษา/จัดการข้อมูลเกี่ยวกับ | 6.2.5. ออกเอกสาร/นักเรียนจบ     |
| รูปแบบMis/ให้รูปแบบอื่น           | ชั้นเรียน/จัดการเกี่ยวกับชั้นปี-ห้อง | การศึกษา/กุณลักษณะพิเศษ         |
|                                   |                                      |                                 |
| ข้อมูลพื้นฐาน (Input Data)        | การประมวลผล (Process)                | รายงานต่างๆ (Output Report)     |

| เมนูที่                           | เมนูที่                              | เมนูที่                             |
|-----------------------------------|--------------------------------------|-------------------------------------|
| 2.6. รับสมัคร/รับเข้าเป็นนักเรียน | 3.6.2.นักศึกษา/จัดการข้อมูลเกี่ยวกับ | 6.2.5. ออกเอกสาร/นักเรียนจบ         |
|                                   | ชั้นเรียน/จัดการเกี่ยวกับสาขาวิชา-   | การศึกษา/ที่อยู่นักศึกษาที่จบ       |
|                                   | รอบที่เรียน                          |                                     |
|                                   | 3.7.นักศึกษา/จัดการข้อมูลเกี่ยวกับ   | 6.3. ออกเอกสาร/ใบรับรองต่างๆ        |
|                                   | ห้องสอบ                              |                                     |
|                                   | 4.1.ลงทะเบียน/ลงทะเบียนเรียน         | 6.4.1. ออกเอกสาร/ใบ                 |
|                                   | ปกติ                                 | ประกาศนียบัตร/กำหนดตำแหน่ง          |
|                                   |                                      | การพิมพ์ใบประกาศนียบัตร             |
|                                   | 4.2.ลงทะเบียน/ลงทะเบียนเรียน         | 6.4.2. ออกเอกสาร/ใบ                 |
|                                   | สมทบ                                 | ประกาศนียบัตร/พิมพ์ใบ               |
|                                   |                                      | ประกาศนียบัตร                       |
|                                   | 4.3.1. ถงทะเบียน/เรียนซ้ำ/           | 6.5. ออกเอกสาร/บัญชีรายชื่อผู้ขอ    |
|                                   | ลงทะเบียน/ยกเลิกการลงทะเบียน         | ตรวจสอบวุฒิ                         |
|                                   | 5.1.วัดผลประเมินผล/บันทึก-แก้ไข      | 6.6. ออกเอกสาร/พิมพ์ซองจม.ที่อยู่   |
|                                   | ผลการเรียน(รายวิชา)                  | นักเรียน                            |
|                                   | 5.2.วัดผลประเมินผล/บันทึก-แก้ไข      | 7.1.1. รายงาน/บัญชีรายชื่อนร./บัญชี |
|                                   | ผลการเรียน(รายบุคคล)                 | รายชื่อประจำห้อง                    |
|                                   | 5.3.วัคผลประเมินผล/สำรวจวิชา         | 7.2. รายงาน/แบบสำรวจที่อยู่         |
|                                   | เรียน-ผลการเรียน                     | ผู้ปกครอง                           |
|                                   | 8.2.1. เครื่องมือ/ประมวลผล/          | 7.3. รายงาน/แบบสำรวจข้อมูลนร./      |
|                                   | ประมวลผลสิ้นเทอม                     | นศ.                                 |
|                                   | 8.2.2. เครื่องมือ/ประมวลผล/          | 7.4. รายงาน/สรุปรายชื่อนร./นศ.      |
|                                   | ประมวลผลสิ้นปีการศึกษา               | ลาออก                               |
|                                   |                                      | 7.5. รายงาน/สรุปรายชื่อนร./นศ.ที่   |
|                                   |                                      | ได้ มส., ได้ I                      |
|                                   |                                      | 7.6. รายงาน/สรุปรายชื่อนร./นศ.ที่   |
|                                   |                                      | หมดสิทธิสอบ                         |
|                                   |                                      | 7.7. รายงาน/สรุปรายชื่อนร./นศ.      |
|                                   |                                      | ทั้งหมด                             |

Management Information System School (Register Manual Process)

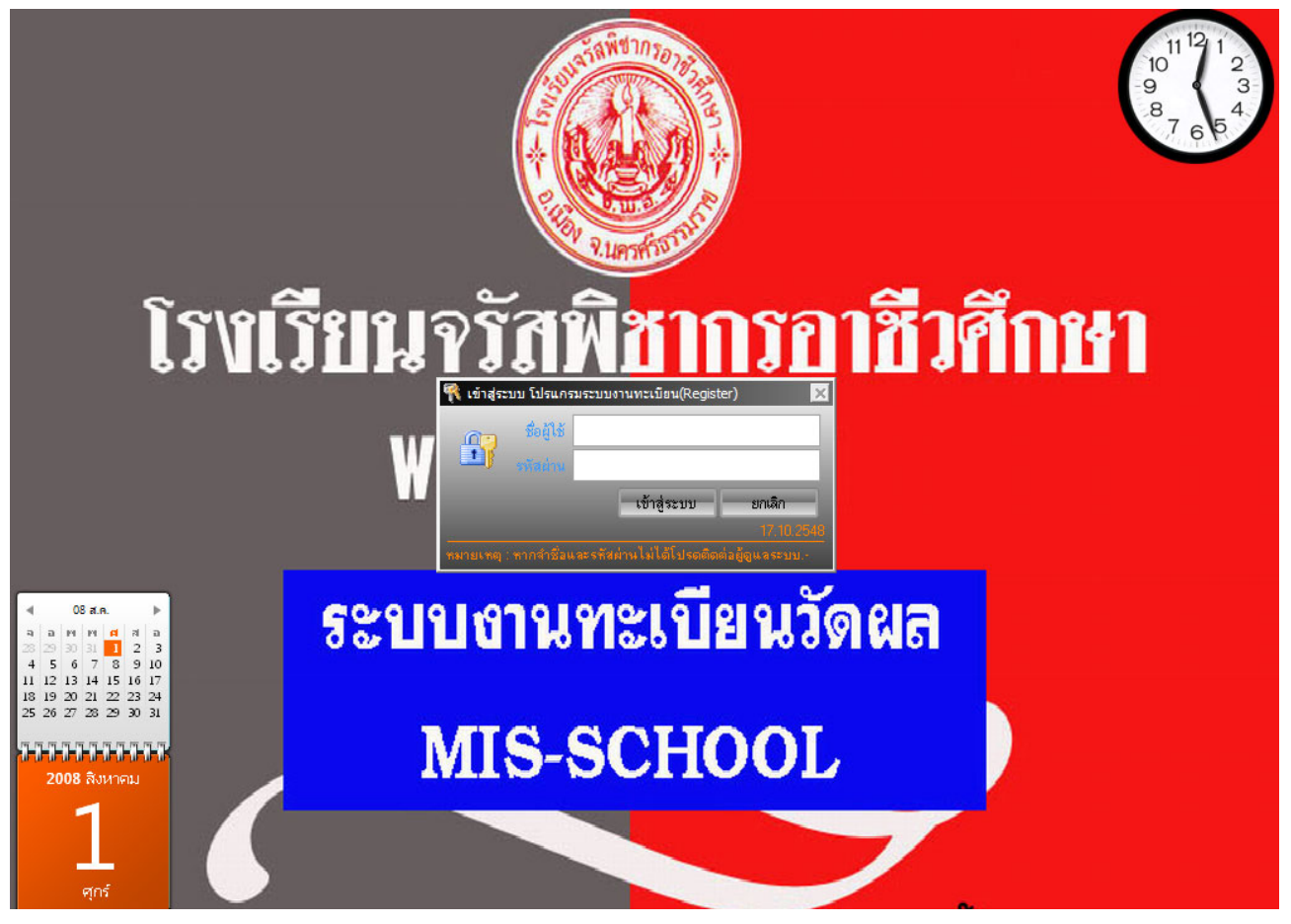

หน้าจอการ Login เข้าโปรแกรม "ระบบงานทะเบียน-วัดผล (REGISTER MIS-SCHOOL)

# คำอธิบาย-ขั้นตอนการปฏิบัติงาน

การเข้าสู่โปรแกรมระบบงานทะเบียน-วัดผล จำเป็นด้อง Login ป้อนชื่อผู้ใช้งาน และรหัสผ่าน เป็นการ กลั่นกรอง ผู้ที่จะเข้าใช้โปรแกรม เมื่อป้อนข้อมูล UserName & Password โปรแกรมจะตรวจสอบถึงสิทธิการเข้าใช้ โปรแกรม ว่ามีสิทธิในการเข้าใช้โปรแกรมระบบงานทะเบียน-วัดผล หรือไม่ เป็นขั้นตอนแรกของทุกโปรแกรมใน ระบบ MIS-SCHOOL

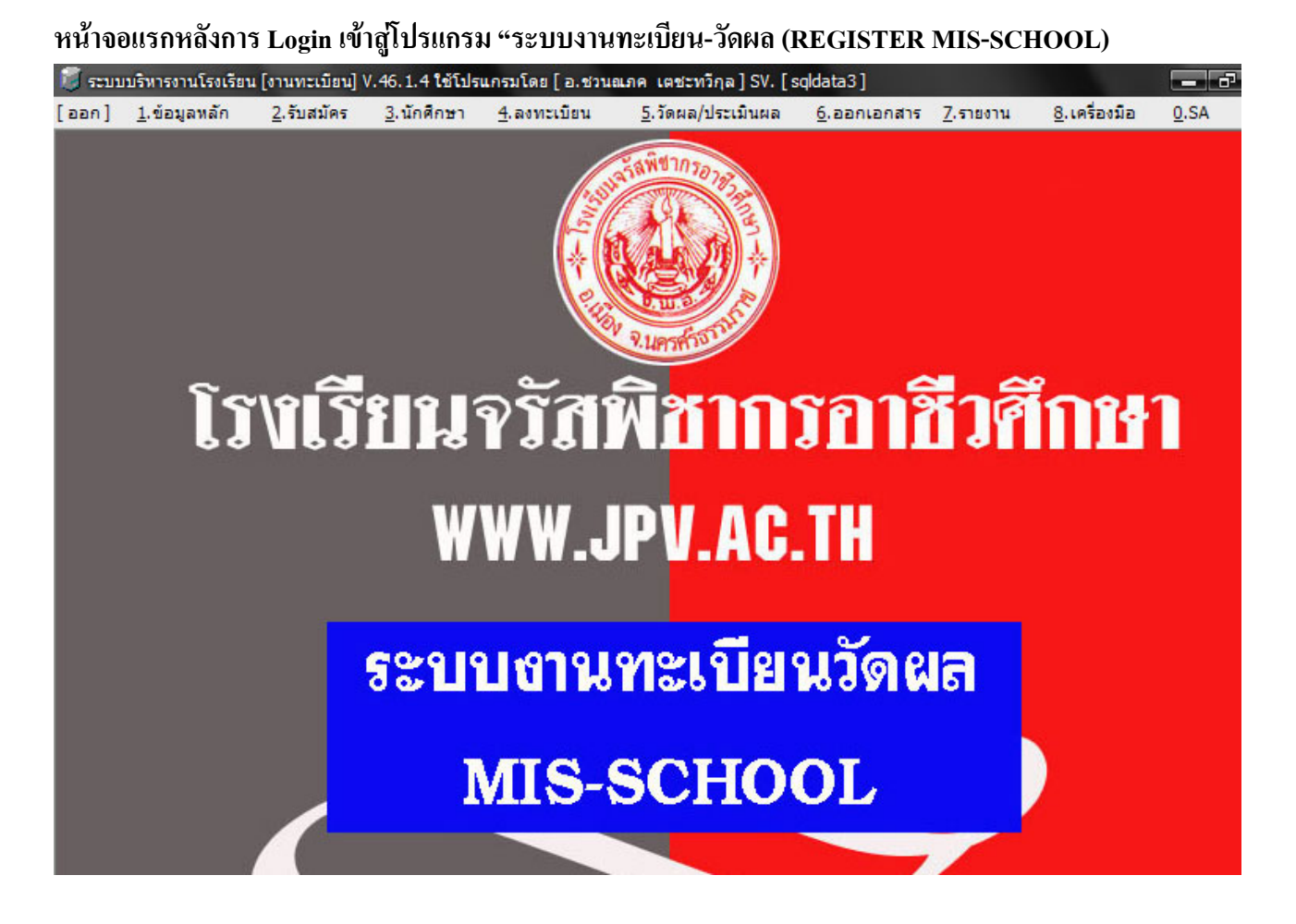

คำอธิบาย-ขั้นตอนการปฏิบัติงาน

เป็นหน้าจอแรกของโปรแกรมหลังการ Login เข้าสู่โปรแกรมระบบงานทะเบียน-วัดผล ซึ่งประกอบด้วย เมนูหลัก 8 เมนู และ Sub Menu ย่อยอีกจำนวนหนึ่ง ในส่วนเมนูขวาสุด 0.SA จะเห็นเมนูนี้ได้ต่อเมื่อมีการใช้ สิทธิ ของ Admin Login เข้ามา เพื่ออำนวยความสะดวกให้แก่ผู้ดูแลระบบ สามารถบริหารจัดการ Account ของบุคลากร ในการให้สิทธิการเข้าใช้โปรแกรมในแต่ละระบบงานได้ทันที

หมายเหตุ: พื้นหลังของโปรแกรมแต่ละโรงเรียนสามารถจัดทำใส่ได้เองให้สอดคล้องกับตราและชื่อของแต่ละโรงฯ ที่เครื่องลูกข่าย C:\Misschool\REGISTER\Pic\Bk.jpg หรืออาจจะเอาภาพพื้นหลังและโลโก้โรงเรียน ไว้ที่ Server แล้วโหลดมาใส่ในแต่ละ Module งาน

|                                        |                     |                                      | <b>u</b>                                  |      |
|----------------------------------------|---------------------|--------------------------------------|-------------------------------------------|------|
| นณภค เตชะทวีกุล]SV.[S                  | qldata3]            |                                      |                                           |      |
| <u>5</u> .วัดผล/ประเมินผล              | <u>6</u> .ออกเอกสาร | <u>7</u> .รายงาน                     | <u>8</u> .เครื่องมือ                      | 0.SA |
| 11111111111111111111111111111111111111 |                     | <u>1</u> . 1<br><u>2</u> . 1<br>3. 6 | ข้อมูลโรงเรียน<br>ประมวลผล<br>ถั้งค่าระบบ | ŀ    |
|                                        |                     | <u>4</u> . 6                         | ดึงภาพพื้นหลังและ                         | โลโก |
| Av R. Larsen Start                     |                     |                                      |                                           |      |

เมนูที่ 8.3 เครื่องมือ/ ตั้งค่าระบบ วันเปิด-ปิดภาคเรียน / ตำแหน่งที่เก็บรูปภาพ

| [ปีการศึกษาปัจจุบัน]<br>1 ● 2551 ●<br>[วันที่ดำเนินงาน]<br>วันที่เปิดภาคเรียน อังคาร 20 พฤษภาคม 2551 F4<br>วันที่ปิดภาคเรียน เสาร์ 4 ตุลาคม 2551 F4<br>วันที่อนุมัติจบการศึกษา อาทิตย์ 15 มีนาคม 2552 F4<br>[ดำแหน่งไฟล์ข้อมูลที่เก็บรูป นร./นศ.]<br>[ง้าแหน่งไฟล์ข้อมูลที่เก็บรูป นร./นศ.]<br>[ง้าแหน่งไฟล์ข้อมูลที่เก็บรูป โลโก และ พื้นหลัง]<br>[ง้าแหน่งไฟล์ข้อมูลที่เก็บรูป โลโก และ พื้นหลัง] |                                   | ตั้งค่าระบบงานทะเ          | บียน      |   |  |
|----------------------------------------------------------------------------------------------------|-----------------------------------|----------------------------|-----------|---|--|
| [วันที่ดำเนินงาน] วันที่เปิดภาคเรียน อังคาร 20 พฤษภาคม 2551 วันที่ปิดภาคเรียน เสาร์ 4 ตุลาคม 2551 วันที่อนุมัติจบการศึกษา อาทิตย์ 15 มีนาคม 2552 [ดำแหน่งไฟล์ข้อมูลที่เก็บรูป นร./นศ. ] [\Sqldata3\MisPhoto\$\PicSTD [ดำแหน่งไฟล์ข้อมูลที่เก็บรูป โลโก และ พื้นหลัง ] C\Misschool\REGISTER\bg_logo                                                                                                  | [ปีการศึกษาปัจจุบัน]<br>1 ▼2551 ▼ |                            |           |   |  |
| วันที่เปิดภาคเรียน อังคาร 20 พฤษภาคม 2551 <b>F4</b><br>วันที่ปิดภาคเรียน เสาร์ 4 ตุลาคม 2551 <b>F4</b><br>วันที่อนุมัติจบการศึกษา อาทิตย์ 15 มีนาคม 2552 <b>F4</b><br>[ดำแหน่งไฟล์ข้อมูลที่เก็บรูป นร./นศ.]<br>[ง้าแหน่งไฟล์ข้อมูลที่เก็บรูป โลโก และ พื้นหลัง ]<br>[ง้าแหน่งไฟล์ข้อมูลที่เก็บรูป โลโก และ พื้นหลัง ]                                                                               | [วันที่ดำเนินงาน]                 |                            |           |   |  |
| วันที่ปิดภาคเรียน เสาร์ 4 ตุลาคม 2551 F4<br>วันที่อนุมัติจบการศึกษา อาทิตย์ 15 มีนาคม 2552 F4<br>[ด้าแหน่งไฟล์ข้อมูลที่เก็บรูป นร./นศ.]<br>[\Sqldata3\MisPhoto\$\PicSTD<br>[ด้าแหน่งไฟล์ข้อมูลที่เก็บรูป โลโก และ พื้นหลัง]<br>C:\Misschool\REGISTER\bg_logo                                                                                                    | วันที่เปิดภาคเรียน                | อังคาร 20 พฤษภาคม 2551     | F4        |   |  |
| วันที่อนุมัติจบการศึกษา<br>อาทิตย์ 15 มีนาคม 2552<br>[ด้ำแหน่งไฟล์ข้อมูลที่เก็บรูป นร./นศ.]<br>[\Sqldata3\MisPhoto\$\PicSTD<br>[ด้าแหน่งไฟล์ข้อมูลที่เก็บรูป โลโก และ พื้นหลัง]<br>C\Misschool\REGISTER\bg_logo                                                                                                    | วันที่ปิดภาคเรียน                 | เสาร์ 4 ตุลาคม 2551        | <b>F4</b> |   |  |
| [ทำแหน่งไฟล์ข้อมูลที่เก็บรูป นร./นศ. ]<br> \\Sqldata3\MisPhoto\$\PicSTD<br>[ทำแหน่งไฟล์ข้อมูลที่เก็บรูป โลโก และ พื้นหลัง ]<br><mark>C\Misschool\REGISTER\bg_logo</mark>                                                                                                    | วันที่อนุมัติจบการศึกษา           | อาทิตย์ 15 มีนาคม 2552     | F4        |   |  |
| \\Sqldata3\MisPhoto\$\PicSTD<br>[ทำแหน่งไฟล์ข้อมูลที่เก็บรูป โลโก และ พื้นหลัง ]<br><mark>C\Misschool\REGISTER\bg_logo</mark>                                                                                                    | [ ตำแหน่งไฟล์ข้อมูลที่            | ก็บรูป นร./นศ. ]           |           |   |  |
| [ทำแหน่งไฟล์ข้อมูลที่เก็บรูป โลโก และ พื้นหลัง ]<br>C:\Misschool\REGISTER\bg_logo                                                                                                    | \\Sqldata3\MisPh                  | ioto\$\PicSTD              |           |   |  |
| C:\Misschool\REGISTER\bg_logo                                                                                                    | [ ตำแหน่งไฟล์ข้อมูลที่            | ก็บรูป โลโก และ พื้นหลัง ] |           |   |  |
|                                                                                                    | C:\Misschool\RE                   | GISTER\bg_logo             |           |   |  |
|                                                                                                    |                                   |                            |           | r |  |

## คำอธิบาย-ขั้นตอนการปฏิบัติงาน

เป็นการตั้งค่าระบบปีการศึกษา วันเปิดภาคเรียน วันปีดภาคเรียน ตำแหน่งที่เก็บรูปนักเรียน ตำแหน่งที่ เก็บโลโก้โรงเรียน เพื่อที่ระบบจะได้ทำการค้นหา จัดพิมพ์รายงาน ทำงานต่างๆ ได้อย่างถูกต้อง โดยการป้อนค่า กำหนดต่างๆ ลงไปซึ่งแต่ละโรงเรียนอาจจะไม่เหมือนกัน เมื่อป้อนค่าต่างๆ ได้อย่างถูกต้องแล้วให้ทำการบันทึก

หมายเหตุ: ควรทำตั้งก่าก่อนเป็นอันดับแรกของการทำงานในโปรแกรมระบบงานทะเบียนวัดผล เนื่องจากเมนูนี้เทอมหนึ่งจะได้ใช้หนึ่งครั้ง จึงนำไปไว้หลังสุดของเมนูทั้งหมด

## เมนูที่ 8.1 เครื่องมือ/ข้อมูลโรงเรียน

|      | 5 รัดขอ/ประเมิมขอ       | 6 220120325  | 7 5384334            | 8 1052402        | 0.54         |
|------|-------------------------|--------------|----------------------|------------------|--------------|
| 0014 | <u>ว</u> .วตผล/บระเมนผล | 0.0011011015 | <u>7</u> .5180114    | 0. เพรยงมย       | <u>0</u> .5A |
|      | V suidan                |              | <u>1</u> . i         | iอมูลโรงเรียน    |              |
| 1.5  | atawo mino 18           |              | <u>2</u> . 1         | ระมวลผล          | •            |
| E C  | AN 3                    |              | <u>3</u> . d         | ใงค่าระบบ        |              |
| ÷()  |                         |              | <u>4</u> . đ         | ่งภาพพื้นหลังและ | โลโก         |
| 0    |                         |              |                      |                  |              |
|      |                         | <u>4</u> . 6 | iงภาพพื้นหลังและ<br> | โลโก             |              |

| ข้อมส                | <b>เส</b> ถานศึกษา                                        | ที่อย่/เนื้อที่/สาธารณปโภค     | รางวัลที่ได้รับ                                   |
|----------------------|-----------------------------------------------------------|--------------------------------|---------------------------------------------------|
| [Ĩaĥ]                |                                                           |                                |                                                   |
| รหัสสถาบ             | เด็กษา <mark>12-34-567-89-01-23-452-2</mark> ร <i>พ</i> ้ | รัสสถานศึกษา 8 หลัก 12-1-21212 | รหัสสถานดึกษา 8 หลัก(GPA) 82800102                |
| ชื่อสถานศึกษา(ภาษ    | าไทย) โรงเรียนจรัสพิชากรอาชีวศึกษา                        |                                |                                                   |
| ชื่อสถานศึกษา(ภาษาอั | งกฤษ) JARUSPICHAKORN VOCATI                               | ONAL SCHOOL                    |                                                   |
| กระทรวงค้นสังกัด     | กระทรวงศึกษาธิการ                                         | ่ >ัน/เดือน/ปีา                | วี่ก่อตั้ง 01 มกราคม 2520                         |
| กรมต้นสังกัด         | สำนักงานปลัดกระทรวงศึกษาธิการ                             | 🗾 ชื่อผู้รับใบอ                | นุญาท นายจรัส เสือทอง                             |
| ประเภทสภานศึกษา      | โรงเรียนเอกชน มาตรา 15(1) ประเภทอาชีวศึก                  | เษา 🔽 ประเภทผู้รับใบอ          | บอาท บคคลธรรมดา ◄                                 |
| วิทยาเขต             | ไม่ใช่วิทยาเขต                                            | 🗾 ชื่อผู้แทนผู้รับไบอ          | นอาทุ -                                           |
| อยู่ในเขตปกครอง      | เทศบาลนคร                                                 | •                              | * ใส่ชื่อผู้แทนผู้รับใบอนุญาต (กรณีเป็นนิติบุคคล) |
| ชื่อผู้จัดการ        | นายจรัส เสือทอง                                           | ชื่อผู้อำนวยการ นางจรวย        | ดันดิชูเกียรติ                                    |
| ชื่อนายทะเบียน       | นายโกญจน์ คนธามาศ                                         | ชื่อหัวหน้างานการเงิน นางธัญธร | ( ชูดำ                                            |
|                      | ×                                                         |                                | 22.000                                            |

📲 บันทึก 📭 ออก

## คำอธิบาย-ขั้นตอนการปฏิบัติงาน

เป็นการป้อนข้อมูลพื้นฐานของสถานศึกษาต่างๆ เช่น รหัสสถานศึกษา ชื่อสถานศึกษา กระทรวงสังกัด ชื่อ ผู้รับใบอนุญาต ชื่อผู้จัดการ ชื่อนายทะเบียน ชื่อผู้แทนครู ชื่อหัวหน้างานการเงิน ชื่อหัวหน้างานบุคลากร เมื่อป้อน ข้อมูลใส่ครบถ้วนแล้วให้ทำการคลิ๊กปุ่ม "บันทึก" <u>โปรดตรวจสอบความถูกต้องให้ชัดเจน</u> เนื่องจากต้องใช้ข้อมูล ตรงนี้ส่งออกไปยังโปรแกรมเงินอุดหนุน และ GPA

หมายเหตุ: ควรทำตั้งค่าก่อนเป็นอันดับแรกของการทำงานในโปรแกรมระบบงานทะเบียนวัดผล

|                                    | ข้อมูลสถานศึกษา                                               | Ĭ                                                                         | ที่อยู่/เนื้อที่/สาธารณูปโภค                                                                                                    | รางวัลที่ได้รับ          |
|------------------------------------|---------------------------------------------------------------|---------------------------------------------------------------------------|----------------------------------------------------------------------------------------------------|--------------------------|
| ชื่ออาคาร                          | -                                                             |                                                                           |                                                                                                    | 075322666                |
| ชั้นที่                            |                                                               |                                                                           | หมายเลขโทรสาร                                                                                                    | 075320338                |
| ห้องที่                            | <u>-</u> 10                                                   |                                                                           | ไปรษณีย์อิเล็คทรอนิกส์                                                                                                    | info@jpv.ac.th           |
| เลขที่                             | 256/16                                                        |                                                                           | ที่อยู่เวปไซด์                                                                                                    | www.jpv.ac.th            |
| หมู่ที่                            |                                                               |                                                                           |                                                                                                    |                          |
| 505                                |                                                               |                                                                           |                                                                                                    |                          |
| ถนน                                | ศรีธรรมโศก                                                    |                                                                           |                                                                                                    |                          |
|                                    | • • • • • • • • • • • • • • • • • • •                         | รธรรมราชเขต                                                               | T T                                                                                                    |                          |
| เนื้อที่ในสถา                      | า <mark>นศึกษา ]</mark>                                       | รธรรมราช เขต<br>[สาธารญป                                                  | 1                                                                                                    |                          |
| เ <b>นื้อที่ในสอ</b><br>ในระบบ     | านศึกษา]ไร่                                                   | รธรรมราช เขต<br>[ <b>สาธารณูป</b><br>แหล่งน้ำ                             | 1                                                                                                    |                          |
| <b>เนื้อที่ในสอ</b><br>ในระบบ      | 1 <b>นศึกษา ]</b><br>[รู้รู้<br>[รู้รู้<br>[รู้รู้<br>[รู้รู้ | รธรรมราช เขต<br>[ <b>สาธารญบ</b><br>แหล่งน้ำ<br>ไฟฟ้า                     | 1<br><b>โภค ]</b><br>มีแหล่งน้ำ<br>มีไฟฟ้าจากหน่วยงานรัฐ-รัฐวิสาหกิจ                                                                  |                          |
| <b>เนื้อที่ในสถ</b><br>ในระบบ      | า <b>นศึกษา ]</b> ไร่ไร่งานุตารางวา                           | รธรรมราช เบค<br>[สาธารญป<br>แหล่งน้ำ<br>ไฟฟ้า<br>โทรศัพท์                 | 1<br>โภค ]<br>มีแหล่งน้ำ<br>มีไฟฟ้าจากหน่วยงานรัฐ-รัฐวิสาหกิจ<br>มีโทรศัพท์พื้นฐาน                                                    |                          |
| <b>เนื้อที่ในสถ</b><br>ในระบบ<br>  | า <mark>นศึกษา ]</mark> ไร่<br>งาน<br>ๆารางวา                 | รธรรมราช เบค<br>[สาธารญป<br>แหล่งน้ำ<br>ไฟฟ้า<br>โทรศัพท์<br>อินเทอร์เน็ต | 1<br><b>โภค ]</b><br>มีแหล่งน้ำ<br>มีไฟฟ้าจากหน่วยงานรัฐ-รัฐวิสาหกิจ<br>มีโทรศัพท์พื้นฐาน<br>มีการเชื่อมต่ออินเทอร์เน็ตด้วยวงจรเช่าLe | ▼<br>▼<br>eased Line     |
| เ <b>นื้อที่ในสถ</b><br>ในระบบ<br> | า <b>นศึกษา ]</b> ไร่ ไร่ งาน ตารางวา ตารางเมตร               | รธรรมราช เบค<br>[สาธารญป<br>แหล่งน้ำ<br>ไฟฟ้า<br>โทรศัพท์<br>อินเทอร์เน็ต | ไม้กุก ]<br>มีแหล่งน้ำ<br>มีไฟฟ้าจากหน่วยงานรัฐ-รัฐวิสาหกิจ<br>มีโทรศัพท์พื้นฐาน<br>มีการเชื่อมต่ออินเทอร์เน็ตด้วยวงจรเช่าLe          | ■<br>■<br>■<br>ased Line |

| a       |      | 4        | 4    | ิข       | ~        | a       |       |
|---------|------|----------|------|----------|----------|---------|-------|
| 1010100 | 0 1  | IDEA     | ania | 10120    | u a le   | 0120101 | (ma)  |
| เมนท    | ð. I | 161 2 61 | งมย  | / "U ല a | N 61 J 7 | มเวยน   | נטועד |
| 0       | ··-  |          |      |          |          |         | (     |

# คำอธิบาย-ขั้นตอนการปฏิบัติงาน

เป็นการป้อนข้อมูลพื้นฐานของสถานศึกษา เนื่องจากกฎหมายใหม่ตามตราสาร โรงเรียนทุกโรงเป็นนิติ บุคคลโดยอัตโนมัติ จึงต้องมีการป้อนข้อมูลกำหนดค่าต่างๆ เช่นสถานศึกษามีพื้นที่กี่ไร่ ตั้งอยู่ที่ใด มีโทรศัพท์ พื้นฐานใช้หรือไม่ มีอินเตอร์เน็ตหรือไม่ เมื่อป้อนข้อมูลครบถ้วนแล้วให้ทำการคลิ๊กปุ่ม "บันทึก"

| 🧊 ระบบบริหารงา      | นโรงเรียน [งานทะเบียน] V.53.      | 8.10 ใช้โปรแกรมโดย [ คุณร                     | รวนณภค เคษะทวีกุล    | ] SV. [ Lenovo ]  - [ข้อมูลสถา | _ 7         |
|---------------------|-----------------------------------|-----------------------------------------------|----------------------|--------------------------------|-------------|
| i                   | ข์อมูลสถานศึกษา                   | ที่อยู่/เนื้อที่/สาธาร                        | ณูปโภค               | รางวัลที่ได้รับ                |             |
| ลำดับที่ ปีการศึกษา | ชื่อรางวัล                        |                                               | แหล่งที่มาของรางวัล  |                                | ^           |
| 1 1/2551            | โครงการกระเบื้องรีไซเคิล รองชนะผ่ | ลิศอันดับ2 อาชีวศึกษา ระดับจังหวั             | กรมแรงงาน วันมหกรรม  | มอาชีพจังหวั <b>ต</b>          |             |
| 2 1/2545            | รางวัลชมเชยการประกวดพวงมาลา       | ปีการศึกษา 2545                               | ค่ายวชิราวุธ นครศรีษ |                                |             |
| 3 2/2546            | รางวัลโครงการพี่สอนน้องชนะเลิศอั  | นดับสองสวดมนต์หมู่ทำนองสรภัฤ                  |                      |                                |             |
| 4 2/2547            | รางวัลการรับรองมาตรฐานการศึกษา    | ปวส.คอมพิวเตอร์ ปีการศึกษา 25                 |                      |                                |             |
| 5 2/2547            | รางวัลประกวตกล่าวสุนทรพจน์เฉลิม   | เพระเกียรติสมเด็จพระนางเจ้าพระ                |                      |                                |             |
| 6 2/2547            | ร่วมจัดกิจกรรมคลาดนัดหลักสูตร ปีก | การศึกษา 2547                                 |                      |                                |             |
| 7 2/2548            | รางวัการประกวดอ่านข่าวภาษาไทย-    | ภาษาอังกฤษ ปีการศึกษา 2548                    |                      |                                |             |
| 8 2/2548            | รางวัลหน่วยงานสายสนับสนุนการจัด   | างานกระทรวงแรงงานเพื่อประชา:                  |                      |                                |             |
| 9 2/2548            | ร่วมจัดกิจกรรมตลาดนัดหลักสูตร ปีก | การศึกษา 2548                                 |                      |                                |             |
| 10 2/2548           | รางวัลชนะเลิศ Sportdance For      | The Queen ปีการศึกษา 2548                     |                      |                                |             |
| 11 1/2549           | รางวัลจัดมหกรรม LM สู่ความเป็นเลื | ห้ศของชุมชน รองชนะเลิศอันดับ 2                |                      |                                |             |
| 12 1/2549           | รางวัลรองชนะเลิศอันดับ 1 การแข่ง  | ขันทักษะวิชาชีพช่างก่อสร้างงานไป              |                      |                                |             |
| 13 1/2549           | โครงการตอบปัญหาธรรมะ ทางก้าว      | หน้า ครั้งที่ 24 ปีการศึกษา 2549              |                      |                                |             |
| 14 1/2549           | รางวัลในฐานะหน่วยงานสนันสนุนกา    | <b>เรจัดการงาน</b> คาระวานแก้จนเฉลิม <b>ง</b> |                      |                                |             |
| 15 2/2548           | รางวัลรองชนะเลิศอันดับ 1 Sporto   | lance For The Queen                           |                      |                                |             |
| 16 2/2549           | รางวัลรองชนะเลิศอันดับ 2 การแข่ง  | ขันทักษะทางวิชาชีพช่างก่อสร้าง <              |                      |                                |             |
| 17 1/2549           | รางวัลรองชนะเลิศอันดับ 2 การแข่ง  | ขันทักษะทางวิชาชีพช่างก่อสร้าง <              |                      |                                |             |
| 18 1/2550           | รางวัลรองชนะเลิศอันดับ 1 ประเภท   | สวยงาม การประกวดพวงมาลา เนื่                  |                      |                                |             |
| 19 1/2551           | รางวัลรองชนะเลิศอันดับ 1 การแข่ง  | ขันกลอนสดเทิดพระเกียรติพระบา                  |                      |                                |             |
| 20 2/2550           | รางวัลคะแนนรวม นักกรีฑาหญิงอันเ   | กับ 1 กีฬาต้านยาเสพติด                        |                      |                                | ~           |
|                     |                                   |                                               |                      | เพิ่มรางวัล                    | แก้ไขรางวัล |

# เมนูที่ 8.1 เครื่องมือ/ข้อมูลโรงเรียน – รางวัลที่ได้รับ (เพื่อจัดทำรายงานให้ สมศ.)

# คำอธิบาย-ขั้นตอนการปฏิบัติงาน

เป็นการบันทึกป้อนข้อมูลรางวัลที่ได้รับของสถานศึกษาเก็บไว้เป็นฐานข้อมูลของสถานศึกษา เช่น ได้รับรางวัลในปีใด ชื่อรางวัลอะไร ใครหน่วยงานไหนเป็นผู้มอบให้ เก็บไว้ที่ไหน? รหัสอะไร? เป็นต้น เมื่อป้อน ข้อมูลครบถ้วนแล้วให้ทำการคลิ๊กปุ่ม "บันทึก" เมื่อถึงเวลาการประเมินภายนอก ผู้ประเมิน สมศ. มาประเมิน สามารถที่จะจัดพิมพ์ข้อมูล ออกมาให้ได้เป็นรายปี หรือส่งออกเป็น Excel ออกมาจัดแต่งข้อมูลเพิ่มเติมได้

เมนูที่ 1.1 ข้อมูลหลัก/จังหวัด, อำเภอ, ตำบล, คำนำหน้านาม, สถานศึกษาเดิม (REGISTER MIS-SCHOOL)

| [ aan ] | <u>1</u> .ข้อมูลหลัก | <u>2</u> .รับสมัคร | <u>3</u> .นักศึกษา | <u>4</u> .ลงทะเบียน | <u>5</u> .วัดผล/ประเมินผล | <u>6</u> .ออกเอกสาร | <u>7</u> .รายงาน |
|---------|----------------------|--------------------|--------------------|---------------------|---------------------------|---------------------|------------------|
|         | <u>1</u> .จังหวัด    |                    |                    |                     | N Juliano                 |                     |                  |
|         | <u>2</u> .อำเภอ      |                    |                    |                     | ATANU III TO 783.2        |                     |                  |
|         | <u>3</u> .ตำบล       |                    |                    |                     | SAA 3                     |                     |                  |
|         | <u>4</u> .คำนำหน้า   | านาม/ยศ            |                    | *                   |                           |                     |                  |
|         | <u>5</u> .สถานศึก    | ษาเดิม             |                    |                     | Key .                     |                     |                  |

| ঃ<br>ৰ্যুস<br>ৰ্যুস | หัสจังหวัด<br>วัค(ชื่อเต็ม)<br>หวัค(ชื่อย่อ) ภาค | ]            |      |     |
|---------------------|--------------------------------------------------|--------------|------|-----|
| รหัส                | จังหวัด(เต็ม)                                    | จังหวัด(ย่อ) | ภาค  |     |
| 00                  |                                                  |              | 8793 |     |
| 10                  | กรุงเทพมหานคร                                    | กท           | ก    |     |
| 11                  | สมุทรปราการ                                      | สป           | ก    |     |
| 12                  | นนทบุรี                                          | นบ           | ก    |     |
| 13                  | ปทุมธานี                                         | ปท           | ก    |     |
| 14                  | พระนครศรีอยุธยา                                  | อย           | ก    |     |
| 15                  | อ่างทอง                                          | อท           | ก    |     |
| 16                  | ลพบุรี                                           | ลบ           | ก    |     |
| 17                  | สิงห์บุรี                                        | สห           | ก    |     |
| 18                  | ชัยนาท                                           | ชน           | ก    |     |
| 19                  | สระบุรี                                          | สบ           | ก    |     |
| 26                  | นครนายก                                          | นย           | ก    |     |
| 60                  | นครสวรรค์                                        | นว           | ก    | l l |

# คำอธิบาย-ขั้นตอนการปฏิบัติงาน

เป็นข้อมูลพื้นฐานของระบบ Input เริ่มแรกในการเริ่มงานใช้งานระบบครั้งแรก ข้อมูลนี้จะเป็นประโยชน์ ในการป้อนรับนักเรียน/นักศึกษาใหม่ ว่ามาจากโรงเรียนใค จังหวัคใค อำเภอ, ตำบล รวมถึงที่อยู่ของพ่อแม่ ผู้ปกครอง หากต้องการเพิ่มข้อมูลสามารถคลิ๊กปุ่ม "เพิ่ม" ได้ดังรูปที่โชว์ด้านบน

หมายเหตุ: ในการใช้งานติดตั้งระบบครั้งแรกในฐานข้อมูลจะใส่มาให้กรบ 76 จังหวัดแล้ว

| จังหวัด                                                                                                    | นครศรีธรรมราช                                                                                                    | -                                                                                                    |                                                                                                    |
|----------------------------------------------------------------------------------------------------|----------------------------------------------------------------------------------------------------|----------------------------------------------------------------------------------------------------|----------------------------------------------------------------------------------------------------|
| รหัสอำเภอ                                                                                                    | 80 อำเภอ                                                                                                    |                                                                                                    |                                                                                                    |
| รหัสอำเภอ                                                                                                    | อำเภอ                                                                                                    | รหัส                                                                                                    | จังหวัด                                                                                                    |
| 8001                                                                                                    | เมืองนครศรัธรรมราช                                                                                                    |                                                                                                    | 80                                                                                                    |
| 8002                                                                                                    | พรหมดีรี                                                                                                    |                                                                                                    | 80                                                                                                    |
| 8003                                                                                                    | ลานสกา                                                                                                    |                                                                                                    | 80                                                                                                    |
| 8004                                                                                                    | ฉวาง                                                                                                    |                                                                                                    | 80                                                                                                    |
| 8005                                                                                                    | พิปูน                                                                                                    |                                                                                                    | 80                                                                                                    |
| 8006                                                                                                    | เชียรใหญ่                                                                                                    |                                                                                                    | 80                                                                                                    |
| 8007                                                                                                    | ชะอวด                                                                                                    |                                                                                                    | 80                                                                                                    |
| 8008                                                                                                    | ท่าศาลา                                                                                                    |                                                                                                    | 80                                                                                                    |
| 8009                                                                                                    | ทุ่งสง                                                                                                    |                                                                                                    | 80                                                                                                    |
| 8010                                                                                                    | นาบอน                                                                                                    |                                                                                                    | 80                                                                                                    |
| 8011                                                                                                    | ทุ่งใหญ่                                                                                                    |                                                                                                    | 80                                                                                                    |
| 8012                                                                                                    | ปากพนัง                                                                                                    |                                                                                                    | 80                                                                                                    |
| 8013                                                                                                    | ร่อนพืบลย์                                                                                                    |                                                                                                    | 80                                                                                                    |
| บันทึกข้อมูลตำ<br>จังหวัด ก                                                                                                    | บล<br>เรงเทพมหาบตร ▼ ลำเภะ                                                                                                    | เพิ่ม                                                                                                    | 00                                                                                                    |
| บันทึกข้อมูลศา<br>จังหวัด ก                                                                                                    | บล<br>เรุงเทพมหานตร ▼ อำเภอ                                                                                                    | เพิ่ม<br>เขตพระนส                                                                                                    | 00                                                                                                    |
| บันทึกข้อมูลตำ<br>จังหวัด ก<br>รหัสคำบล <sup>11</sup>                                                                                                    | บล<br>เรงเทพมหานตร ▼ อำเภอ<br>001 ชื่อทำบล                                                                                                    | เพิ่ม<br>เขตพระนร                                                                                                    | 15                                                                                                    |
| บันทึกข้อมูลสำ<br>จังหวัด ก<br>รหัสคำบล 11<br>รหัสไปรษณีย์                                                                                                    | บล<br>เรงเทพมหานคร ▼ อำเภอ<br>001 ชื่อทำบล                                                                                                    | เพิ่ม<br>เขตพระนร                                                                                                    | 00<br>                                                                                                    |
| บันทึกข้อมูลสำ<br>จังหวัด ก<br>รหัสคำบล 11<br>รหัสไปรษณีย์<br>รหัสทำบล ศ                                                                                                    | บล<br>เรงเทพมหานคร ▼ อำเภอ<br>001 <mark>ชื่อทำบล</mark><br>ทำบล                                                                                                    | เพิ่ม<br>เบทพระนร<br>รหัสไปรษณีย์                                                                                                    | รหัสอำเภ                                                                                                    |
| มันทึกข้อมูลศา<br>จังหวัด ก<br>รหัสคำบล 11<br>รหัสไปรษณีย์<br>รหัสตำบล ด<br>100101 บ                                                                                                    | บล<br>เรงเทพมหานคร ▼ อำเภะ<br>001 ชื่อทำบล<br>ทำบล<br>พระบรมมหาราชวัง                                                                                                    | เพิ่ม<br>เขตพระนร<br>รหัสไปรษณีย์<br>10200                                                                                                    | 00                                                                                                    |
| บันทึกข้อมูลตำ<br>จังหวัด ก<br>รหัสดำบล []<br>รหัสดำบล (<br>รหัสดำบล (<br>รหัสดำบล (<br>100101 )<br>100102 วิ                                                                                                    | บล<br>เรงเทพมหานคร ✓ อำเภะ<br>001 ชื่อทำบล<br>ทำบล<br>ผระบรมมหาราชวัง<br>วังบูรพาภิรมย์                                                                                                    | เพิ่ม<br>เขตพระนร<br>รหัสไปรษณีย์<br>10200<br>10200                                                                                           | 55                                                                                                    |
| บันทึกข้อมูลสา           จังหวัด         ก           รหัสดำบล         11           หัสไปรษณีย์         11           รหัสดำบล         11           รหัสดำบล         11           100101         1           100102         5           100103         5                                                                                                    | บล<br>Iรุงเทพมหานคร ▼ อำเภอ<br>001 ชื่อทำบล<br>ทำบล<br>พระบรมมหาราชวัง<br>วังบูรพาภิรมย์<br>วัดราชบพิธ                                                                                                    | เพิ่ม<br>เขตพระนร<br>รหัลไปรษณีย์<br>10200<br>10200<br>10200                                                                                  | 00<br>รหัสอำเภ<br>1001<br>1001<br>1001                                                                                                    |
| <ul> <li>บันทึกข้อมูลสำ</li> <li>จังหวัด ก</li> <li>รหัสดำบล 1</li> <li>รหัสดำบล (ก</li> <li>รหัสดำบล (ก</li> <li>รหัสดำบล (ก</li> <li>รหัสดำบล (ก</li> <li>100101 (ก</li> <li>100102 (ก</li> <li>100103 (ก</li> <li>100103 (ก</li> <li>100104 (ก</li> </ul>                                                                                                    | บล<br>เรงเทพมหานคร ✓ อำเภะ<br>001 ชื่อทำบล<br>ทำบล<br>พระบรมมหาราชวัง<br>วังบูรพาภิรมย์<br>วัดราชบพืธ<br>สำราญราษฎร์                                                                                                    | เพิ่ม<br>เขตพระนร<br>รหัสไปรษณีย์<br>10200<br>10200<br>10200<br>10200                                                                         | 00<br>รหัสอำเภา<br>1001<br>1001<br>1001<br>1001                                                                                                    |
| <ul> <li>บันทึกข้อมูลต่า</li> <li>จังหวัด ก</li> <li>รหัสดำบล ไป</li> <li>รหัสดำบล ผ่</li> <li>รหัสดำบล ผ่</li> <li>100101 ท</li> <li>100102 3</li> <li>100103 4</li> <li>100104 ส</li> <li>100105 ค</li> </ul>                                                                                                    | บล<br>เรงเทพมหานคร ✓ อำเภอ<br>001 ชื่อทำบล<br>ทำบล<br>ฟระบรมมหาราชวัง<br>วังบูรพาภิรมย์<br>วัดราชบพิธ<br>สำราญราษฎร์<br>ร่าญล้าพ่อเสือ                                                                                                    | เพิ่ม<br>เขตพระนร<br>รหัสไปรษณีย์<br>10200<br>10200<br>10200<br>10200<br>10200                                                                | 55<br>รหัสอำเภ<br>1001<br>1001<br>1001<br>1001<br>1001<br>1001                                                                                                    |
| <ul> <li>บันทึกข้อมูลสา</li> <li>จังหวัด ก</li> <li>รหัสดำบล 11</li> <li>รหัสดำบล 4</li> <li>รหัสดำบล 6</li> <li>100101 1</li> <li>100102 5</li> <li>100103 5</li> <li>100104 ส</li> <li>100105 ศ</li> <li>100106 เ</li> </ul>                                                                                                    | บล<br>Iรุงเทพมหานคร ✓ อำเภอ<br>001 ชื่อทำบล<br>ทำบล<br>พระบรมมหาราชวัง<br>วังบูรพาภิรมย์<br>วังบูรพาภิรมย์<br>สำราญราษฎร์<br>ราลเจ้าพ่อเลือ<br>สาชิงช้า                                                                                                    | เพิ่ม<br>เขตพระนร<br>รหัลไปรษณีย์<br>10200<br>10200<br>10200<br>10200<br>10200<br>10200<br>10200                                              | 55<br>รหัสอำเภ<br>1001<br>1001<br>1001<br>1001<br>1001<br>1001<br>1001<br>1001                                                                                                    |
| <u>มันทึกข้อมูล</u> ศา<br>จังหวัด ก<br>รหัสดำบล<br>รหัสดำบล<br>100101 ห<br>100102 วิ<br>100103 วิ<br>100103 ร<br>100105 ศ<br>100105 ศ<br>100106 ผ                                                                                                    | บล<br>เรงเทพมหานคร ✓ อำเภะ<br>001 ชื่อทำบล<br>1900<br>ทำบล<br>พระบรมมหาราชวัง<br>วังบูรพาภิรมย์<br>วัดราชบพิธ<br>สำราญราษฎร์<br>รำลเจ้าพ่อเสือ<br>สาชิงช้า<br>บวรนิเวศ                                                                                                    | เพิ่ม<br>เขตพระนส<br>รหัสไปรษณีย์<br>10200<br>10200<br>10200<br>10200<br>10200<br>10200<br>10200<br>10200                                     |                                                                                                    |
| <ul> <li>บันทึกข้อมูลสา</li> <li>จังหวัด ก</li> <li>รหัสดำบล 1</li> <li>รหัสดำบล 1</li> <li>รหัสดำบล 4</li> <li>รหัสดำบล 1</li> <li>รหัสดำบล 4</li> <li>100101 1</li> <li>100102 2</li> <li>100103 2</li> <li>100103 2</li> <li>100104 2</li> <li>100105 6</li> <li>100106 1</li> <li>100106 1</li> <li>100107 1</li> <li>100108 9</li> </ul>                                                                                                    | บล<br>เรงเทพมหานคร ✓ อำเภอ<br>001 ชื่อทำบล<br>ทำบล<br>พระบรมมหาราชวัง<br>วังบูรพาภิรมย์<br>วังราชบพิธ<br>สำราญราษฎร์<br>สำราญราษฎร์<br>สำสาพ่อเสือ<br>สาชิงช้า<br>บวรนิวศ<br>กลาดยอด                                                                                                | เพิ่ม<br>เขตพระนร<br>รหัสไปรษณีย์<br>10200<br>10200<br>10200<br>10200<br>10200<br>10200<br>10200<br>10200<br>10200                            |                                                                                                    |
| <b>บันทึกข้อมูลศา</b><br>จังหวัด ก<br>รหัสทำบล 11<br>รหัสไปรษณีย์<br>รหัสทำบล 4<br>100102 วิ<br>100103 วิ<br>100104 ส<br>100105 ศ<br>100106 ผ<br>100106 ผ<br>100108 9<br>100108 9                                                                                                    | บล<br>Iรุงเทพมหานคร ● อำเภอ<br>001 ชื่อทำบล<br>1<br>ทำบล<br>พระบรมมหาราชวัง<br>วังบูรพาภิรมย์<br>วังบูรพาภิรมย์<br>รัตราชบพิธ<br>สำราญราษฎร์<br>รำลเจ้าพ่อเสือ<br>สาชิงช้า<br>มวรนิวศ<br>กลาดยอด<br>ชนะสงคราม                                                                       | เพิ่ม<br>เขตพระนร<br>รหัสไปรษณีย์<br>10200<br>10200<br>10200<br>10200<br>10200<br>10200<br>10200<br>10200<br>10200<br>10200                   | ออ           รารัสอำเภา           1001           1001           1001           1001           1001           1001           1001           1001           1001           1001           1001           1001           1001           1001           1001           1001           1001           1001           1001           1001           1001                                             |
| <ul> <li>มันทึกข้อมูลต่า</li> <li>จังหวัด ก</li> <li>รหัสดำบล ไป</li> <li>รหัสดำบล มี</li> <li>รหัสดำบล มี</li> <li>รหัสดำบล มี</li> <li>100101 ท</li> <li>100102 วี</li> <li>100103 วี</li> <li>100103 วี</li> <li>100104 ส</li> <li>100105 ต</li> <li>100105 ต</li> <li>100106 ต</li> <li>100107 ม</li> <li>100108 ต</li> <li>100108 ต</li> <li>100108 ต</li> <li>100108 ต</li> <li>100108 ต</li> <li>100108 ต</li> <li>100109 ม</li> <li>100109 ม</li> <li>100109 ม</li> </ul> | บล<br>เรงเทพมหานคร ✓ อำเภะ<br>001 ชื่อทำบล<br>001 ชื่อทำบล<br>ทำบล<br>ทำบล<br>พระบรมมหาราชวัง<br>วังบูรพาภิรมย์<br>วังรูบรพภามาราชวัง<br>วังบูรพาภิรมย์<br>วังราญราษฎร์<br>รำลเจ้าพ่อเสือ<br>สาชิงช้า<br>บวรนิเวศ<br>าลาดยอด<br>ชนะสงคราม<br>บ้านพานถม                              | เพิ่ม<br>เขตพระนส<br>รหัสไปรษณีย์<br>10200<br>10200<br>10200<br>10200<br>10200<br>10200<br>10200<br>10200<br>10200<br>10200<br>10200          | รหัสอำเภา           รหัสอำเภา           1001           1001           1001           1001           1001           1001           1001           1001           1001           1001           1001           1001           1001           1001           1001           1001           1001           1001           1001           1001           1001                                       |
| <ul> <li>บันทึกข้อมูลสา</li> <li>จังหวัด ก</li> <li>รหัสดำบล 1</li> <li>รหัสดำบล 1</li> <li>รหัสดำบล 4</li> <li>รหัสดำบล 4</li> <li>100101 1</li> <li>100102 5</li> <li>100103 5</li> <li>100104 6</li> <li>100105 6</li> <li>100106 8</li> <li>100107 1</li> <li>100108 9</li> <li>100109 1</li> <li>100109 1</li> <li>100109 1</li> <li>100109 1</li> <li>100109 1</li> <li>100101 3</li> </ul>                                                                                 | บล<br>Iรุงเทพมหานคร ✓ อำเภอ<br>001 ชื่อทำบล<br>001 ชื่อทำบล<br>1<br>ทำบล<br>พระบรมมหาราชวัง<br>วังบูรพาภิรมย์<br>วังบูรพาภิรมย์<br>วังบูรพาภิรมย์<br>วังบูรพาภิรมย์<br>วังบูรพาภิรมย์<br>สำราญราษฎร์<br>รำลเจ้าพ่อเลือ<br>สาชิงช้า<br>บวรนิเวศ<br>ทลาดยอด<br>ชนะสงคราม<br>บ้านพานอม | เพิ่ม<br>เบทพระนร<br>รหัสไปรษณีย์<br>10200<br>10200<br>10200<br>10200<br>10200<br>10200<br>10200<br>10200<br>10200<br>10200<br>10200<br>10200 | เร           รหัสอำเภา           1001           1001           1001           1001           1001           1001           1001           1001           1001           1001           1001           1001           1001           1001           1001           1001           1001           1001           1001           1001           1001           1001           1001           1001 |

เมนูที่ 1.2-3 ข้อมูลหลัก/อำเภอ, ตำบล, คำนำหน้านาม, สถานศึกษาเดิม (REGISTER MIS-SCHOOL)

คำอธิบาย-ขั้นตอนการปฏิบัติงาน ข้อมูลพื้นฐานของระบบ Input อำเภอ, ตำบล สามารถคลิ๊กเพิ่มข้อมูลได้

|                |                      | บันทึกดำนำหน้า/ยศ              |                      |
|----------------|----------------------|--------------------------------|----------------------|
| รหัสดำนำ       | หน้า ชื่อคำนำห       | น้า(ย่อ)                       |                      |
| ชื่อคำนำหน้า(เ | ต์ม)                 |                                |                      |
|                | เพศ                  | เด็ก/ผู้ใหญ่                   | 🔄 เปิดใช้งาน         |
|                | 🔿 ชาย 💿 ห            | ญิง 🔿 เด็ก 💿 ผู้ไหญ่           |                      |
| รหัสดำนำหน้า   | ดำนำหน้า(ย่อ)        | ดำนำหน้า                       | ช/ญ ค/ผ เปิดใช้งาน 📥 |
| 001            | ዋ.ይ.                 | เด็กชาย                        | ญ ผ 🗹                |
| 002            | ค.ญ.                 | เต็กหญิง                       | ญ ผ 🗹                |
| 003            | นาย                  | นาย                            | ช ผ 🗹                |
| 004            | น.ส.                 | นางสาว                         | ญ ជ 🗹                |
| 005            | นาง                  | นาง                            | ญ ผ 🗹                |
| 006            | น.ช.ม.ล.             | นักโทษชายหม่อมหลวง             | ญ ผ 🗆                |
| 007            | น.ช.                 | นักโทษชาย                      | ญ ผ 🗆                |
| 008            | น.ญ.                 | นักโทษหญิง                     | ญ ผ 🗆                |
| 009            | น.ช.จ.ส.อ.           | นักโทษชายจ่าสิบเอก             | ญ ผ 🗆                |
| 010            | น.ช.จ.อ.             | นักโทษชายจ่าเอก                | លួ ដ 🗆               |
| 011            | น.ช.พลฯ.             | นักโทษชายพลทหาร                | ญ ผ 🗆                |
| 012            | น.ช.ร.ค.             | นักโทษชายร้อยตรี               | លួ ដ 🗌               |
| 100            | พระบาทสมเด็จพระเจ้าอ | พระบาทสมเด็จพระเจ้าอยู่หัว     | ญ ผ 🗆                |
| 101            | สมเด็จพระนางเจ้า     | สมเด็จพระนางเจ้า               | លួ ដ 🗆               |
| 102            | สมเด็จพระศรีนครินทรา | สมเด็จพระศรีนครินทราบรมราชชนนี | . ญ ผ 🗆 🔽            |
|                |                      | เพิ่ม                          | 🗙 ยกเลิก 📲 ออก       |

## เมนูที่ 1.4 ข้อมูลหลัก/กำนำหน้านาม, สถานศึกษาเดิม (REGISTER MIS-SCHOOL)

# คำอธิบาย-ขั้นตอนการปฏิบัติงาน

เป็นข้อมูลพื้นฐานของระบบ Input เริ่มแรกในการเริ่มงานใช้งานระบบครั้งแรก ข้อมูลนี้จะเป็นประโยชน์ สำหรับนักเรียน/นักศึกษา และผู้ปกครอง หากข้อมูลในระบบเริ่มแรกมีให้มาไม่เพียงพอ สามารถเพิ่มเติมข้อมูลได้ โดยการกรอกข้อมูลที่ต้องการ และเลือกเพศชาย หรือหญิง ผู้ใหญ่หรือเด็ก <u>และเปิดใช้งาน</u> คลิ๊กปุ่ม "เพิ่ม" ที่เมนู ด้านล่างของรูปภาพที่โชว์ด้านบน

| ้เงหวัด กร  | รุงเทพมหานคร 💌 อำเภอ เขตพ            | เระนคร      | \star ทำบล พระบ | เรมมหาราชวัง  | ▪ 10200         |                  |          |
|-------------|--------------------------------------|-------------|-----------------|---------------|-----------------|------------------|----------|
| รหัสสถาง    | นศึกษา ชื่อสถานศึกษา                 |             |                 |               |                 |                  |          |
|             | เรียน                                |             | ชื่อยัติด       | ต่อ           |                 |                  |          |
|             |                                      |             | 200             |               |                 |                  |          |
|             | ที่อยู่                              |             |                 |               |                 |                  |          |
| [ ด้นหาข้อม | ล ) กรณาใส่ชื่อสถานศึกษาที่ต้องการ   |             |                 |               |                 |                  |          |
|             |                                      |             |                 |               |                 |                  |          |
| ×           |                                      |             |                 | l <del></del> |                 | 1 4              |          |
| Natsats     | Batsatsen                            | -           | ភធម្មទាទទេធ     | เสขท ถนน ตรอก | - ସଣ୍ଟ ମହା<br>- | ้อาเภอ           | ตาบส     |
| 10043       | ไรงเรียนจริญสนิทวงศิบริหารธุรกิจ     | 2           |                 |               | กรุงเทพมหา      | เขตลาดพร้าว      | แขวงลาดง |
| 10004       | โรงเรียนจ่าอากาศกรมยุทธศึกษาทหารอ    | ผู้สำนวยการ |                 |               | กรุงเทพมหา      | ไม่ระบุ          |          |
| 10002       | ไรงเรียนเซนต์จอกันเทคโนโลยี          | ผู้สำนวยการ |                 |               | กรุงเทพมหา      | เขตลาดพร้าว      | แขวงลาด  |
| 10025       | โรงเรียนดอนเมืองทหารอากาศป่ารุง<br>- | ผู้สำนวยการ |                 |               | กรุงเทพมหา      | เขตดอนเมือง      | ตลาดบาง  |
| 10036       | โรงเรียนดุสิตพณิยชการ<br>-           | ผู้อำนวยการ |                 |               | กรุงเทพมหา      | <b>ଏସ</b> ଣଭୁଷିର | ଭୁଷିଣ    |
| 10044       | โรงเรียนตราษตระการคุณ                |             |                 |               | กรุงเทพมหา      | เขตบึงกุ่ม       | แขวงคลอ  |
| 10007       | โรงเรียนเทคนิควิทยา                  |             |                 |               | กรุงเทพมหา      | ไม่ระบุ          | 2        |
| 10008       | โรงเรียนเทพลีลา                      |             |                 |               | กรุงเทพมหา      | ไม่ระบุ          | 12       |
| 10016       | โรงเรียนบางกะปี                      |             |                 |               | กรุงเทพมหา      | เขตบางกะปิ       | 5        |
| 10019       | โรงเรียนเบญจมินทร์                   |             |                 |               | กรุงเทพมหา      | ไม่ระบุ          |          |
| 10026       | โรงเรียนปทุมคงคา                     |             |                 |               | กรุงเทพมหา      | เขตคลองเตย       | พระโขนง  |
| 10011       | โรงเรียนผู้ใหญ่เทพลีลา               |             |                 |               | กรุงเทพมหา      | ไม่ระบุ          | 2        |
| 10033       | โรงเรียนพณิชยการจำนงค์               | อาจารย์ใหญ่ |                 |               | กรุงเทพมหา      | เขตดินแดง        | ดินแดง   |
| 10028       | โรงเรียนพณีชยการราชดำเนินธนบุรี      | ครูใหญ่     | นายณัฐวุฒิกาณ   | นนทบุรี       | กรุงเทพมหา      | เขตบางกอกน       | บางกอกน้ |
|             |                                      | 2 4         |                 |               |                 |                  |          |

# เมนูที่ 1.5 ข้อมูลหลัก/สถานศึกษาเดิม (REGISTER MIS-SCHOOL)

#### คำอธิบาย-ขั้นตอนการปฏิบัติงาน

เป็นข้อมูลพื้นฐานของระบบ Input เริ่มแรกในการเริ่มงานใช้งานระบบครั้งแรก ข้อมูลนี้จะเป็นประโยชน์ ในการรับสมัครนักเรียนใหม่ และการติดตามว่านักเรียน/นักศึกษา จบ หรือย้ายมาจากโรงเรียนใด ทั้งนี้หากรายชื่อ โรงเรียนที่ต้องการ ไม่มี สามารถป้อนชื่อโรงเรียน จังหวัด อำเภอ ตำบล ฯลฯ และคลิ๊กปุ่ม "เพิ่ม" เพื่อเพิ่มข้อมูล รายชื่อโรงเรียนใหม่เข้าสู่ฐานข้อมูล และโปรแกรมยังสามารถค้นหารายชื่อโรงเรียนที่ต้องการ พิมพ์หน้าซอง จคหมาย เพื่อส่งเอกสาร ข้อมูล ไปยังโรงเรียนเดิมของนักเรียน/นักศึกษา ได้อีกด้วย

หมายเหตุ: ก่อนที่จะเพิ่มข้อมูลรายชื่อโรงเรียนใดๆ ลงในฐานข้อมูลควรตรวจสอบค้นหาแล้วว่าไม่มี เพื่อป้องกัน ความซ้ำซ้อนของรายชื่อโรงเรียนในฐานข้อมูล และหากในงานรับสมัครนักเรียนใหม่ ไม่มีข้อมูลโรงเรียนเดิมของ นักเรียนใหม่ ให้มาเพิ่มข้อมูลได้ที่เมนูนี้ในงานทะเบียน (กรุณาตรวจสอบความซ้ำซ้อนก่อนเพิ่มรายชื่อโรงเรียน ใหม่เข้าฐานข้อมูล)

# เมนูที่ 1.5 ข้อมูลหลัก/สถานศึกษาเดิม (REGISTER MIS-SCHOOL)

| 🕑 ຈະນນນຈິ         | หารงานโรงเรี         | ยน [งานทะเบียน] V.46.1.4 ใช้โปรเ | แกรมโดย [ อ.ช | วนณภค ເສชະทวีกุล]SV. | [Jupeter] - [2]       |             |              |           |
|-------------------|----------------------|----------------------------------|---------------|----------------------|-----------------------|-------------|--------------|-----------|
| จังหวัด           | นครศรีธรรม           | ราช 🔻 อำเภอ เมืองข               | เครศรัธรรมราช | เ 🔻 ด้านล ในเมือ     | 4                     | -           |              |           |
| L L               |                      |                                  |               |                      | •                     |             |              |           |
| รหัสสถ            | านศึกษา              | ชื่อสถานศึกษา                    | 2             |                      |                       |             |              |           |
|                   |                      | เรียน                            |               | ชื่อผู้ติด           | ท่อ                   |             |              |           |
|                   | í                    | 🔄 พิมพ์หน้าชองจดหมายโรงเรียน     | เดิม          |                      |                       |             |              |           |
|                   |                      |                                  |               |                      |                       |             |              |           |
| Γ. Ža una žio     | un lama              | ตัวอย่างข้อความบนซองจุดหมาย      | J.            |                      |                       |             |              |           |
| [พนหาขอ           | าที่ต ไปว่ะหา        | 1800 X.                          |               | .A                   |                       |             |              |           |
| ไรงเรียน          | จรัสพิชาก            | เวยน ผูอานวยการ เ                | รงเรยนจรล     | สพชากร               |                       |             |              |           |
| કર્લેલ કિંગા કેં. | . ชื่อโรงเ           | ด. ในเมือง อ.                    | เมืองนครศ     | สรีธรรมราช จ. นค     | เร <b>ศรี</b> ธรรมราช |             |              | ตำบล 🔺    |
| 000000            | างรายาวสย            | 80000                            |               |                      |                       |             | 15015.       | บากาซูน   |
| 80191             | วิทยาลัย             |                                  |               |                      |                       |             | ารศรี.       | ในเมือง   |
| 80221             | ศูนย์กา              |                                  |               |                      |                       |             |              | ท่าศาลา   |
| 80222             | สุนย์กา              |                                  |               | 1                    |                       |             |              | ท่าศาลา   |
| 80213             | ซูนยกา<br>           | เลือกขนาดของชองจดหมายที่ต้อ      | งการ          |                      |                       |             | ង្វេ         | ทองสาเจยก |
| 00100             | ตูนยบร<br>สถาล์อเรี  | 💿 ซองขาว ขนาด 10.5 ซ.ม. X        | 23 ซ.ม.       |                      |                       |             | 5267.        | ขางพูน    |
| 80030             | สมอังเรี<br>สมอังเรี | 🔘 ซองน้ำตาล ขนาด 17.5 ซ.ม.       | X 25 ซ.ม.     |                      |                       |             | 0.50         | 20110     |
| 80051             | สนย์บริ              |                                  |               |                      |                       |             | 4 01         | งปากพนัง  |
| 80059             | ศนย์บริ              |                                  |               |                      | 5                     |             |              | พรหมโลก   |
| 80117             | ศูนย์บริ             |                                  |               |                      |                       | 🍃 พิมพ์ 🛛 💵 | ี ออก 🕇      | พรหมโลก   |
| 80012             | สูนย์บริก            | กรการศึกษานอกโรงเรียนอำเ         |               |                      |                       | นครศรีธรรม  | เมืองนครศรี. | ในเมือง   |
| 80094             | สูนย์บริก            | กรการศึกษานอกโรงเรียนอำเ         | ผู้สำนวยการ   |                      |                       | นครศรีธรรม  | ลาษสกา       | กำโลน     |
| 80049             | สถาบันก              | ารอาชีวดึกษาภาคใต้ 4(วิทยาเข     | ผู้สำนวยการ   |                      |                       | นครศรีธรรม  | พัวไทร       | -         |
| 80062             | โรงเรียน             | จรัสพิชากร                       | ผู้สำนวยการ   |                      |                       | นครศรีธรรม  | เมืองนครศรี. | ในเมือง 🖣 |
|                   |                      | III                              |               |                      |                       |             |              |           |
| 🔗 พิมา            | ง์ชองจดหมา           | 9                                |               |                      | 🦓 ค้น                 | หา 💈 ลบ     | <b>1</b>     | ม 🌓 ออก   |

# คำอธิบาย-ขั้นตอนการปฏิบัติงาน

หน้าจอการสั่งพิมพ์ชื่อ โรงเรียน หน้าซองจดหมาย เมื่อมีการคลิ๊กเลือกรายชื่อ โรงเรียนฯ ที่ต้องการ และคลิ๊ก ปุ่ม "พิมพ์ซองจดหมาย" ที่ปุ่มเมนูด้านล่างของรูปภาพที่โชว์ด้านบน และคลิ๊กที่รูปเครื่องพิมพ์ เพื่อส่งข้อมูลไปยัง เครื่องพิมพ์

หมายเหตุ: ทั้งนี้ก่อนการสั่งพิมพ์เอกสารใดๆ ควรตรวจสอบเครื่องพิมพ์ที่ตั้งค่าไว้ในเครื่องคอมพิวเตอร์ที่จะสั่ง พิมพ์ว่ามีค่าเป็น Set as Default Printer ไว้หรือไม่ เป็นเครื่องที่ต้องการสั่งพิมพ์และใส่เอกสารไว้ถูกต้องหรือไม่?

# Management Information System School (Register Manual Process) เมนูที่ 2.1 รับสมัคร/สมัครเรียน (REGISTER MIS-SCHOOL) หน้าจอการค้นหาเพื่อแก้ไข และสมัครเรียนใหม่

| รับสมัครา                                               | นักเรียน นักศึกษาประ | ะจำปีการศึกษา 1/2551                                |  |  |  |
|---------------------------------------------------------|----------------------|-----------------------------------------------------|--|--|--|
| ป้อนเลขที่ใบสมัคร หรือ ชื่อ-สกุลผู้สมัครที่ต้องการค้นหา |                      | ทรวจสอบข้อมูล                                       |  |  |  |
| อรพรรณ                                                  | 🙌 ด้นหา              | พบข้อมูลเลขที่บัตรประชาชนนักเรียนมีปัญหาจำนวน () คน |  |  |  |
| เลขที่ใบสมัคร ชื่อ-สกุลนักศึกษา                         | ระดับชั้นที่สมัคร    | เลขที่บัตรประชาชน วันเดือนปีที่สมัคร                |  |  |  |
| 512031029 น.ส.อรพรรณ ชุมชอบ                             | ปวส. CT เช้า         | 1-8004-00130-86-7 ຈ. 16 ລ.ຍ. 2551                   |  |  |  |
|                                                         |                      |                                                     |  |  |  |
|                                                         |                      | เพิ่ม 🥢 แก้ไข 📑 ออก                                 |  |  |  |

## คำอธิบาย-ขั้นตอนการปฏิบัติงาน

เป็นหน้าจอของการคลิ๊กที่เมนู 1.1 สมัครเรียนเข้ามาจะพบกับหน้าจอดังภาพด้านบน ผู้ป้อนข้อมูลของ นักเรียน/นักศึกษาใหม่ สามารถที่จะทำการค้นหาชื่อ หรือนามสกุล ก่อนที่จะป้อนข้อมูลนักเรียนใหม่ เพื่อจะได้ ตรวจสอบถึงความซ้ำซ้อนมีชื่ออยู่แล้วในระบบหรือไม่ หากไม่พบ จึงจะคลิ๊กที่ปุ่มเมนูด้านล่าง "เพิ่ม" เพื่อทำการ เพิ่มข้อมูลนักเรียน/นักศึกษาใหม่เข้าสู่ระบบงานรับสมัครเรียน

กรณีป้อนข้อมูลนักเรียน/นักศึกษาใหม่แล้วต้องการแก้ไขข้อมูลสามารถทำได้โดยการดับเบิลคลิ๊กที่ชื่อที่ ต้องการแก้ไขข้อมูล หรือคลิ๊กที่ชื่อแล้วคลิ๊กปุ่มด้านล่าง "แก้ไข" เพื่อทำการแก้ไขข้อมูล ดังรูปในหน้าถัดไป

หมายเหตุ: การแก้ไขข้อมูลสามารถกระทำได้เมื่อยังไม่มีการออกรหัสและรับโอนเข้าเป็นนักเรียน/นักศึกษาของ โรงเรียนในฐานข้อมูล เนื่องจากการออกรหัสและการรับเข้า เป็นการย้ายฐานข้อมูลจากงานรับสมัคร สู่งานทะเบียน หากมีการออกรหัสและการรับเข้าเป็นนักเรียนของโรงเรียนแล้ว การแก้ไขข้อมูลในฐานข้อมูลงานรับสมัครจะไม่มี ผลใดๆ ต่อข้อมูลในฐานข้อมูลงานทะเบียนนักเรียน แนะนำให้แก้ในงานทะเบียนแทนที่จะแก้ในงานรับสมัครเมื่อมี การออกรหัสและรับเข้าเป็นนักเรียนแล้ว

|                                                                                 | (REGISTER MIS SCHOOL)                                       |
|---------------------------------------------------------------------------------|-------------------------------------------------------------|
| 🍯 ระบบบริหารงานโรงเรียน (งานทะเบียน) V.46.1.4 ใช้โปรแกรมโดย ( อ.ชวนณภค เดชะทวิก | าล ] SV. [sqldata3] - [รับสมัครนักเรียน นักศึกษาประจำ 📃 🗗 🎫 |
| รับสมัครนักเรียน นักศึกษา ประจำปีก                                              | ารศึกษา 1/2551 (เพิ่มใหม่)                                  |
| ปีการศึกษา 1 💌 2551 💌 วันที่รับสมัคร พฤหัส 31 กรกฎาคม 2551                      | เลขที่ใบสมัคร                                               |
| สมัครในระดับ ระดับชั้น* 📃 🖛 สาขา*                                               | <ul> <li>รอบ*</li> <li>รอบ*</li> </ul>                      |
| เลขที่บัตรประชาชน* คำนำหน้าชื่อ*                                                | ✓ ชื่อ* สกุล*                                               |
| ประเภทนักศึกษา *                                                                | สิทธิ์การเบิก *                                             |
| พักศึกษาใหม่ กรณีพักเรียน/พักศึกษาเก่า                                          | 🔿 เบิกได้                                                   |
| O นักศึกษาเก่า รหัสนักศึกษา ตรวจสอบรทัสนักศึกษา                                 | หน่วยงาน                                                    |
| ไม่ทราบรหัสนักศึกษา                                                             | ⊙ เอกไม่ได้                                                 |
| สถานภาพทั่วไป ที่อยู่บัจจุบัน ที่อยู่ตามบัตรประชาชนทรีอสำเนาทะเบียนบ้าน รายส    | ะเอียดของปิดา-มารดา รายละเอียดของผู้ปกครอง ข้อมูลอื่น ๆ     |
| สถานภาพทั่วไป                                                                   |                                                             |
| ชื่อเล่น เพศ 🔽 สัญชาติ 🔽 เชื้อชาติ                                              | 💌 ศาสนา 💽 วันเดือนปีเกิด 🛛 / 🖊 📢                            |
| น้ำหนัก ก.ก. ส่วนสูง ซ.ม. หมู่โลหิต 🗾 โรคประจำตัว                               |                                                             |
| จำนวนพี่น้องทั้งสิ้น คน ชาย คน หญิง คน เป็นคนที่                                | จำนวนพี่น้องที่กำลังศึกษาอยู่                               |
| ความอนัด/ความสามารถพิเศษ                                                        | โกร ไม่พิการ 🔽                                              |
| ประวัติการศึกษา *                                                               |                                                             |
| สถานศึกษาเติม F4                                                                | •                                                           |
| ชั้นเรียนสุดท้าย 🗾 หน่วยการเรียน                                                | 0 ระดับคะแนนเฉลี่ยสะสม 0.00                                 |
|                                                                                 |                                                             |
| #มีครามการสมัคร                                                                 | 😻 ตกลง 🗙 ยกเลิก 🕌 บันทึก                                    |

## เมนูที่ 2.1 รับสมัคร/สมัครเรียน/หน้าจอการป้อนข้อมูลนักเรียนใหม่ (REGISTER MIS-SCHOOL)

#### คำอธิบาย-ขั้นตอนการปฏิบัติงาน

เป็นหน้าจอการเพิ่มรายชื่อนักเรียน/นักศึกษาใหม่ (หลังจากค้นหาแล้วไม่เจอรายชื่อซ้ำ) ให้ทำการเลือกปี การศึกษาวันที่รับสมัคร (เลขที่ใบสมัครจะออกให้โดยอัตโนมัติ) เลือกระดับชั้น (ปวช., ปวส., ปวส., พิเศษ) รอบเช้า หรือค่ำ เลขที่บัตรประชาชน คำนำหน้าชื่อ ชื่อ-สกุล ประเภทนักศึกษาใหม่ หรือเก่า (กรณีนักศึกษาเก่าจะใช้รหัส เดิมตามระเบียบของกระทรวง เช่น เรียนปวช. ออกกลางกัน แล้วกลับเข้ามาใหม่ในระดับปวช. เดิม จะได้รหัสเดิม) เลือกสิทธิ์การเบิกได้หรือไม่ และข้อมูลทั่วไปของนักเรียน ของพ่อแม่ ผู้ปกครอง (ผู้ปกครองอาจไม่ใช่บิดาหรือ มารดา)ฯลฯ ของนักเรียน/นักศึกษาใหม่ที่มาสมัครเรียน เมื่อกรอกข้อมูลครบถ้วนดีแล้วให้คลิ๊กปุ่ม "บันทึก" ด้านล่างของหน้าจอ เพื่อทำการบันทึกข้อมูลเข้าสู่ฐานข้อมูล

หมายเหตุ: งานรับสมัครนักเรียนใหม่ในโปรแกรมระบบงาน Admission กับงานรับสมัครนักเรียนใหม่ในงาน ทะเบียนสามารถใช้การรับสมัครผ่านโปรแกรมงานทะเบียนได้เลย โดยไม่ต้องเข้าโปรแกรม Admission อีก สาเหตุ ที่แยกเพื่อสะดวกในตอนรับสมัครช่วงปิดเทอม ให้ครูเวรมีหน้าที่รับสมัครเท่านั้น จะไม่ไปยุ่งเกี่ยวกับโปรแกรม งานทะเบียน Management Information System School (Register Manual Process) เมนูที่ 2.2 รับสมัคร/เปลี่ยนโปรแกรมการเรียน (REGISTER MIS-SCHOOL)

| [ออก] <u>1</u> .ข้อมูลหลัก | <u>2</u> .รับสมัคร           | <u>3</u> .นักศึกษา | <u>4</u> .ลงทะเบียน | <u>5</u> .วัดผล/ประเมินผล | <u>5</u> .ออกเอกสาร | <u>7</u> .รายงาน |
|----------------------------|------------------------------|--------------------|---------------------|---------------------------|---------------------|------------------|
|                            | <u>1</u> . สมัคร             | เรียน              |                     | V Julidan                 |                     |                  |
|                            | <u>2</u> . เปลี่ย            | นโปรแกรมการเรื     | ยน 💧                | ASAND III TO 785          |                     |                  |
|                            | <u>3</u> . ข้อมูล            | เช้นเรียน          |                     | AN B                      |                     |                  |
|                            | <u>4</u> . อนุมัติการออกรทัส |                    |                     |                           |                     |                  |
|                            | <u>5</u> . ให้รทั            | สนักเรียน          | •                   | Contraction of the second |                     |                  |
|                            | <u>6</u> . รับเข้า           | เป็นนักเรียน       |                     | 9.485855T                 |                     |                  |

| เปลี่ยนโปรแกรมการเรียน ประจำปีการศึกษา 1/2551                                                                                         |
|----------------------------------------------------------------------------------------------------|
| ปีการศึกษา                                                                                                    |
| ภาคเรียนที่ 1 💌 2551 💌 วันที่ พฤหัส 31 กรกฎาคม 2551                                                                                   |
| ข้อมูลผู้สมัคร                                                                                                    |
| เลขที่ไบสมัคร 511011012 🖪<br>ชื่อ-สกุลผู้สมัคร นางสาวกันทิมา โคระมาน<br>โปรแกรมการเรียนเดิม ระดับชั้น ปวช. สาขาวิชา การบัญชี รอบ เช้า |
| ตัวเลือกโปรแกรมการเรียนที่ต้องการเปลี่ยน                                                                                              |
| ระดับชั้น ปวช. 🔹 สาขา คอมพิวเตอร์ธุรกิจ 🔹 รอบ 🚺 💌                                                                                     |
| ปวช306(คอมพิวเตอร์ธุรกิจ)2551                                                                                                    |
| 🗙 ยกเลิก 🔚 บันทึก 💵 ออก                                                                                                    |

#### คำอธิบาย-ขั้นตอนการปฏิบัติงาน

เป็นหน้าจอการเปลี่ยนโปรแกรมการเรียนหรือการเปลี่ยนสาขาวิชาหลังจากที่เรียนไปแล้ว โดยการเลือก ภากเรียน ปีการศึกษา และคลิ๊กที่ F4 เพื่อค้นหารายชื่อนักเรียนที่ต้องการเปลี่ยนโปรแกรมการเรียน และเลือก ระดับชั้น สาขา ที่ต้องการเปลี่ยน และบันทึกการเปลี่ยนแปลงที่ได้กระทำ

หมายเหตุ: ในการปฏิบัติจงานจริงพบว่าไม่ควรอนุญาตให้นร./นศ. สามารถแจ้งย้ายได้ตลอด เนื่องจากจะเกิดความ ยุ่งยากต่องานทะเบียนและงานวิชาการ ในการตรวจสอบโอนย้ายเทียบรายวิชากรณีที่มีการลงทะเบียนเรียน หรือ สอบปลายภาคแล้ว ถึงแม้จะสามารถกระทำได้ก็ตาม ขึ้นอยู่กับดุลพินิจของผู้บริหารโรงเรียน Management Information System School (Register Manual Process) เมนูที่ 2.3 รับสมัคร/ข้อมูลชั้นเรียน (REGISTER MIS-SCHOOL)

| [ออก] <u>1</u> .ข้อมูลหลัก | <u>2</u> .รับสมัคร                                 | <u>3</u> .นักศึกษา <u>4</u> .ลงทะเบียน | <u>5</u> .วัดผล/ประเมินผล            | <u>6</u> .ออกเอกสาร | <u>7</u> .รายงาา |
|----------------------------|----------------------------------------------------|----------------------------------------|--------------------------------------|---------------------|------------------|
|                            | <u>1</u> . สมัคร<br><u>2</u> . เปลี่ย<br>3. ข้อมูล | เรียน<br>นโปรแกรมการเรียน<br>เช้นเรียน | มรัสพัชากรอาการ<br>เกิร์สพัชากรอาการ |                     |                  |
|                            | <u>4</u> . อนุมัติ                                 | ์การออกรหัส                            |                                      |                     |                  |
|                            | <u>5</u> . ให้รหั<br><u>6</u> . รับเข้า            | สนักเรียน ▶<br>เเป็นนักเรียน           | R. Landford The                      |                     |                  |

| <ul> <li>กลุ่ม</li> <li>คำค้</li> </ul> | เข้อมูล ระดับ<br>โนหา<br>เขที่ใบสมัดร | บชั้น ปวช. 🔽 สาขาวิชา     | คอมพิวเตอร์ธุรกิจ 🗾              | รอบ เช้า 💌        | ชั้นปีที่ ชั้นเ |        | v    |        |        |         |
|-----------------------------------------|---------------------------------------|---------------------------|----------------------------------|-------------------|-----------------|--------|------|--------|--------|---------|
| O คำส้                                  | า้นหา<br>าขที่ใบสมัคร                 |                           |                                  |                   | 1               |        | ห้อง | 1      |        | ด้นหา   |
|                                         | าขที่ใบสมัคร                          |                           |                                  |                   |                 |        |      |        | 00     |         |
| L 10                                    |                                       | ชื่อ-สกุลผู้สมัคร         | ระดับชั้น                        | สาขา              | รอบ             | ชั้นปี | ห้อง | รบ(จ.) | รบ(ส.) | ด่าเทอม |
| 5                                       | 11031008                              | นายอรรถพงศ์ บุญทองซุ่น    | ปวช.                             | คอมพิวเตอร์ธุรกิจ | เช้า            | 1      | 5    |        |        |         |
| 5                                       | 11031025                              | น.ส.อรสา ทวีเมือง         | ปวช.                             | คอมพิวเตอร์ธุรกิจ | เช้า            | 1      | 5    |        |        |         |
| 5                                       | 11031049                              | นายปฏิภาณ พันธภาค         | ปวช.                             | คอมพิวเตอร์ธุรกิจ | เช้า            | 1      | 5    | 1      |        |         |
| 5                                       | 11031085                              | นายเอกชัย ไทรทองคำ        | ปวช.                             | คอมพิวเตอร์ธุรกิจ | เช้า            | 1      | 5    | 1      |        |         |
| 5                                       | 11031091                              | นายวรรณชัย มากแก้ว        | ปวช.                             | คอมพิวเตอร์ธุรกิจ | เช้า            | 1      | 5    |        |        |         |
| 5                                       | 11031092                              | นายศักรินทร์ ควรกิจ       | ปวช.                             | คอมพิวเตอร์ธุรกิจ | เช้า            | 1      | 5    | 1      |        |         |
| 5                                       | 11031093                              | นายศราวุฒิ โอยสวัสดิ์     | ปวช.                             | คอมพิวเตอร์ธุรกิจ | เช้า            | 1      | 5    | 1      |        |         |
| □ 5                                     | 11031094                              | นายกิตติศักดิ์ มะลิแก้ว   | ปวช.                             | คอมพิวเตอร์ธุรกิจ | เช้า            | 1      | 5    | 1      |        |         |
| 5                                       | 11031095                              | นายวรวิทย์ ช่างชนะ        | ปวช.                             | คอมพิวเตอร์ธุรกิจ | เช้า            | 1      | 5    | 1      |        |         |
| □ 5                                     | 11031060                              | น.ส.กนกวรรณ ศรัทธาธรรม    | ปวช.                             | คอมพิวเตอร์ธุรกิจ | เช้า            | 1      | 6    | 1      |        |         |
| 5                                       | 11031061                              | น.ส.กรรณิกา มณีรัตน์      | ปวช.                             | คอมพิวเตอร์ธุรกิจ | เช้า            | 1      | 6    | 1      |        |         |
| □ 5                                     | 11031076                              | น.ส.กฤษณา นพรัตน์         | ปวช.                             | คอมพิวเตอร์ธุรกิจ | เช้า            | 1      | 6    | 1      |        |         |
| 5                                       | 11031075                              | น.ส.ขนิษฐา สุขแก้ว        | ปวช.                             | คอมพิวเตอร์ธุรกิจ | เช้า            | 1      | 6    | 1      |        |         |
| □ 5                                     | 11031079                              | นายจิรยุทธ ทองพิจิตร      | ปวช.                             | คอมพิวเตอร์ธุรกิจ | เช้า            | 1      | 6    |        |        |         |
| 5                                       | 11031048                              | น.ส.ชลธิชา แก้วเกิด       | ปวช.                             | คอมพิวเตอร์ธุรกิจ | เช้า            | 1      | 6    |        |        |         |
| 5                                       | 11031078                              | น.ส.ชลธิศา รักษ์ทอง       | ปวช.                             | คอมพิวเตอร์ธุรกิจ | เช้า            | 1      | 6    |        |        |         |
| 5                                       | 11031062                              | น.ส.ดรุณี แช่ด่าน         | ปวช.                             | คอมพิวเตอร์ธุรกิจ | เช้า            | 1      | 6    |        |        |         |
|                                         | 11021045                              | อเอมสรริจและส์ สัโมษาสมุล | بمطاه                            |                   | 100             | 1      | G    |        |        |         |
| [ ข้อมูล                                | เชินปี และห้องห์                      | าตองการเปลี่ยน] [ข์       | )อมูลสรุป ]                      |                   |                 |        |      |        |        |         |
| พื้นปีที่                               | 1 -                                   | 🔽 🛛 🖓 บันทึก              | นวนนักศึกษาทั้งสิ้น 90 คน        |                   |                 |        |      |        |        |         |
|                                         |                                       |                           | นวนนักศึกษาที่ทำการเลือกทั้งสิ้น | เ1 คน             |                 |        |      |        |        |         |
|                                         |                                       |                           |                                  |                   |                 |        |      |        |        |         |
|                                         |                                       |                           |                                  |                   |                 | 5      | 2    | •      |        |         |

# คำอธิบาย-ขั้นตอนการปฏิบัติงาน

เป็นการจัดการให้ระดับชั้นและห้องเรียนแก่นักเรียนใหม่ โดยคลิ๊กเลือกระดับชั้น ปี ห้อง หรือเลือกการ ก้นหา เมื่อได้ชื่อนักเรียนที่ต้องการแล้ว ให้ทำการเลือกคลิ๊กถูกที่หน้าชื่อ และทำการให้ระดับชั้น และห้องเรียนที่ ต้องการ ด้านล่างซ้ายมือของรูปภาพที่โชว์ด้านบน (ตัวหนังสือสีแดง ''ชั้นปีที่'')

หมายเหตุ: การให้ระดับชั้นและห้องเรียนในที่นี้ เฉพาะนักเรียนใหม่ที่ยังไม่ได้ให้รหัสนักเรียนเท่านั้น <u>ไม่ใช่การย้าย</u> <u>ห้องเรียนของนักเรียนเก่า</u> หากต้องการย้ายห้องเรียนนักเรียนเก่าให้ไปดูที่เมนู 3.6.1

| 🥑 ຈະນນ | บริหารงานโรงเรีย     | น [งานทะเบียน] \                                                                                                    | /.46.1.4 ใช้โปร                                                                 | แกรมโดย [ อ.ชวนเ     | ແກດ ເຕชະກວັດຸລ]SV.[s      | qldata3]            |                  |
|--------|----------------------|----------------------------------------------------------------------------------------------------|---------------------------------------------------------------------------------|----------------------|---------------------------|---------------------|------------------|
| [aan]  | <u>1</u> .ข้อมูลหลัก | <u>2</u> .รับสมัคร                                                                                                    | <u>3</u> .นักศึกษา                                                              | <u>4</u> . ลงทะเบียน | <u>5</u> .วัดผล/ประเมินผล | <u>6</u> .ออกเอกสาร | <u>7</u> .รายงาน |
|        |                      | <u>1</u> . สมัคร<br><u>2</u> . เปลี่ยา<br><u>3</u> . ข้อมูล<br><u>4</u> . อนุมัติ<br><u>5</u> . ให้รทัง<br><u>6</u> . รับเข้า | เรียน<br>มโปรแกรมการเรี<br>ชั้นเรียน<br>การออกรทัส<br>สนักเรียน<br>เป็นนักเรียน | ยน                   |                           |                     |                  |

## เมนูที่ 2.4 รับสมัคร/อนุมัติการออกรหัสนักเรียนใหม่ (REGISTER MIS-SCHOOL)

| 😺 ระบบบริหารงานโรงเรีย                                                                       | าน [งานทะเบียน] V.46.1.4 ใช้โปรแกรมโดย    | [อ.ชวนณภค เตชะทวีกุล]SV. [sqldata3] | - [อนุมัติการออกรหัสนักศึกษา] |                 |
|----------------------------------------------------------------------------------------------|-------------------------------------------|-------------------------------------|-------------------------------|-----------------|
| <ul> <li>กลุ่มข้อมูล ระดับร่</li> <li>ดำลันหา</li> </ul>                                     | ชั้น ปวช. 💌 สาขาวิชา                      | <b>5</b> 800                        | ชั้นปีที่ ชั้นปี 🗲 ห้อง 💌     | 🙌 ค้นหา         |
| เลขที่ใบสมัคร รหั                                                                            | สบรบด ใช้ค-สกลผัสมัคร                     | เลขที่บัตรประชาชน                   | ใช้นบีให้อง รบ(จ) รบ(ส) ด่าน  | ทอม การอบมัติ 🔺 |
| ✓ 511011003                                                                                  | น.ส.ปัยนช พรหมประสาท                      | 1-8099-00436-76-9                   |                               | อนมัติ          |
| ☑ 511011006                                                                                  | น.ส.ศิราณี นรสิงห์                        | 1-8007-00166-97-2                   |                               | อนมัติ          |
| 511011009                                                                                    | น.ส.กรรณิการ์ กล่อมเกลี้ยง                | 1-8006-00132-51-1                   |                               | รอการอนุมัติ    |
| 511031033                                                                                    | น.ส.เมลิน ประดิษฐ์ผล                      | 1-8099-00459-88-2                   |                               | รอการอนุมัติ    |
| 511031042                                                                                    | น.ส.นุชรินทร์ ทองนุ่น                     | 1-8007-00165-81-0                   |                               | รอการอนุมัติ    |
| 511031047                                                                                    | น.ส.ธีระนุช บุญชูวงค์                     | 1-8001-00133-21-6                   |                               | รอการอนุมัติ =  |
| 511031052                                                                                    | นายอธิวัฒน์ เมฆหมอก                       | 1-1020-01849-89-1                   |                               | รอการอนุมัติ    |
| 511031055                                                                                    | นายศรันย์ กงทอง                           | 1-1015-00549-91-3                   | 1                             | รอการอนุมัติ    |
| 511031072                                                                                    | นายสิทธิชัย สุวรรณมณี                     | 1-1018-00576-53-3                   | 1                             | รอการอนุมัติ    |
| 511051002                                                                                    | นายหัสษัย สุวรรณ                          | 1-8099-00430-11-6                   |                               | รอการอนุมัติ    |
| 511051003                                                                                    | นายจีรศักดิ์ หมุดทอง                      | 1-1024-00063-67-0                   |                               | รอการอนุมัติ    |
| 511051010                                                                                    | นายพิพัฒน์พล หนูขาว                       | 1-8099-00466-14-5                   | 1                             | รอการอนุมัติ    |
| 511051018                                                                                    | นายสุรษาที ลิบิทกาญจน์                    | 1-8001-00196-37-4                   |                               | รอการอนุมัติ    |
| 511071001                                                                                    | น.ส.ไอริณ ไสแก้ว                          | 1-8016-00142-06-1                   |                               | รอการอนุมัติ    |
| 511071011                                                                                    | นายธนาวุฒิ เสมอภพ                         | 1-9599-00318-46-3                   |                               | รอการอนุมัติ    |
| 511071014                                                                                    | นายวีรยุทธิ์ อินทองคำ                     | 1-8006-00138-49-7                   |                               | รอการอนุมัติ    |
| 511071016                                                                                    | น.ส.ปัยฉัตร คชพลาย                        | 1-8099-00425-99-6                   |                               | รอการอนุมัติ 💌  |
| [ข้อมูลสรุป]<br>จำนวนนักศึกษาทั้งสิ้น 2<br>จำนวนนักศึกษาที่ผ่านการ<br>จำนวนนักศึกษาที่รอการย | 3 คน<br>ธอนุมัติแล้ว 2 คน<br>บุมัติ 21 คน |                                     |                               |                 |
|                                                                                              |                                           |                                     |                               | บันทึก 📑 ออก    |

## คำอธิบาย-ขั้นตอนการปฏิบัติงาน

เป็นการตรวจสอบอนุมัติการให้รหัสนักเรียนใหม่ ก่อนที่จะให้รหัส เพื่อตรวจสอบกลั่นกรองก่อนให้รหัส เช่น ใบ รบ.ให้มาครบหรือไม่ ซึ่งโปรแกรมจะโชว์การรับหลักฐานการรับสมัครนักรเรียนใหม่ให้เห็น ขึ้นอยู่กับ ดุลพินิจของนายทะเบียนโรงเรียน หรือนโยบายผู้บริหารฯ ว่าจะอนุมัติให้รหัสนักเรียน แล้วก่อยติดตามเอกสาร รบ. ต่างๆ ในภายหลังได้หรือไม่? ในการอนุมัติให้คลิ๊กเลือกถูกหน้าชื่อนักเรียนใหม่ที่ต้องการ และทำการบันทึก ทั้งนี้ หน้าต่างนี้จะเห็นนักเรียนใหม่เท่านั้น นักเรียนที่อนุมัติไปแล้วจะไม่โชว์ชื่อนักเรียนให้เห็นในหน้าต่างนี้

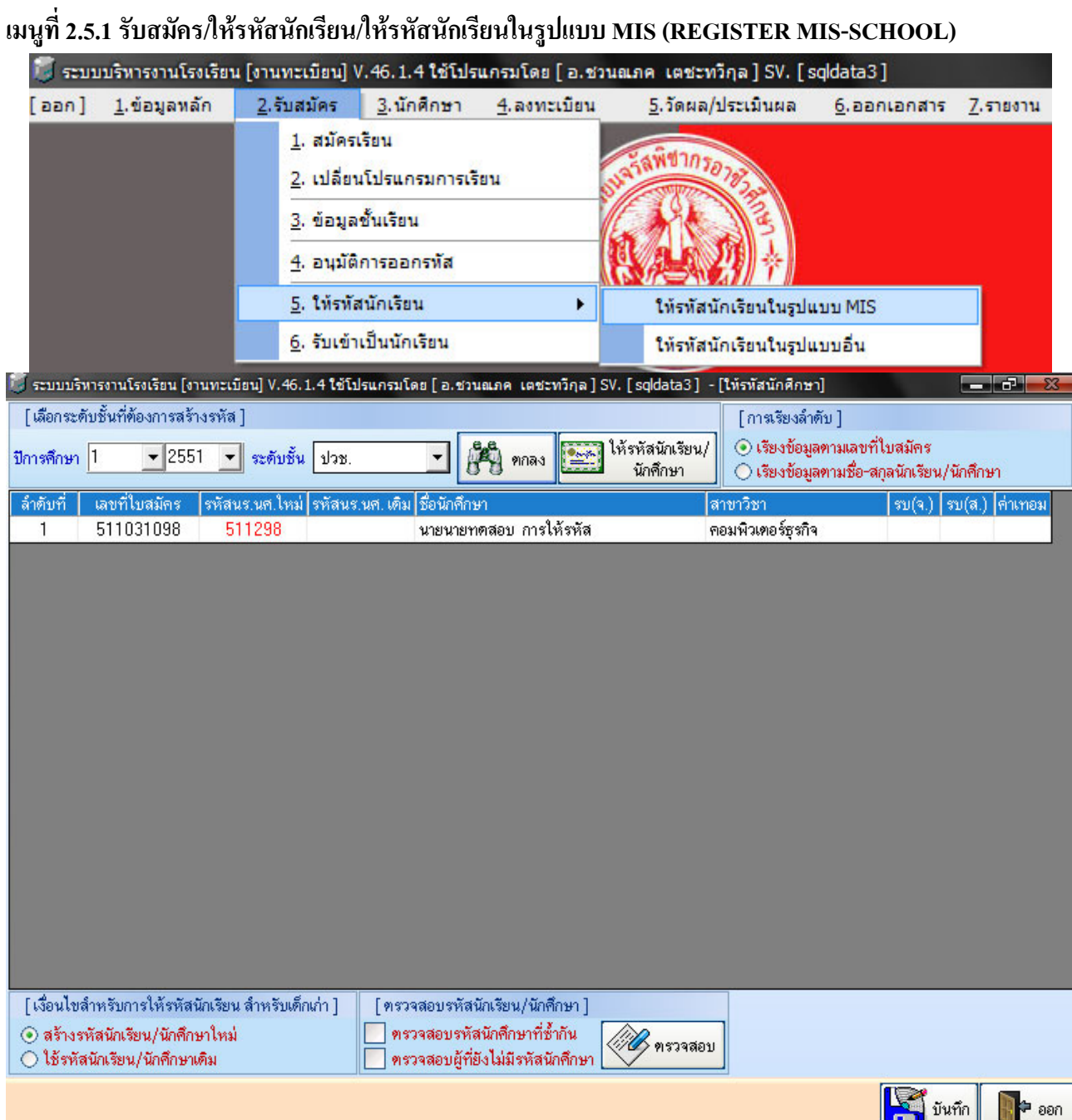

## คำอธิบาย-ขั้นตอนการปฏิบัติงาน

เป็นการให้รหัสนักเรียน/นักศึกษาใหม่ในรูปแบบ Mis หมายถึงการให้รหัสในลักษณะอัตโนมัติ ดังนี้ 511298 หมายถึง 2 ตัวแรก 51 คือปีที่เข้า ตัวที่ 3 คือ 1 = ปวช. 2 = ปวส. 3 = ปวส.พิเศษ (ม.6) 3 ตัวสุดท้าย คือ เลข ประจำตัวนักเรียน 298 เป็นการให้รหัสนักเรียนอัตโนมัติ โดยคลิ๊กปุ่ม "ให้รหัสนักเรียน/นักศึกษา" ที่ด้านบน และ คลิ๊กปุ่มบันทึกที่ด้านล่าง

หมายเหตุ: พบปัญหาว่าระบบเดิมของหลายโรงเรียนจะใส่รหัสเลขสาขาวิชาเข้าไปด้วย และไม่เข้าใจว่าทำไมถึงไม่ มีตัวเลขสาขาเข้ามาเกี่ยวข้อง เนื่องจากใช้โปรแกรมนี้ไม่จำเป็นต้องระบุในรหัส เพราะทุกเมนูมีให้เลือกสาขาอยู่แล้ว และเมื่อนร.ย้ายสาขาจะสร้างความยุ่งยากต่อรหัสประจำตัวของนักเรียนด้วย หากเอารหัสมาผูกกับสาขาวิชา

| เมนูที่ 2.                             | 5.2 รับ                              | มสมัคร/ให้รหั                                           | สนักเรียน/ให้ร              | <b>หัสนักเรียน</b> ใ                                                                                           | ในรูปแบบกระ         | อกเอง (REGI                   | STER MI                                                                                                    | S-SCH          | (OOL)             |    |
|----------------------------------------|--------------------------------------|---------------------------------------------------------|-----------------------------|----------------------------------------------------------------------------------------------------|---------------------|-------------------------------|----------------------------------------------------------------------------------------------------|----------------|-------------------|----|
| 13                                     | <u>ຣະນນ</u>                          | บริหารงานโรงเรียา                                       | ม [งานทะเบียน] V            | .46.1.4 ใช้โปรเ                                                                                                | แกรมโดย [อ.ชา       | นณภค เตชะทวีก                 | a] SV. [sq                                                                                                    | data3]         |                   |    |
| [ ם                                    | อก]                                  | <u>1</u> .ข้อมูลหลัก                                    | <u>2</u> .รับสมัคร          | <u>3</u> .นักศึกษา                                                                                             | <u>4</u> .ลงทะเบียน | <u>5</u> .วัดผล/ปร            | ะเมินผล                                                                                                    | <u>6</u> .ออกเ | อกสาร <u>7</u> .ร |    |
|                                        |                                      |                                                         | 1. สมัครเ                   | รียน                                                                                                    |                     |                               |                                                                                                    |                |                   |    |
|                                        |                                      |                                                         |                             | 5.1                                                                                                    |                     | อรัสพีขากรอว                  |                                                                                                    |                |                   |    |
|                                        |                                      |                                                         | <u>2</u> . เบลยน            | เบรแกรมการเร                                                                                                   | 814                 | No the second                 | 25                                                                                                    |                |                   |    |
| - 8                                    |                                      |                                                         | <u>3</u> . ข้อมูลร          | ชั้นเรียน                                                                                                    |                     | C. MAC                        | E                                                                                                    |                |                   |    |
|                                        |                                      |                                                         | <u>4</u> . อนุมัติศ         | การออกรพัส                                                                                                    |                     | Rue I                         | 創幸                                                                                                    |                |                   |    |
|                                        |                                      |                                                         | <u>5</u> . ให้รหัส          | นักเรียน                                                                                                    | •                   | ให้รหัสนัก                    | เรียนในรูปแบ                                                                                                    | บ MIS          |                   |    |
|                                        |                                      |                                                         | <u>6</u> . รับเข้าเ         | เป็นนักเรียน                                                                                                   |                     | ให้รหัสนัก                    | เรียนในรูปแบ                                                                                                    | บอื่น          |                   |    |
| 🍯 ระบบบริห                             | งารงานโร                             | งเรียน [งานทะเบียน]                                     | V.46.1.4 <b>ใ</b> ช้โปรแกระ | มโดย [อ.ชวนณภค                                                                                                 | เตชะทวีกุล ] SV. [  | sqldata3] - [ให้รหัส          | นักเรียนในรูปแ                                                                                                    | บบอื่น]        |                   | 23 |
| 💿 กลุ่มข้อมู                           | มูล ระเ                              | ดับชั้น                                                 | 💌 สาขาวิชา                  |                                                                                                    | 🔻 รอบ               | <ul> <li>ชั้นปีที่</li> </ul> | ชั้นปี 🔻 ห้อ                                                                                                    | 3 <b>-</b> [   | 8.8               |    |
| C คำค้นห                               | n                                    | 3.                                                      |                             |                                                                                                    |                     |                               |                                                                                                    |                | 🧖 ด้นหา           |    |
| เลขที่ใบส                              | เม็คร เ                              | รหัสนักเรียน                                            | ชื่อ-สกุลผู้สมัคร           |                                                                                                    | ระดับชั้น           | สาขา                          | se a constante a constante a | บ ชั้นปี       | หมายเหตุ          |    |
| 511101                                 | 048                                  | 511290                                                  | น.ส.พรพรรณ นาคร             | ซูทอง                                                                                                    | ปวช.                | ธุรกิจการค้าปลีก              | เรื่                                                                                                    | ĥ              | โอนแล้ว           |    |
| 511051                                 | 017                                  | 511001                                                  | นายกัมปนาท รวงผึ้           | 9                                                                                                    | ปวช.                | ไฟฟ้ากำลัง                    | 12                                                                                                    | h 1/1          | โอนแล้ว           |    |
| 511051                                 | 016 [                                | 511002                                                  | นายจรรยาวัฒน์ แช่           | จิ๋ว                                                                                                    | ปวช.                | ไฟฟ้ากำลัง                    | เช้                                                                                                    | h 1/1          | โอนแล้ว           |    |
| 511051                                 | 005                                  | 511003                                                  | นายจักกฤษณ์ ณ นค            | \$                                                                                                    | ปวช.                | ไฟฟ้ากำลัง                    | 12                                                                                                    | h 1/1          | โอนแล้ว           |    |
| 511051                                 | 004                                  | 511004                                                  | นายจุลภักดิ์ ศรีประจ        | จันทร์                                                                                                    | ปวช.                | ไฟฟ้ากำลัง                    | 12                                                                                                    | h 1/1          | โอนแล้ว           |    |
| 511051                                 | 022                                  | 511005                                                  | นายชัยนาท สายวาริ           | ki in the second second second second second second second second second second second second second second se | ปวช.                | ไฟฟ้ากำลัง                    | 12                                                                                                    | h 1/1          | โอนแล้ว           |    |
| 511051                                 | 008                                  | 511006                                                  | นายณัฐพงศ์ รัตนบุรี         | ŝ                                                                                                    | ปวช.                | ไฟฟ้ากำลัง                    | 12                                                                                                    | h 1/1          | โอนแล้ว           |    |
| 511051                                 | 024                                  | 511007                                                  | นายธนาวัช สุขสวัสเ          | ดี                                                                                                    | ปวช.                | ไฟฟ้ากำลัง                    | เว้                                                                                                    | h 1/1          | โอนแล้ว           |    |
| 511051                                 | 007                                  | 511008                                                  | นายปริวรรษ เยี่ยงกุล        | ลเชาว์                                                                                                    | ปวช.                | ไฟฟ้ากำลัง                    | 12                                                                                                    | h 1/1          | โอนแล้ว           |    |
| 511051                                 | 011                                  | 511009                                                  | นายปัณณวัฒน์ หมว            | วตมณี                                                                                                    | ปวช.                | ไฟฟ้ากำลัง                    | 12                                                                                                    | h 1/1          | โอนแล้ว           |    |
| 511051                                 | 015                                  | 511010                                                  | นายภูเมศวร์ เล็กกลิ่ง       | u (                                                                                                    | ปวช.                | ไฟฟ้ากำลัง                    | เรื่                                                                                                    | h 1/1          | โอนแล้ว           |    |
| 511051                                 | 001                                  | 511011                                                  | นายฤทธิชัย ศรีรัตน์         |                                                                                                    | ปวช.                | ไฟฟ้ากำลัง                    | เรื่                                                                                                    | h 1/1          | โอนแล้ว           |    |
| 511051                                 | 006                                  | 511012                                                  | นายวิทยา จุลจงกล            |                                                                                                    | ปวช.                | ไฟฟ้ากำลัง                    | เรื่                                                                                                    | h 1/1          | โอนแล้ว           |    |
| 511051                                 | 021                                  | 511013                                                  | นายวิทวัฒน์ อัยศูรย์        | ſ.                                                                                                    | ปวช.                | ไฟฟ้ากำลัง                    | 12                                                                                                    | h 1/1          | โอนแล้ว           |    |
| 511051                                 | 012                                  | 511014                                                  | นายสิทธิพร จริตงา:          | ม                                                                                                    | ปวช.                | ไฟฟ้ากำลัง                    | 12                                                                                                    | h 1/1          | โอนแล้ว           |    |
| 511051                                 | 013                                  | 511015                                                  | นายสิทธิศักดิ์ โลกถา        | วิล                                                                                                    | ปวช                 | ไฟฟ้ากำลัง                    | 11                                                                                                    | h 1/1          | โอนแล้ว           |    |
| 511051                                 | 014                                  | 511016                                                  | นายแสนประเสริฐ ห            | านดำ                                                                                                    | ປວຍ.                | ไฟฟ้ากำลัง                    | 12                                                                                                    | h 1/1          | โอนแล้ว           |    |
| 511051                                 | 033                                  | 511232                                                  | นายธีรศานต์ จิโนวัด         | มน์                                                                                                    | ปวช                 | ไฟฟ้ากำลัง                    | 12                                                                                                    | h 1/1          | โอนแล้ว           | -  |
| [ทรวจสอบ<br>ทรวจสอ<br>ทรวจสอ<br>ทรวจสอ | บรหัสนัก<br>อบรหัสนั<br>อบผู้ที่ยังไ | เรียน/นักศึกษา]<br>กศึกษาที่ซ้ำกัน<br>ไม่มีรหัสนักศึกษา | 🖉 ครวจสอบ                   |                                                                                                    |                     |                               | ]                                                                                                    | <b>IR</b> .    |                   |    |

# คำอธิบาย-ขั้นตอนการปฏิบัติงาน

เป็นการให้รหัสนักเรียน/นักศึกษาใหม่ในรูปแบบ ที่สถานศึกษาด้องการเอง โดยการกรอกเองตามต้องการ และคลิ๊กปุ่ม "บันทึก"

หมายเหตุ: ในการให้รหัสนร./นศ. ใหม่จะกี่หลักจะรูปแบบใค ไม่ได้มีตราไว้ในกฎหมาย ไม่ผิดกฎเขตพื้นที่ การศึกษาแต่ประการใค วัตถุประสงค์เดียวคือต้องสามารถระบุตัวตนของนร.ได้และไม่ซ้ำกันเท่านั้นเอง ข้อเสียของ การให้รหัสด้วยมือกรอกเองนี้คือ เวลาหากต้องคีย์รหัสนร.เช่นฝ่ายการเงิน จะเสียเวลาในการคีย์ค่อนข้างมาก ยิ่ง <u>หลายหลักยิ่งมีความช้ามากขึ้น และโอกาสในการคีย์ผิดก็มีเปอร์เซ็นที่สูงตามมาด้วยเช่นกัน</u> คนส่วนใหญ่จะกลัว เรื่องการเปลี่ยนแปลงที่ตนเองไม่ทราบ ควรจะศึกษาข้อดีข้อเสียก่อนตัดสินใจในการเปลี่ยนรูปแบบ

| [ออก] <u>1</u> .ข้อมูลหลัก | <u>2</u> .รับสมัคร                                                              | <u>3</u> .นักศึกษา <u>4</u> .ลงทะเบียน                  | <u>5</u> .วัดผล/ประเมินผล | <u>6</u> .ออกเอกสาร | <u>7</u> .รายงาน |
|----------------------------|---------------------------------------------------------------------------------|---------------------------------------------------------|---------------------------|---------------------|------------------|
|                            | <u>1</u> . สมัคร<br><u>2</u> . เปลี่ย<br><u>3</u> . ข้อมูะ<br><u>4</u> . อนุมัย | เรียน<br>นโปรแกรมการเรียน<br>อชั้นเรียน<br>ดัการออกรพัส |                           |                     |                  |
|                            | <u>5</u> . ให้รทั                                                               | สนักเรียน 🕨                                             |                           |                     |                  |
|                            | 6. รับเข้                                                                       | าเป็นนักเรียน                                           | V RUBSESSTE               |                     |                  |

เมนูที่ 2.6 รับสมัคร/รับเข้าเป็นนักเรียน/นักศึกษา (REGISTER MIS-SCHOOL)

| 🤴 ระบบบริหารงานโรงเรียน [งานทะเบียน] \ | /.46.1.4 ใช้โปรแกรมโดย [ อ.ชวนณร | าค เตชะทวีกุล]SV.[sqldata3] - | [โอนข้อมูลผู้สมัครเข้าเป็นน้ | โกศึกษา] 🗕 🗗 🔜              |  |  |
|----------------------------------------|----------------------------------|-------------------------------|------------------------------|-----------------------------|--|--|
| [เลือกระดับชั้นที่ต้องการโอนข้อมูล ]   |                                  |                               | จำนวนผู้สมัค                 | าร () คน                    |  |  |
| ปีการศึกษา ระดับชั้น                   | วันที่เปิดเรียน                  |                               | 0 %                          |                             |  |  |
| 1 ▼ 2551 ▼ ปวช.                        | 🚽 31 กรกฎาคม 2551                | F4 0 9 Piriard                | สถานะการ                     | ท้างาน                      |  |  |
| ลำดับที่ เลขที่ใบสมัคร รหัสนักศึกษา    | ชื่อนักศึกษา                     | สาขาวิชา                      | รอบ ชิ้นปี ห้อง              | ยอดคงเหลือ                  |  |  |
|                                        |                                  |                               |                              |                             |  |  |
|                                        |                                  |                               |                              |                             |  |  |
|                                        |                                  |                               |                              |                             |  |  |
|                                        |                                  |                               |                              |                             |  |  |
|                                        |                                  |                               |                              |                             |  |  |
|                                        |                                  |                               |                              |                             |  |  |
|                                        |                                  |                               |                              |                             |  |  |
|                                        |                                  |                               |                              |                             |  |  |
|                                        |                                  |                               |                              |                             |  |  |
|                                        |                                  |                               |                              |                             |  |  |
|                                        |                                  |                               |                              |                             |  |  |
|                                        |                                  |                               |                              |                             |  |  |
|                                        |                                  |                               |                              |                             |  |  |
|                                        |                                  |                               |                              |                             |  |  |
|                                        |                                  |                               |                              |                             |  |  |
|                                        |                                  |                               |                              |                             |  |  |
|                                        |                                  |                               |                              |                             |  |  |
|                                        |                                  |                               |                              |                             |  |  |
|                                        |                                  |                               |                              |                             |  |  |
|                                        |                                  |                               |                              | ((P)) โอน<br>ข้อมูล ৗ р ออก |  |  |

# คำอธิบาย-ขั้นตอนการปฏิบัติงาน

เป็นการรับเข้าเป็นนักเรียน/นักศึกษาใหม่ของโรงเรียนฯ หรือการโอนย้ายฐานข้อมูลจากงานรับสมัคร ไปสู่ งานทะเบียนวัดผล เพื่อทำการประเมินผลการเรียนตามหลักสูตรต่อไป โดยการคลิ๊กเลือกปีการศึกษา ระดับชั้น วันที่ เปิดเรียน และคลิ๊กปุ่ม "ตกลง" ด้านบนจะได้รายชื่อนักเรียน/นักศึกษาใหม่ที่เพิ่งออกรหัส และทำการคลิ๊กปุ่ม "โอน ข้อมูล" ด้านล่างของรูปภาพ (กรณีที่มีการโอนข้อมูลนักเรียนไปแล้วจะไม่ปรากฎรายชื่อในหน้าต่างนี้)

เมนูที่ 3.1 นักสึกษา/ทะเบียนประวัตินักเรียน/นักสึกษา (REGISTER MIS-SCHOOL)

| 🥑 ຈະນນ     | บริหารง        | านโรงเรียน      | เ [งานทะเบียน] \     | /.46.1.4 <b>ใช้</b> โป | รแกรมโดย [ อ.ชวา       | มณภค เตชะทวีกุล]SV.[      | sqldata3]           |                  |
|------------|----------------|-----------------|----------------------|------------------------|------------------------|---------------------------|---------------------|------------------|
| [ออก]      | <u>1</u> .ข้อม | <b>ู</b> ลหลัก  | <u>2</u> .รับสมัคร   | <u>3</u> .นักศึกษา     | <u>4</u> .ลงทะเบียน    | <u>5</u> .วัดผล/ประเมินผล | <u>6</u> .ออกเอกสาร | <u>7</u> .รายงาน |
|            |                |                 |                      | <u>1</u> . ทะเว๋       | iยนประวัต <b>ิ</b>     |                           |                     |                  |
|            |                |                 |                      | <u>2</u> .บันที        | กสภาพนักศึกษา          | ۰.                        |                     |                  |
|            |                |                 |                      | 4.รับโอ                | บนรายวิชา              |                           |                     |                  |
|            |                |                 |                      | <u>5</u> .อนุมั        | ตืออกใบ ร.บ.1          |                           |                     |                  |
|            |                |                 |                      | 6. จัดกา               | ารข้อมลเกี่ยวกับชั้น   | แร้ยน 🕨                   |                     |                  |
|            |                |                 |                      | 7. จัดก                | ารข้อมลเกี่ยวกับท้อ    | งสอบ                      |                     |                  |
|            | -              |                 |                      | •้ำคมส                 | จประวัตินักเรียน นักจ่ | รักษา<br>                 |                     |                  |
| November   | -<br>          |                 | 1                    |                        |                        | anti-                     |                     |                  |
| Denshe     | a mur 25 m     | , 3 M A M IN 32 | J NO 1303, KA DTI DY | יאמו מפרערו            | า<br>เธ.ค              | เรานทา                    | เรียน มักสึกมา      |                  |
| สุขบรร     |                |                 |                      |                        | 🧬 ค้นหา                | A MANASD MU               | CADIN MUTHIDI       |                  |
| รหัสนัก    | ศึกษา          | ชื่อ-สกุลนัก    | เด็กษา               |                        | ระดับชั้น              | เลขที่บัตรประช            | าชน รหัส เ          | นร.อ้างอิง       |
| 5110       | )26            | น.ส.กาญจะ       | นาสุขบรรจง           |                        | ปวช. 1/3 AC เช้า       | 1-8099-0045               | 2-81-1 1            | 196              |
|            |                |                 |                      |                        |                        |                           |                     |                  |
|            |                |                 |                      |                        |                        |                           |                     |                  |
|            |                |                 |                      |                        |                        |                           |                     |                  |
|            |                |                 |                      |                        |                        |                           |                     |                  |
|            |                |                 |                      |                        |                        |                           |                     |                  |
|            |                |                 |                      |                        |                        |                           |                     |                  |
|            |                |                 |                      |                        |                        |                           |                     |                  |
|            |                |                 |                      |                        |                        |                           |                     |                  |
|            |                |                 |                      |                        |                        |                           |                     |                  |
|            |                |                 |                      |                        |                        |                           |                     |                  |
|            |                |                 |                      |                        |                        |                           |                     |                  |
|            |                |                 |                      |                        |                        |                           |                     |                  |
|            |                |                 |                      |                        |                        |                           |                     |                  |
|            |                |                 |                      |                        |                        |                           |                     |                  |
|            |                |                 |                      |                        |                        |                           |                     |                  |
| เวลาที่ทำเ | การค้นห        | า 0.03 วินา     | าที                  |                        | เพ                     | ม 🏹 แก้ไข 🚺               | 🥑 จำหน่าย           | 🍯 🕈 ออก          |

#### คำอธิบาย-ขั้นตอนการปฏิบัติงาน

ทะเบียนประวัตินักเรียน/นักศึกษา เป็นการค้นหารายชื่อนักเรียน/นักศึกษา เพื่อตรวจสอบข้อมูล ว่าอยู่ สาขาวิชาไหน ระดับชั้นอะไร ปวช. หรือ ปวส. หรือแก้ไขข้อมูลของนักเรียน/นักศึกษา โดยการพิมพ์บางส่วนของ ชื่อ หรือนามสกุล เพื่อค้นหา เมื่อได้รายชื่อที่ต้องการ ให้คลิ๊กเลือกรายชื่อและคลิ๊กปุ่ม "แก้ไข" ที่ด้านล่าง หรือ ดับเบิลคลิ๊กที่รายชื่อนักเรียนที่ต้องการแก้ไข

หมายเหตุ: การคลิ๊กปุ่มจำหน่าย เป็นการจำหน่ายนักเรียน/นักศึกษา ออกจากฐานข้อมูล โดยสิ้นเชิง ให้ระมัดระวังในการพิจารณา ถึงกรณีจำหน่ายนร./นศ.จริงกี่ไม่กวรจำหน่ายกวรเก็บประวัติเอาไว้เพื่อกรณีกลับมาเรียนอีก ในการคลิ๊กปุ่ม "จำหน่าย" นี้เพื่อการ ทดลองในรอบแรกของการทดสอบนร.เข้าฐานข้อมูลครั้งแรกเท่านั้น

| ง<br>ระบบบริหารงานโรงเรียน [ | งานทะเบียน] V.46.1.4 ใช้โปรแ | กรมโดย [อ.ชวนณภค เตชะทวีกุล]      | SV. [sqldata3] - [ทะเ    | บียนประวัตินักศึกษา] |                  |
|------------------------------|------------------------------|-----------------------------------|--------------------------|----------------------|------------------|
| สภาพทั่วไป                   | ที่อยู่                      | บิดางกรดา                         | ยู่ป                     | กครอง                | ข้อมูลอื่น ๆ     |
| รหัสนักศึกษา                 | 511026 เลขที่บัตร            | รประจำตัวประชาชน 1-8099-004       | 52-81-1                  | รหัสนักเรีย          | ยนอ้างอิง 1196   |
| ประวัติทั่วไป                |                              |                                   | อายุ 15 ปี               | 9 เคือน 30 วัน       | 511026.JPG       |
| ด้ำน้ำหน้าชื่อ นางสาว        | 🔻 蛇 กาญจนา                   | สกุล สุขบรรจง                     | ชื่อเล่น                 | แอน                  |                  |
| เพศ หญิง 🔻                   | สัญชาติ ไทย                  | <ul> <li>เชื้อชาติ ไทย</li> </ul> | 🝷 ศาสนา พุทร             | 8 -                  |                  |
| วันเดือนปีเกิด 2 ตุลาศ       | ม 2535 🙀 น้ำหนัก             |                                   | <br>59 ซ.ม. หม่โลหิต     | B                    |                  |
| ໂຮຄາໄຮະລຳຫັວ <sup>-</sup>    |                              |                                   |                          |                      |                  |
| émontito sé umo              | 7                            |                                   | 7 ถึงและเป็นสารสีส์สร้าง | fourori 3            |                  |
| งานวนพนองหางหมด              |                              | หญง วาคน เบนคนท                   | จานวนพนยุงากกลง          | นมษายย์ ว            | ENH              |
| ความถนด/ความสามาระ           | าพเศษ วทยาศาสตร              | ความพการ                          | เมพการ                   |                      | and and a second |
| ข้อมูลเกี่ยวกับความพิกา      | r/                           |                                   |                          |                      |                  |
| ประจำ/ไปกลับ                 | 🔻 เลขทะเบียนคนพิการ          |                                   | โครงการเรียนร่วม         |                      |                  |
|                              |                              |                                   |                          |                      |                  |
| 0000                         | 4 - 5 + 1                    | 5 . <b>.</b> .                    |                          |                      |                  |
| สถานศกษาเคม 0000             | <sup>04</sup> F4 Issisbumnus | กรญาณว <i>เร</i> ภาสอุทศ          | 📕 เพมรายร                | เอสถานศกษา           |                  |
| สถาน                         | ที่ดังจังหวัดนครศรีธรรมราช   |                                   |                          |                      |                  |
| ชั้นเรียนสุดท้าย มีธย        | มศึกษาตอนต้น                 | 💌 หน่วยการเรียน                   | 0 ระดับคะแนนเฉลื่        | ยสะสม 2.59           |                  |
|                              |                              |                                   |                          |                      |                  |
|                              |                              |                                   |                          |                      |                  |
|                              |                              |                                   | -                        |                      |                  |
| า๊กทะเบียนประวัดินัก         | เรียน ของ [511026] นางส      | การกาญจนา สุขบรรจง                |                          | 🏷 ตกลง 🛛 🗙           | 🤇 ยกเลิก 🛛 👫 บัน |

# เมนูที่ 3.1 นักศึกษา/ทะเบียนประวัตินักเรียน/นักศึกษา (REGISTER MIS-SCHOOL)

#### คำอธิบาย-ขั้นตอนการปฏิบัติงาน

หน้าต่างการแก้ไขข้อมูลของนักเรียน/นักศึกษา โคยข้อมูลถูกป้อนมาตอนสมัครเรียน หากมีข้อผิคพลาด ข้อมูลไม่ถูกต้องงานทะเบียนวัดผลสามารถทำการแก้ไขให้ถูกต้องได้ ซึ่งข้อมูลถูกแบ่งออกเป็นส่วนต่างๆ ดังนี้

- สภาพข้อมูลทั่วไปของนักเรียน/นักศึกษา
- 2. ที่อยู่ของนักเรียน/นักศึกษา
- 3. ข้อมูลของ บิดา-มารดา
- 4. ข้อมูลของผู้ปกครอง (กรณีผู้ปกครองอาจไม่ใช่พ่อแม่)
- 5. ข้อมูลอื่นๆ

เมื่อทำการแก้ไขข้อมูลแล้วให้ทำการคลิ๊กปุ่ม "บันทึก" ที่อยู่ด้านล่างของรูปภาพ และไม่ควรติดตั้ง โปรแกรมงานทะเบียน-วัดผล ในเครื่องลูกข่ายที่เป็นของครูผู้สอน หรือผู้ไม่เกี่ยวข้องกับงานทะเบียน-วัดผล ถึงแม้ จะมีระบบรักษาความปลอดภัยของระบบแล้วก็ตาม

| 🧃 ระบบบริหารงานโ        | โรงเรียน [งานทะเบียน] V                    | .46.1.4 ใช้โปรเ    | เกรมโดย [อ.ชวน                                           | ณภค ເตชะทวีกุล]SV.[s      | sqldata3]                     |                  | ,<br>                | -            |  |
|-------------------------|--------------------------------------------|--------------------|----------------------------------------------------------|---------------------------|-------------------------------|------------------|----------------------|--------------|--|
| [ออก] <u>1</u> .ข้อมูลห | หลัก <u>2</u> .รับสมัคร                    | <u>3</u> .นักศึกษา | <u>4</u> .ลงทะเบียน                                      | <u>5</u> .วัดผล/ประเมินผล | <u>5</u> .ออกเอกสาร           | <u>7</u> .รายงาน | <u>8</u> .เครื่องมือ | <u>0</u> .S/ |  |
|                         |                                            | <u>1</u> .ทะเบีย   | นประวัติ                                                 |                           |                               |                  |                      |              |  |
|                         |                                            | <u>2</u> .บันทึก   | <sup>ส</sup> บันทึกส                                     | กรอก                      | <u>1</u> .ลาออก               |                  |                      | •            |  |
|                         |                                            | <u>4</u> .รับโอน   | <sup>19</sup> <u>2</u> .ยกเล็ก                           | รายการลาออก               | <u>2</u> .ขาดการติดต          | ia               |                      | •            |  |
|                         |                                            | <u>5</u> .อนุมัติ  | ออกใบ ร.บ.1                                              |                           | <u>3</u> .พักการเรียน         |                  |                      | •            |  |
|                         |                                            | <u>6</u> .จัดการ   | ข้อมูลเกี่ยวกับชั้น<br>                                  | เรียน 🕨                   | <u>4</u> .สมทบ                |                  |                      |              |  |
|                         |                                            | <u>7</u> .จัดการ   | ข้อมูลเกี่ยวกับห้อ                                       | เสอบ                      | <u>5</u> .ปรับสภาพนั <i>ย</i> | าศึกษาไห้กลับเ   | าเรียน               |              |  |
|                         | บันทึกไบลาออก                              |                    |                                                          | เลขที่ไบลาย               | ออก                           |                  |                      |              |  |
|                         | วันที่เขียนคำร้อง                          | 31 กรกฎาค          | ม 2551 🔽                                                 | วันที่อนุมัติให้ลาออง     | <mark>ก</mark> 31 กรกฎาคม     | 2551 🙀           |                      |              |  |
|                         | <b>ปีการศึกษา</b> 1 <b>▼</b> 2551 <b>▼</b> |                    |                                                          |                           |                               |                  |                      |              |  |
|                         | รหัสนักศึกษา                               | 511067             | <b>F4</b> 1                                              | F4 นางสาวบุษกร ถาวรศักดิ์ |                               |                  |                      |              |  |
|                         | ระดับชั้ง                                  | ปวช. 1/5 เ         | ปวช. 1/5 เช้า คอมพิวเทอร์ธุรกิจ                          |                           |                               |                  |                      |              |  |
|                         | ชื่อผู้ปกค <i>ร</i> อง                     | นางอรอุมา เ        | นางอรอุมา ถาวรศักดิ์ <b>F4 เกี่ยวข้องเป็น</b> ผู้อุปการะ |                           |                               |                  |                      |              |  |
|                         | สาเหตุที่ออก                               | ย้ายตามบิดา        |                                                          |                           |                               |                  |                      |              |  |
|                         |                                            |                    |                                                          | 1                         | <u> </u>                      |                  |                      |              |  |
|                         |                                            |                    |                                                          | มันทึก                    | รายการ<br>ต่อไป               | 📭 ออก            |                      |              |  |
|                         |                                            |                    |                                                          |                           |                               |                  |                      |              |  |
|                         |                                            |                    | <u>รายการย</u> ห                                         | <u>าเลิกใบลาออก</u>       |                               |                  |                      |              |  |
|                         | <b>ยกเลิกราย</b> กา                        | ารใบลาออก          |                                                          |                           |                               |                  |                      |              |  |
|                         | วันที่ยกเลิก                               | <b>รายการ</b> 31 ส | ารกฎาคม 2551                                             |                           |                               |                  |                      |              |  |
|                         | เลขที่บันที                                | กลาออก 💀 5         | 10002                                                    | F4                        |                               |                  |                      |              |  |

เมนูที่ 3.2.1.1 นักศึกษา/บันทึกสภาพนักศึกษา/บันทึกสภาพการถาออก (REGISTER MIS-SCHOOL)

# คำอธิบาย-ขั้นตอนการปฏิบัติงาน

หน้าต่างการบันทึกข้อมูลการลาออกของนักเรียน/นักศึกษา โดยการคลิ๊กเลือกวันที่ยื่นคำร้องแบบฟอร์มขอ ลาออก และวันที่อนุมัติให้ลาออก ประจำปีการศึกษาที่เท่าไร? และเลือกรหัสนักเรียน ชื่อนักเรียน สามารถคลิ๊กเพื่อ ค้นหารายชื่อนักเรียน/นักศึกษาที่ต้องการได้ที่ F4 ระดับชั้น ชื่อผู้ปกครอง ฯลฯ และทำการบันทึกรายการลาออกที่ ต้องการ ทั้งนี้สามารถยกเลิกการลาออกที่ได้บันทึกไปแล้ว ทำการยกเลิกแก้ไขเปลี่ยนแปลงได้ดังรูปภาพที่ 3 ล่างสุด ที่โชว์ด้านบนในหน้านี้ ที่เมนู 3.2.1.2

🖣 บันทึก

วนิดา กุญชรินทร์

รายการ

ท่อไป

🏓 ออก

511074

| !                 |                             |                        | _                           |                     |
|-------------------|-----------------------------|------------------------|-----------------------------|---------------------|
|                   | ເລ/ພັບເລືອ <u>ອ</u> ອວນແມ່ວ | รื่องเว/ขั้นเลือสอวพเ  | ນອຍນວດນອອີດຕ່ວ (DI          |                     |
| มนท 3.2.2.1 นกทกษ | 1/112/16111/1021            | 911191/11127111631 IWI | 1 13°U IVITI I3VIVIVIU ( KI | LGISTER MIS-SCHOOL) |

| 🥫 ສະນນ | ระบบบริหารงานโรงเรียน [งานทะเบียน] V.46.1.4 ใช้โปรแกรมโดย [อ.ชวนณภค เตชะทวิกุล ] SV. [sqldata3] |                    |                    |                                        |                           |                       |                                  |                      |              |  |
|--------|-------------------------------------------------------------------------------------------------|--------------------|--------------------|----------------------------------------|---------------------------|-----------------------|----------------------------------|----------------------|--------------|--|
| [aan]  | <u>1</u> .ข้อมูลหลัก                                                                            | <u>2</u> .รับสมัคร | <u>3</u> .นักศึกษา | <u>4</u> .ลงทะเบียน                    | <u>5</u> .วัดผล/ประเมินผล | <u>6</u> .ออกเอกสาร   | <u>7</u> .รายงาน                 | <u>8</u> .เครื่องมือ | <u>0</u> .SA |  |
| 1      |                                                                                                 |                    | <u>1</u> .ทะเบี    | ยนประวัติ                              |                           |                       |                                  |                      |              |  |
|        |                                                                                                 |                    | <u>2</u> .บันที่เ  | 2.บันทึกสภาพนักศึกษา ▶                 |                           |                       |                                  |                      | •            |  |
|        |                                                                                                 |                    | 1                  | .บันทึกขาดการติดเ                      | ต่อ                       | <u>2</u> .ขาดการติด   | เต่อ                             |                      | •            |  |
|        |                                                                                                 |                    | 2                  | 2.ยกเล็กรายการขาด                      | เการติดต่อ                | <u>3</u> .พักการเรียง | ц                                |                      | •            |  |
|        |                                                                                                 |                    | 3                  | .ออกหนังสือแจ้งผู้เ                    | ปกครอง                    | <u>4</u> .สมทบ        |                                  |                      |              |  |
|        |                                                                                                 |                    | <u>7</u> .จัดกา    | <u>7</u> .จัดการข้อมูลเกี่ยวกับห้องสอบ |                           |                       | 5.ปรับสภาพนักศึกษาให้กลับมาเรียน |                      |              |  |

| บันทึกขาดการติดต่อ | เลขที่บันทึกขาดการติดต่อ                                    |
|--------------------|-------------------------------------------------------------|
| วันที่บันทึกรายการ | 31 กรกฎาคม 2551 😝 วันที่อนุมัติให้ออก 31 กรกฎาคม 2551 😝     |
| ปีการศึกษาที่ออก   | 1 2551 -                                                    |
| รหัสนักศึกษา       | 511002 🛃 นายจรรยาวัฒน์ แช่จิ่ว (สถานะปัจจุบัน = กำลังศึกษา) |
| ระดับชั้น          | ปวช. 1/1 เช้า ไฟฟ้ากำลัง                                    |
| อาจารย์ที่ปรึกษา   | T27010 🛃 วรัญญา เอียดแก้ว 🔽                                 |
| วันที่ขาดเรียน     | 20 พฤษภาคม 2551 😝 ถึงวันที่ 31 กรกฎาคม 2551 🖬 รวม 73 วัน    |
| สาเหตุที่ขาดเรียน  | ตามครอบครัวไปต่างจังหวัดติดต่อไม่ได้                        |
|                    | ออก ที่อไป                                                  |

#### <u>รายการยกเลิกการขาดการติดต่อ</u>

| ยกเลิกรายการ <b>ชาต</b> การ <b>ดิด</b> ร | ่อ                |                      |             |                |
|------------------------------------------|-------------------|----------------------|-------------|----------------|
| วันที่ยกเลิกรายการ                       | 31 กรกฎาคม 2551   |                      |             |                |
| เลขที่บันทึกขาดการดิดด่อ                 | ขต510001 <u> </u> | F4                   |             |                |
|                                          | 491302            |                      | พงศธร คงเพ็ | ชร             |
|                                          |                   | <b>ม</b> ี<br>บันทึก | รายการ      | 📭 ออก          |
|                                          |                   | ואדאינ               | ต่อไป       | <b>1</b> 100 1 |

# คำอธิบาย-ขั้นตอนการปฏิบัติงาน

เป็นขั้นตอนการบันทึกสภาพการขาดการติดต่อ ของนักเรียน/นักศึกษา โดยเมื่อมีการขาดเรียน แต่ยังคงไม่ มาทำเรื่องลาออก จึงเป็นขั้นตอนการบันทึกสภาพการขาดการติดต่อ ก่อนจะถึงสิ้นเทอมและจำหน่าย โดยการ บันทึกข้อมูลตามรูปภาพหน้าต่างด้านบน และสามารถยกเลิกการขาดการติดต่อได้ เมื่อกลับมาเรียนตามเดิม

| 👸 ສະນນ | มบริหารงานโร       | เรียน [งานทะเบียน] \                   | /.46.1.4 ใช้โปร          | แกรมโดย [ อ.ชว      | นณภค ເສชະກວັກຸລ]SV.[                    | sqldata3]             |                       |                      |             |
|--------|--------------------|----------------------------------------|--------------------------|---------------------|-----------------------------------------|-----------------------|-----------------------|----------------------|-------------|
| [aan]  | <u>1</u> .ข้อมูลหล | ลัก <u>2</u> .รับสมัคร                 | <u>3</u> .นักศึกษา       | <u>4</u> .ลงทะเบียน | <u>5</u> .วัดผล/ประเมินผล               | <u>6</u> .ออกเอกสาร   | <u>7</u> .รายงาน      | <u>8</u> .เครื่องมือ | <u>0</u> .S |
|        |                    |                                        | <u>1</u> .ทะเบี          | ยนประวัติ           |                                         |                       |                       |                      |             |
|        |                    |                                        | <u>2</u> .บันที <i>ย</i> | าสภาพนักศึกษา       | •                                       | <u>1</u> .ลาออก       |                       |                      | •           |
|        |                    |                                        | <u>4</u> .รับโอ          | นรายวิชา            |                                         | <u>2</u> .ขาดการติด   | ต่อ                   |                      | •           |
|        |                    |                                        | <u>1</u> .บั             | แท็กลาพักการเรีย    | น                                       | <u>3</u> .พักการเรียน | i i                   |                      | •           |
|        |                    |                                        | <u>2</u> . ยศ            | าเลิกรายการลาพัก    | การเรียน                                | <u>4</u> .สมทบ        |                       |                      |             |
|        |                    |                                        | <u>7</u> .จัดกา          | รข้อมูลเกี่ยวกับห้อ | องสอบ                                   | <u>5</u> .ปรับสภาพนั  | <b>์กศึกษาให้กลับ</b> | มาเรียน              |             |
|        |                    | บันทึกไบลาพักการเรียน เลขที่ไบลาพักการ |                          |                     |                                         |                       |                       |                      |             |
|        |                    | วันที่เขียนคำร้อง                      | 31 กรกฎาค                | ม 2551 🛛 🙀          | วันที่อนุมัติให้ลาพัก                   | 31 กรกฎาคม 2          | 2551 🙀                |                      |             |
|        |                    | รหัสนักศึกษา                           | 501172                   | <b>F4</b> 1         | นางสาวสวรินทร์ ชัยยัง                   |                       |                       | ]                    |             |
|        |                    | ระดับชั้น                              | ปวช. 2/7 เ               | ช้า การโรงแรม       |                                         |                       |                       |                      |             |
|        |                    | เริ่มตั้งแต่ปีการศึกษา 1 💽 2551 💌      |                          |                     |                                         |                       |                       |                      |             |
|        |                    | เนื่องจาก                              | ทะเลาะวิวาง              | ท หลังการภาคช่      | าันณ์                                   |                       |                       | ]                    |             |
|        |                    | ชื่อผู้ปกครอง                          | นายศักดิ์ ชัย            | ยัง                 | F4 เกี่ยวข้อง                           | เป็น บิดา             |                       |                      |             |
|        |                    |                                        |                          |                     |                                         |                       |                       |                      |             |
|        |                    |                                        |                          |                     | 📲 บันทึก                                | รายการ                | 🌓 ออก                 |                      |             |
|        |                    |                                        |                          |                     |                                         |                       |                       |                      |             |
|        |                    |                                        |                          | <u>การยกเลิกก</u>   | <u>ารถาพักการเรียน</u>                  |                       |                       |                      |             |
|        |                    | <b>ยกเลิกบันท</b> ึก                   | ใบลาพักการ               | รเรียน ประจำ        | <mark>ปีการศึกษาที่</mark> 1/25!        | 51                    |                       |                      |             |
|        |                    | วันที่ยกเลิก                           | <del>รายการ</del> 31     | กรกฎาคม 255         | 1 🛃                                     |                       |                       |                      |             |
|        |                    | เลขที่บันที                            | เกลาพัก 🔤                | 500003              | F4                                      |                       |                       |                      |             |
|        |                    |                                        |                          | 491237              |                                         | กน์ จงรักษ์           |                       |                      |             |
|        |                    |                                        |                          | 101201              | ,,,,,,,,,,,,,,,,,,,,,,,,,,,,,,,,,,,,,,, | 11 01 0               |                       |                      |             |
|        |                    |                                        |                          | ľ                   | 🖣 บันทึก 📄 ร                            | ายการ 🏾 🚺             | • <sub>001</sub>      |                      |             |
|        |                    |                                        |                          |                     |                                         |                       |                       |                      |             |

# เมนูที่ 3.2.3.1 นักศึกษา/บันทึกสภาพนักศึกษา/บันทึกสภาพพักการเรียน (REGISTER MIS-SCHOOL)

# คำอธิบาย-ขั้นตอนการปฏิบัติงาน

เป็นขั้นตอนการบันทึกสภาพการลาพักการเรียน โดยติดภาระกิจต่างๆ หรือถูกลงโทษพักการเรียน ของ นักเรียน/นักศึกษา โดยกรอกข้อมูลตามหน้าต่างรูปภาพด้านบน และสามารถยกเลิกการพักการเรียน กลับมาเรียนได้ เมื่อต้องการ

# เมนูที่ 3.2.3.1 นักศึกษา/บันทึกสภาพนักศึกษา/สมทบ (REGISTER MIS-SCHOOL)

| 🤘 ระบบ  | เบริหารงานโรงเรีย                      | น [งานทะเบียน]     | V.46.1.4 ใช้โปร                             | แกรมโดย [ อ.ชวนเ                         | ณภค เตชะทวีกุล]SN        | /. [ sql               | data3]                            |                           |              |
|---------|----------------------------------------|--------------------|---------------------------------------------|------------------------------------------|--------------------------|------------------------|-----------------------------------|---------------------------|--------------|
| [ aan ] | <u>1</u> .ข้อมูลหลัก                   | <u>2</u> .รับสมัคร | <u>3</u> .นักศึกษา                          | <u>4</u> . ลงทะเบียน                     | <u>5</u> .วัดผล/ประเมินผ | เล                     | <u>5</u> .ออกเอกสาร <u>7</u> .ราย | ยงาน <u>8</u> .เครื่องมือ | <u>0</u> .SA |
|         |                                        |                    | <u>1</u> .ทะเบียนประวัติ                    |                                          |                          |                        |                                   |                           |              |
|         |                                        |                    | <u>2</u> .บันทึกสภาพนักศึกษา                |                                          |                          |                        | <u>1</u> .ลาออก                   |                           |              |
|         |                                        |                    | <u>4</u> .รับโอนรายวิชา                     |                                          |                          | <u>2</u> .ขาดการติดต่อ |                                   |                           |              |
|         |                                        |                    | <u>5</u> .อนุมัติออกใบ ร.บ. 1               |                                          |                          | <u>3</u> .พักการเรียน  |                                   | •                         |              |
|         |                                        |                    | <u>6</u> , จัดการข้อมูลเกี่ยวกับชั้นเรียน ▶ |                                          |                          | <u>4</u> .สมทบ         |                                   |                           |              |
|         | <u>7</u> .จัดการข้อมูลเกี่ยวกับห้องสอบ |                    |                                             | <u>5</u> .ปรับสภาพนักศึกษาให้กลับมาเรียน |                          |                        |                                   |                           |              |

|                                  | ปรับสภาพให้เป็นเต็กสมทร           | U                        |
|----------------------------------|-----------------------------------|--------------------------|
| รหัสนักเรียน <mark>481085</mark> | 🖪 มาลาที วัฒนะ (สมทบ(กำลังศึกษา)) | เพิ่มรายการ              |
| ระดับชั้น ปวส. พิเศษ             | +2/-MK เช้า                       |                          |
| ลำดับที่ รหัสนักเรียน            | ชื่อ-สกุล                         | ระดับชั้น                |
|                                  |                                   |                          |
|                                  |                                   |                          |
|                                  |                                   |                          |
|                                  |                                   |                          |
|                                  |                                   |                          |
|                                  |                                   |                          |
|                                  |                                   |                          |
|                                  |                                   | ล้าง มันทึก 🌅 ล้าง 📭 ออก |

# คำอธิบาย-ขั้นตอนการปฏิบัติงาน

เป็นขั้นตอนการบันทึกปรับสภาพ นักเรียน/นักศึกษา จากปกติให้เป็นนักเรียน/นักศึกษาสมทบ กรณีนี้ สำหรับนักเรียน/นักศึกษา ที่ไม่สามารถเรียนจบตามกำหนดวันเวลาพร้อมรุ่น

เมนที่ 3.2.5 นักศึกษา/บันทึกสภาพนักศึกษา/ปรับสภาพให้กลับมาเรียน (REGISTER MIS-SCHOOL)

| ข้     |                      |                    |                                                                                                    |                     | (1                                                                        |                      |                         | o o)                 |              |
|--------|----------------------|--------------------|----------------------------------------------------------------------------------------------------|---------------------|---------------------------------------------------------------------------|----------------------|-------------------------|----------------------|--------------|
| 🥫 ສະນາ | บริหารงานโรงเรีย     | น [งานทะเบียน] ไ   | V.46.1.4 ใช้โปร                                                                                                    | แกรมโดย [ อ.ชวนต    | ແກค ເตชะทวีกุล]SV.[                                                       | sqldata3]            |                         |                      |              |
| [aan]  | <u>1</u> .ข้อมูลหลัก | <u>2</u> .รับสมัคร | <u>3</u> .นักศึกษา                                                                                                    | <u>4</u> .ลงทะเบียน | <u>5</u> .วัดผล/ประเมินผล                                                 | <u>6</u> .ออกเอกสาร  | <u>7</u> .รายงาน        | <u>8</u> .เครื่องมือ | <u>0</u> .SA |
|        |                      |                    | <u>1</u> .ทะเบียนประวัติ                                                                                                    |                     |                                                                           |                      |                         |                      |              |
|        |                      |                    | 2.บันทึกสภาพนักศึกษา           4.รับโอนรายวิชา           5.อนุมัติออกใบ ร.บ.1           6.จัดการข้อมูลเกี่ยวกับขั้นเรียน           7.จัดการข้อมูลเกี่ยวกับท้องสอบ |                     | <u>1</u> .ลาออก                                                           |                      |                         | •                    |              |
|        |                      |                    |                                                                                                    |                     | <ul> <li>2.ขาดการติดต่อ</li> <li>3.พักการเรียน</li> <li>4.สมทบ</li> </ul> |                      |                         | •                    |              |
|        |                      |                    |                                                                                                    |                     |                                                                           |                      |                         | <u>э</u> г           |              |
|        |                      |                    |                                                                                                    |                     |                                                                           |                      |                         |                      |              |
|        |                      |                    |                                                                                                    |                     | สอบ                                                                       | <u>5</u> .ปรับสภาพน์ | <b>เักศึกษาให้กล</b> ัง | บมาเรียน             |              |

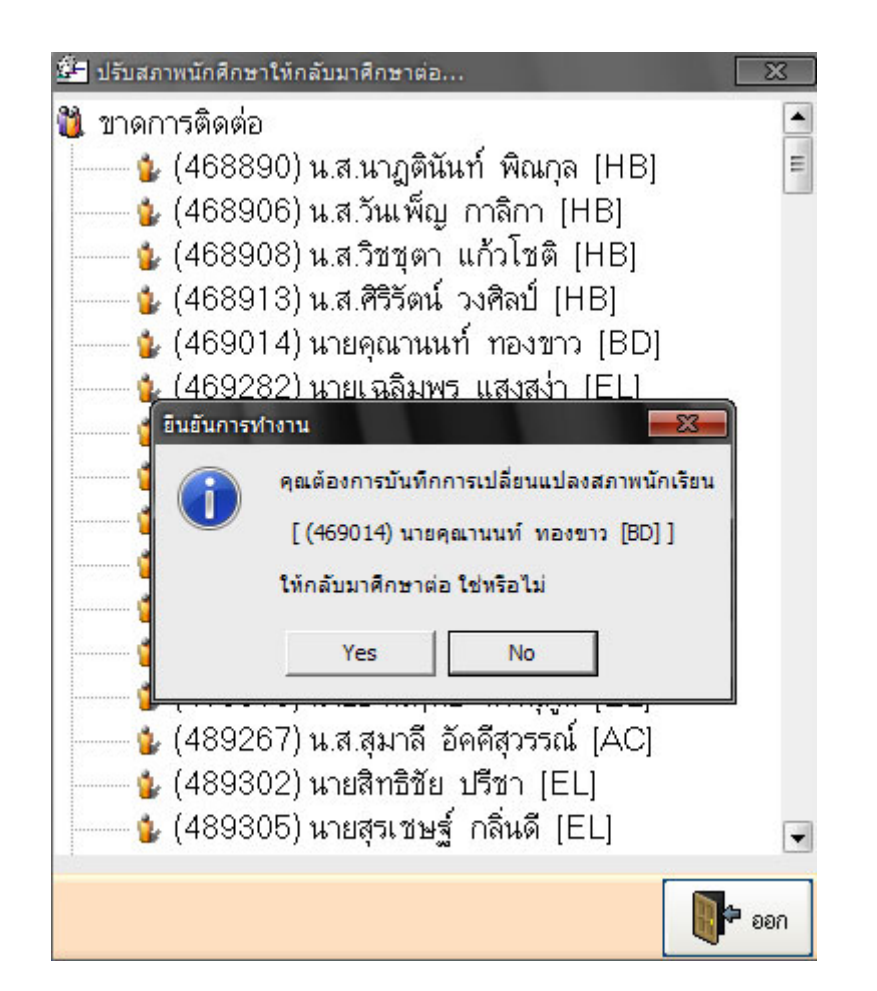

# คำอธิบาย-ขั้นตอนการปฏิบัติงาน

เป็นขั้นตอนการบันทึกสภาพ จากการขาดการติดต่อ การลาออก การลาพักการเรียน ให้กลับมาเรียนปกติใน ระบบ โดยการดับเบิลคลิ๊กที่รายชื่อนักเรียน/นักศึกษา ที่ถูกบันทึกสภาพจากการขาดการติดต่อ การลาออก การพัก การเรียน ระบบจะแจ้งเตือนว่า "คุณต้องการบันทึกเปลี่ยนสภาพให้นักเรียนกลับมาเรียนใช่หรือไม่" เมื่อท่านตอบ Yes นักเรียน/นักศึกษาคนดังกล่าวจะเปลี่ยนสภาพกลับเข้ามาเรียนในระบบเป็นปกติ

## Management Information System School (Register Manual Process) เมนูที่ 3.4 นักศึกษา/รับโอนรายวิชา (REGISTER MIS-SCHOOL)

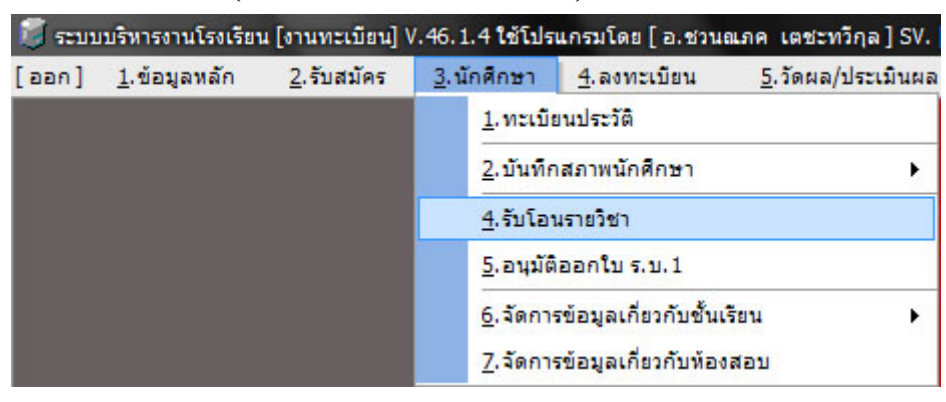

| 💭 ระบบบริหารงานโรงเรียน [งานทะเบียน] V.46. 1.4 ใช้โปรแกรมโดย [ อ.ชวนณภค เตชะทวีกุล ] SV. [ sqldata3 ] - [รับโอนรายวิชา] 💶 🗗 |                                                 |            |  |  |  |  |  |
|----------------------------------------------------------------------------------------------------|-------------------------------------------------|------------|--|--|--|--|--|
| ข้อมูลนักเรียน นักศึกษา                                                                                                    | ประเภทการรับโอนข้อมูล                           |            |  |  |  |  |  |
| รพัสนักศึกษา 511057 🖪 💏 ค้นทา                                                                                               | <ul> <li>รับโอนรายวิชามาจากสถาบันอื่น</li></ul> |            |  |  |  |  |  |
| น.ส.กูลพร อมรการ                                                                                                    | หลกสูพรษยงสมาบน หลกสูตรยาธภากษา                 |            |  |  |  |  |  |
| ข้อ                                                                                                    | มูลรายวิชาที่รับโอน                             |            |  |  |  |  |  |
| ภาคเรียนที่ 1 💌 2551 💌                                                                                                    |                                                 |            |  |  |  |  |  |
| รพัสวิชา 2000-1223 🖪 ชื่อวิชา ภาษา                                                                                          | อังกฤษช่างอุดสาหกรรม หน่วยกิด 1                 |            |  |  |  |  |  |
| ผลการเรียน 2.5 💌 ประเภทลงทะเบียน สมทบ                                                                                       | (เรียนช้ำ)                                      |            |  |  |  |  |  |
| กลุ่มวิชา<br>วิชาสามัญพื้นฐานวิชาชีพ (หลักสูตรอาชีวศึกษา)                                                                   | 🗾 เพิ่มลงทาราง                                  |            |  |  |  |  |  |
| ภาดเรียนที่ ปีการศึกษา รหัสวิชา วิชา                                                                                        | หน่วยกิฑ รหัสกลุ่ม ชื่อกลุ่มวิชา                | ผลการเรียน |  |  |  |  |  |
|                                                                                                    |                                                 |            |  |  |  |  |  |
|                                                                                                    |                                                 |            |  |  |  |  |  |
|                                                                                                    |                                                 |            |  |  |  |  |  |
|                                                                                                    |                                                 |            |  |  |  |  |  |
|                                                                                                    |                                                 |            |  |  |  |  |  |
|                                                                                                    |                                                 |            |  |  |  |  |  |
|                                                                                                    |                                                 |            |  |  |  |  |  |
|                                                                                                    |                                                 |            |  |  |  |  |  |
|                                                                                                    |                                                 |            |  |  |  |  |  |
|                                                                                                    |                                                 |            |  |  |  |  |  |
|                                                                                                    | รายการ 🎽 บันทึก                                 | ออก        |  |  |  |  |  |

# คำอธิบาย-ขั้นตอนการปฏิบัติงาน

เป็นการรับโอนรายวิชาของ นักเรียน/นักศึกษา สามารถกระทำตามเหตุผลได้หลายกรณี เช่น เกิดจากการ ย้ายมาจากสถานบันอื่นมาเรียนต่อ หรือจากการย้ายสาขาในสถานบันเดิม เช่นปี 1 คอมฯ ปี 2 ย้ายไปเรียนการ โรงแรม และกรณีที่สิ้นสุดหลักสูตร เช่น เรียนปวช. ปี 3 แล้วไม่จบพร้อมเพื่อนซึ่งเป็นการสิ้นสุดหลักสูตร ไม่ สามารถเรียนในหลักสูตรเดิมได้ เนื่องจาก ปวช.2 ที่ขึ้นชั้นมา ปวช. 3 เป็นคนละหลักสูตร ทำให้ผู้ไม่จบหลักสูตร ไม่สามารถเรียนในหลักสูตร ปวช.3 เดิมได้ ต้องทำการโอนรายวิชาไปเรียนในหลักสูตรใหม่เป็นต้น
| 🧊 ຣະນາ | บบริหารงานโรงเรีย    | น [งานทะเบียน] '   | V.46.       | 1.4 ใช้โปร        | แกรมโดย [ อ.ชวน       | แภค เตชะทวีกุล]SV.        |
|--------|----------------------|--------------------|-------------|-------------------|-----------------------|---------------------------|
| [aan]  | <u>1</u> .ข้อมูลหลัก | <u>2</u> .รับสมัคร | <u>3</u> .i | <b>เ</b> ึกศึกษา  | <u>4</u> .ลงทะเบียน   | <u>5</u> .วัดผล/ประเมินผล |
|        |                      |                    |             | <u>1</u> .ทะเบีย  | ยนประวัติ             |                           |
|        |                      |                    |             | <u>2</u> .บันทึก  | าสภาพนักศึกษา         | •                         |
|        |                      |                    |             | <u>4</u> .รับโอา  | นรายวิชา              |                           |
|        |                      |                    |             | <u>5</u> .อนุมัติ | iออกใบ ร.บ.1          |                           |
|        |                      |                    |             | <u>6</u> .จัดการ  | รข้อมูลเกี่ยวกับชั้นเ | รัยน 🕨                    |
|        |                      |                    |             | <u>7</u> .จัดการ  | รข้อมูลเกี่ยวกับห้อง  | สอบ                       |

# เมนูที่ 3.5 นักศึกษา/อนุมัติออกใบ ร.บ. 1 (REGISTER MIS-SCHOOL)

| 👼 ระบบบริหารงานโรงเรียน (งานทะเบียน) V.46.1.4 ใช้โปรแกรมโดย [ อ.ชวนณภค เตชะทวิกุล ] SV. [ sqlda | sta3] - [อนุมัติจบการศึกษา] 📃 🗖 🎫                                 |
|-------------------------------------------------------------------------------------------------|-------------------------------------------------------------------|
| บันทึกการอนุมัติจ <b>บ</b>                                                                      | เช็คผลการเรียน                                                    |
| ปีการศึกษาที่จบ 1 💽 2551 🗨 🎮 ค้นทา<br>คะแนนเฉลี่ยสะสม 1.24                                      | บีที่เข้ารับการศึกษา 1 ▼2549 ▼                                    |
| รหัสนักศึกษา 491191 😝 น.ส.ศิริพร บุญประดิษฐ์                                                    | วันที่เข้ารับการศึกษา 14 พฤษภาคม 2549 🖪                           |
| กำลังศึกษาอยู่ในระดับชั้น ปวช. 🗹 สาขาวิชา การโรงแรม                                             | ประเภาหลักสู <b>ค</b> ร                                           |
| ชื่อหลักสูตรที่ใช้เรียน 525-ปวช.(การโรงแรมและการท่องเที่ยว)2551 🗸                               | ประกาศนียบัตรวิชาชีพ อาชีวศึกษา (ปวช) 💌                           |
| ประเภทวิชา อุตสาหกรรมท่องเที่ยว 🛛 🚽 สาขาวิชา การโรงแรมและการท่องเที่ยว                          | \star สาขางาน การโรงแรม 💌                                         |
| เลขที่ใบ ร.บ. 🗾 ประเภทการอนุมัติ จบการศึกษา 💌                                                   |                                                                   |
| วันที่สำเร็จการศึกษา 15 มีนาคม 2552 🖪 วันที่อนุมัติจบ 15 มีนาคม 2552                            | 😝 ออกจากสถานศึกษาเมื่อ 15 มีนาคม 2552 😝                           |
| เหขุที่ออก จบหลักสูตร "ปวช."                                                                    |                                                                   |
| <u>ขันทึก</u> ผ่านการฝึกปฏิบัติงานนอกสถานที่ตามหลักสูตร                                         | ะพรากกริชุดพุง เหมาง 13                                           |
| ลำดับที่ เลขที่ใบ ร.บ. รหัสนักศึกษา ชื่อ-สกุล ปีการศึกษาที่เข้า วันที่เข้ารับ                   | การศึกษา วันที่สำเร็จการศึกษา วันที่อนุมัติจบหลักสูตร วันที่ออกจา |
|                                                                                                 |                                                                   |
|                                                                                                 |                                                                   |
|                                                                                                 |                                                                   |
|                                                                                                 |                                                                   |
|                                                                                                 |                                                                   |
|                                                                                                 |                                                                   |
|                                                                                                 | 🗙 ยกเลิกการ                                                       |

# คำอธิบาย-ขั้นตอนการปฏิบัติงาน

การอนุมัติออกใบ ร.บ.1 เมื่อนักเรียน/นักศึกษาจบหลักสูตรปกติ และเมื่อลาออก หรือเรียนจบไม่พร้อมรุ่น เดียวกัน เป็นการออกหลักฐานระเบียนแสดงผลการเรียน เพื่อประ โยชน์ของนักเรียน/นักศึกษา ในการไปศึกษาต่อ หรือไปสมัครงานต่างๆ โดยการเลือกชื่อนักเรียน หลักสูตรที่ใช้ เลขที่ใบ รบ. ประเภทการอนุมัติจบ วันที่สำเร็จ การศึกษา ออกจากสถานศึกษาเมื่อวันที่ เหตุที่ออก บันทึก และคลิ๊กปุ่มเพิ่มข้อมูลงในตารางและทำการบันทึก

# เมนูที่ 3.6.1 นักศึกษา/จัดการข้อมูลเกี่ยวกับชั้นเรียน/ชั้นปี-ห้อง (REGISTER MIS-SCHOOL)

| 🥫 ສະນນ  | บบริหารงานโรงเรีย    | น [งานทะเบียน]     | V.46.1.4 ใช้โปร    | แกรมโดย [ อ.ชวนเ      | ແກค ເตชะทวีกุล]SV.[       | sqldata3]              |                  |                      |              |
|---------|----------------------|--------------------|--------------------|-----------------------|---------------------------|------------------------|------------------|----------------------|--------------|
| [ aan ] | <u>1</u> .ข้อมูลหลัก | <u>2</u> .รับสมัคร | <u>3</u> .นักศึกษา | <u>4</u> .ลงทะเบียน   | <u>5</u> .วัดผล/ประเมินผล | <u>6</u> .ออกเอกสาร    | <u>7</u> .รายงาน | <u>8</u> .เครื่องมือ | <u>0</u> .SA |
| 1       |                      |                    | <u>1</u> .ทะเบี    | ยนประวัติ             |                           |                        |                  |                      |              |
|         |                      |                    | <u>2</u> .บันที    | าสภาพนักศึกษา         | •                         |                        |                  |                      |              |
|         |                      |                    | <u>4</u> .รับโอ    | นรายวิชา              |                           |                        |                  |                      |              |
|         |                      |                    | <u>5</u> .อนุมัต   | โออกใบ ร.บ.1          |                           |                        |                  |                      |              |
|         |                      |                    | <u>6</u> .จัดกา    | รข้อมูลเกี่ยวกับชั้นเ | รัยน 🕨                    | <u>1</u> .จัดการเกี่ยว | มกับชั้นปี/ห้อง  |                      |              |
|         |                      |                    | <u>7</u> .จัดกา    | รข้อมูลเกี่ยวกับห้อง  | สอบ                       | <u>2</u> .จัดการเกี่ยว | งกับสาชาวิชา/ร   | <sub>อบ</sub> เรียน  |              |

| 🖲 กลุ่มข้อมูล | ระดับชั้น ปวช. 🗾 สาขาวิช | า คอมพิวเตอร์ธุรกิ | ้จรอบ เรื         | ช้า  | 📩 ชั้นปีที่ | า้ ชั้นปี | <ul> <li>         ňes     </li> </ul> |
|---------------|--------------------------|--------------------|-------------------|------|-------------|-----------|---------------------------------------|
| 🖸 ดำด้นหา     |                          |                    |                   |      |             |           | 6-9 MRAI                              |
| รหัสนักศึกษา  | ชื่อสกุลนักศึกษา         | ระดับชั้นเรียน     | สาขาวิชา          | รอบ  | ชั้นปี      | พ้อง      |                                       |
| 601058        | นายธีรวัฒน์ ชารัตน์      | ปวช.               | คอมพิวเตอร์ธุรกิจ | เช้า | 2           | 5         |                                       |
| 01059         | น.ส.นริศรา ผลกล่ำ        | ปวช.               | คอมพิวเตอร์ธุรกิจ | เช้า | 2           | 5         |                                       |
| 01061         | น.ส.นิภา ชัยโม           | ปวช.               | คอมพิวเตอร์ธุรกิจ | เช้า | 2           | 5         |                                       |
| 01062         | น.ส.นิภาวรรณ ช่วยคีรี    | ปวช.               | คอมพิวเตอร์ธุรกิจ | เช้า | 2           | 5         |                                       |
| 01063         | น.ส.เบญจภรณ์ อมรลักษณ์   | ปวช.               | คอมพิวเตอร์ธุรกิจ | เช้า | 2           | 5         |                                       |
| 01064         | น.ส.ปาริฉัตร ปานเมือง    | ปวช.               | คอมพิวเตอร์ธุรกิจ | เช้า | 2           | 5         |                                       |
| 01065         | น.ส.พัชรินทร์ เต็มดวง    | ปวช.               | คอมพิวเตอร์ธุรกิจ | เช้า | 2           | 5         |                                       |
| 01066         | นายภานุมาศ พันธ์นิตย์    | ปวช.               | คอมพิวเตอร์ธุรกิจ | เช้า | 2           | 5         |                                       |
| 01067         | น.ส.วรรณดี ชันธ์ชู       | ปวช.               | คอมพิวเตอร์ธุรกิจ | เช้า | 2           | 5         |                                       |
| 01068         | น.ส.วารุกา แพรกนก        | ปวช.               | คอมพิวเตอร์ธุรกิจ | เช้า | 2           | 5         |                                       |
| 01070         | น.ส.วิยะดา พรหมเพ็ชร     | ปวช.               | คอมพิวเตอร์ธุรกิจ | เช้า | 2           | 5         |                                       |
| 01071         | นายวีรศักดิ์ การะวงศ์    | ปวช.               | คอมพิวเตอร์ธุรกิจ | เช้า | 2           | 5         |                                       |
| 01074         | น.ส.สาลิมี กังหวั่น      | ปวช.               | คอมพิวเตอร์ธุรกิจ | เช้า | 2           | 5         |                                       |
| 01075         | น.ส.สู่กัญญา ทองพะวา     | ปวช.               | คอมพิวเตอร์ธุรกิจ | เช้า | 2           | 5         |                                       |
| 01076         | น.ส.สุนิสา เรือนเพ็ชร    | ปวช.               | คอมพิวเตอร์ธุรกิจ | เช้า | 2           | 5         |                                       |
| 01077         | นายสุรศักดิ์ สุนทรกิจ    | ปวช.               | คอมพิวเตอร์ธุรกิจ | เช้า | 2           | 5         |                                       |
| 01079         | น.ส.อิชยา ไชยกรณ์        | ปวช.               | คอมพิวเตอร์ธุรกิจ | เช้า | 2           | 5         |                                       |
| 501088        | น.ส.ดารารัตน์ คงช่วย     | ปวช.               | คอมพิวเตอร์ธุรกิจ | เช้า | 2           | 5         |                                       |
| 01089         | น.ส.นฤมล แช่ลิ้ม         | ปวช.               | คอมพิวเตอร์ธุรกิจ | เช้า | 2           | 5         |                                       |
| 01092         | น.ส.พัชรินทร์ ธรรมชู     | ปวช.               | คอมพิวเตอร์ธุรกิจ | เช้า | 2           | 5         |                                       |
| 01093         | น.ส.เพ็ญพักตร์ ภักดีแก้ว | ปวช.               | คอมพิวเตอร์ธุรกิจ | เช้า | 2           | 5         |                                       |
| 01100         |                          |                    |                   | . R. | 2           | F         |                                       |

# คำอธิบาย-ขั้นตอนการปฏิบัติงาน

การปรับ<u>เปลี่ยนห้องเรียน</u>ให้นักเรียน/นักศึกษา หลังจากได้ลงทะเบียนเรียนไปแล้ว ซึ่งสามารถทำได้ โดย การค้นหารายชื่อ หรือสาขาวิชา เมื่อพบแล้วให้คลิ๊กที่เลขห้องเรียนที่ต้องการจะเปลี่ยนและกรอกตัวเลขห้องที่ ต้องการลงไป โปรแกรมจะทำการ<u>บันทึกสิ่งที่เปลี่ยนแปลงให้เองโดยอัตโนมัต</u>ิ

# เมนูที่ 3.6.2 นักศึกษา/จัดการข้อมูลเกี่ยวกับชั้นเรียน/เปลี่ยนสาขาวิชา-รอบที่เรียน (REGISTER MIS-SCHOOL)

| 😼 ระบบ | เบริหารงานโรงเรีย    | น [งานทะเบียน]     | V.46.1.4 ใช้โปร          | แกรมโดย [ อ.ชวน       | aແກค ເตชະทวีกุລ]SV.[      | sqldata3]              |                  |                      |              |
|--------|----------------------|--------------------|--------------------------|-----------------------|---------------------------|------------------------|------------------|----------------------|--------------|
| [aan]  | <u>1</u> .ข้อมูลหลัก | <u>2</u> .รับสมัคร | <u>3</u> .นักศึกษา       | <u>4</u> .ลงทะเบียน   | <u>5</u> .วัดผล/ประเมินผล | <u>6</u> .ออกเอกสาร    | <u>7</u> .รายงาน | <u>8</u> .เครื่องมือ | <u>0</u> .SA |
|        |                      |                    | <u>1</u> .ทะเบี          | ยนประวัติ             |                           |                        |                  |                      |              |
|        |                      |                    | <u>2</u> .บันที <i>ย</i> | าสภาพนักศึกษา         | •                         |                        |                  |                      |              |
|        |                      |                    | <u>4</u> .รับโอ          | นรายวิชา              |                           |                        |                  |                      |              |
|        |                      |                    | <u>5</u> .อนุมัต         | iออกใบ ร.บ.1          |                           |                        |                  |                      |              |
|        |                      |                    | <u>6</u> .จัดกา          | รข้อมูลเกี่ยวกับชั้นเ | รียน 🕨                    | <u>1</u> .จัดการเกียว  | กับชั้นปี/ห้อง   |                      |              |
|        |                      |                    | <u>7</u> .จัดกา          | รข้อมูลเกี่ยวกับห้อง  | สอบ                       | <u>2</u> .จัดการเกี่ยว | งกับสาชาวิชา/s   | อบเรียน              |              |

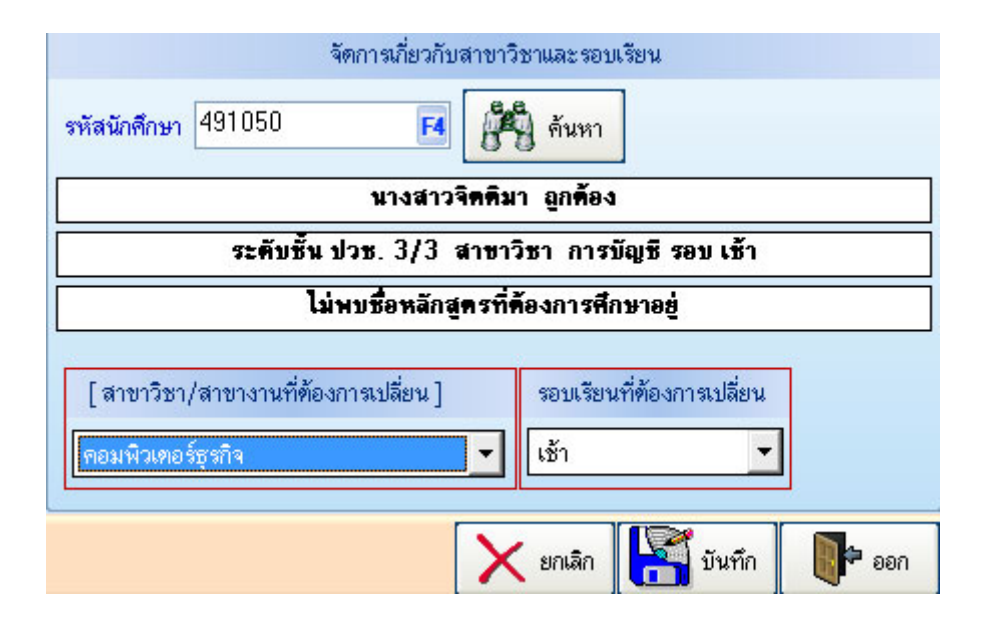

### คำอธิบาย-ขั้นตอนการปฏิบัติงาน

เป็นการปรับเปลี่ยน<u>ข้ายสาขาวิชาที่เรียน</u> หรือรอบที่เรียน เมื่อนักเรียน/นักศึกษาได้รับการอนุมัติจาก ผอ. โรงเรียน หรือฝ่ายวิชาการ ซึ่งโปรแกรมระบบสามารถปรับเปลี่ยนให้ได้ โดยการเลือกรายชื่อของนักเรียน/นักศึกษา ที่ต้องการ (กดF4 หรือคลิ๊กเลือกที่ F4) และปรับเปลี่ยนสาขาวิชา รอบเรียนที่ต้องการจะเปลี่ยน และทำการบันทึก ข้อมูลก่อนที่จะออกจากหน้าต่างด้านบน

| 🥑 ຈະນນ  | บริหารงานโรงเรีย     | น [งานทะเบียน]     | V.46.1      | .4 ใช้โปร         | แกรมโดย [ อ.ชวน       | aเภค เตชะทวีกุล]SV.       |
|---------|----------------------|--------------------|-------------|-------------------|-----------------------|---------------------------|
| [ nee ] | <u>1</u> .ข้อมูลหลัก | <u>2</u> .รับสมัคร | <u>3</u> .u | <b>์กศึกษา</b>    | <u>4</u> .ลงทะเบียน   | <u>5</u> .วัดผล/ประเมินผล |
|         |                      |                    |             | <u>1</u> .ทะเบีย  | ยนประวัติ             |                           |
|         |                      |                    |             | <u>2</u> .บันทึก  | าสภาพนักศึกษา         | •                         |
|         |                      |                    |             | <u>4</u> .รับโอา  | นรายวิชา              |                           |
|         |                      |                    |             | <u>5</u> .อนุมัติ | iออกใบ ร.บ.1          |                           |
|         |                      |                    |             | <u>6</u> .จัดการ  | รข้อมูลเกี่ยวกับชั้นเ | รียน 🕨                    |
|         |                      |                    |             | <u>7</u> .จัดการ  | รข้อมูลเกี่ยวกับท้อง  | สอบ                       |

# เมนูที่ 3.7 นักศึกษา/การจัดการข้อมูลเกี่ยวกับห้องสอบ (REGISTER MIS-SCHOOL)

| 📑 ສະນ   | บบริหารงา                     | นโรงเรียน [งานทะเบียน] V.46. | .1.4 <b>ខ</b> ែ | โปรแก   | รมโดย [อ.ช | วนณร | <b>I</b> A | เตชะทวั | กุล]SV.[   | Sqldata3]      | - [จัดนักศึกษาเข้ | าห้องสอบ]   |           | - 7    | -23   |
|---------|-------------------------------|------------------------------|-----------------|---------|------------|------|------------|---------|------------|----------------|-------------------|-------------|-----------|--------|-------|
| ปีการจั | า๊กษา                         | ระดับชั้น เ                  | สาขาวิช         | n       |            |      |            | รอบ     | ชั้นปี     | ท้อง           | สอบ               | .e.e        | 1         |        |       |
| 1       | ▼ 25                          | 51 🕶 ปวช. 💌                  | คอมพิ           | วเตอร์ช | เหกิจ      | -    | เช้า       | 1       | <b>-</b> 1 | • 42           | 01                | - 89        | ด้นหา     |        |       |
| -       |                               |                              |                 |         |            | _    | _          |         |            |                |                   |             |           |        |       |
| _[รา    | ยชื่อนักศึก                   | เษาที่ยิ่งไม่ได้จิตห้องสอบ   |                 |         | 1          | - Iz |            | _ [ รา  | ยชื่อนึกศี | กษาที่ได้ทำเ   | การจิตท้องสอง     | แรชบร้อยแล้ | 3]—       |        |       |
| เลขที   | รหัสนศ.                       | ชื่อ-สกุล                    | ปี              | ห้อง    | สถานะ      |      | *          | เลขที   | รหัสนศ.    | ชื่อ-สกุล      |                   | ระดับชั้น   | สาขา      | รอบ ปี | ห้อง  |
| 1       | 511056                        | น.ส.กาญจนา แสงประจงค์        | 1               | 5       | กำลังศึกษา |      |            |         |            |                |                   |             |           |        |       |
| 2       | 511057                        | น.ส.กุลพร อมรการ             | 1               | 5       | กำลังศึกษา |      | -          |         |            |                |                   |             |           |        |       |
| 3       | 511058                        | น.ส.จุฬาทิพย์ ยืนยงค์        | 1               | 5       | กำลังศึกษา |      | =          |         |            |                |                   |             |           |        |       |
| 4       | 511059                        | น.ส.ฉันทน์ชนก จันทวงค์       | 1               | 5       | กำลังศึกษา |      |            |         |            |                |                   |             |           |        |       |
| 5       | 511060                        | น.ส.ฉันทน์ชนิต จันทวงศ์      | 1               | 5       | กำลังศึกษา |      |            |         |            |                |                   |             |           |        |       |
| 6       | 511061                        | น.ส.ธนิศา ภูมิสถิตย์         | 1               | 5       | กำลังศึกษา |      |            |         |            |                |                   |             |           |        |       |
| 7       | 511062                        | นายธวัชชัย เขียวภักดี        | 1               | 5       | กำลังศึกษา |      |            |         |            |                |                   |             |           |        |       |
| 8       | 511063                        | น.ส.ธิตารัตน์ ขันขาว         | 1               | 5       | กำลังศึกษา |      |            |         |            |                |                   |             |           |        |       |
| 9       | 511064                        | น.ส.นภาพร สังหารกฤษ          | 1               | 5       | กำลังศึกษา |      |            |         |            |                |                   |             |           |        |       |
| 10      | 511066                        | น.ส.นิรมล คงเรื่อง           | 1               | 5       | กำลังศึกษา |      |            |         |            |                |                   |             |           |        |       |
| 11      | 511067                        | น.ส.บุษกร ถาวรศักดิ์         | 1               | 5       | กำลังศึกษา |      |            |         |            |                |                   |             |           |        |       |
| 12      | 511068                        | น.ส.พนิดา เชาวลิตร           | 1               | 5       | กำลังศึกษา |      |            |         |            |                |                   |             |           |        |       |
| 13      | 511069                        | น.ส.พรชนก ศรีจันทร์          | 1               | 5       | กำลังศึกษา |      |            |         |            |                |                   |             |           |        |       |
| 14      | 511070                        | น.ส.มลิสา พัทวี              | 1               | 5       | กำลังศึกษา |      |            |         |            |                |                   |             |           |        |       |
| 15      | 511071                        | น.ส.เยาวรัตน์ รัตนอุบล       | 1               | 5       | กำลังศึกษา |      |            |         |            |                |                   |             |           |        |       |
| 16      | 511072                        | น.ส.ลักขณาภรณ์ บุญช่วย       | 1               | 5       | กำลังศึกษา |      |            |         |            |                |                   |             |           |        |       |
| 17      | 511073                        | น.ส.ลัดดาวัลย์ จินดวง        | 1               | 5       | กำลังศึกษา |      |            |         |            |                |                   |             |           |        |       |
| 18      | 511075                        | น.ส.วรัญญา ลักษโณสุรางค์     | 1               | 5       | กำลังศึกษา |      |            |         |            |                |                   |             |           |        |       |
| 19      | 511077                        | น.ส.ศิวาการ สุวรรณภักดี      | 1               | 5       | กำลังศึกษา | ſ    | -          |         |            |                |                   |             |           |        |       |
| จำนว    | <b>น</b> นักศึกษ <sup>.</sup> | าทั้งสิ้น 78 คน              |                 |         |            |      |            | จำนว    | นนักศึกษ   | าทั้งสิ้น () ค | าน                |             |           |        |       |
|         |                               |                              |                 |         |            |      |            |         |            |                |                   | ผิมพ์       | มี บันทึก | P      | • ออก |

# คำอธิบาย-ขั้นตอนการปฏิบัติงาน

การจัดการห้องสอบ สามารถบริหารจัดการได้โดยการจัดนักเรียนเข้าสู่ห้องสอบ เป็นการถ่ายเทนักเรียน ปกติที่ยังไม่ได้จัดห้องสอบเข้าสู่ห้องสอบ โดยสามารถจัดเป็นรวมกันทั้งห้อง หรือการเลือกนักเรียนรายคนของแต่ ละห้องเรียน มากละกันเข้าสู่ห้องสอบได้ สามารถป้องกันการทุจริตในการสอบได้ในระดับหนึ่ง

# เมนูที่ 4.1 ลงทะเบียน/ลงทะเบียนเรียนปกติ

| 🥫 ສະນາ | บริหารงานโรงเรีย     | น [งานทะเบียน]     | V.46.1.4 ใช้โปร    | แกรมโดย [ อ.ชวน                    | ณภค เตชะทวีกุล]SV.        |
|--------|----------------------|--------------------|--------------------|------------------------------------|---------------------------|
| [aan]  | <u>1</u> .ข้อมูลหลัก | <u>2</u> .รับสมัคร | <u>3</u> .นักศึกษา | <u>4</u> .ลงทะเบียน                | <u>5</u> .วัดผล/ประเมินผล |
|        |                      |                    |                    | <u>1</u> .ลงทะเบีย                 | านเรียนปกติ               |
|        |                      |                    |                    | <u>2</u> . ลงทะเบีย<br>2 เวิลเหล้อ | บนเรียนสมทบ               |
|        |                      |                    |                    | <u>5</u> .1981/21                  |                           |

| ្វ ត | ะบบบริหารงานโร | รงเรียน [งานทะเบียน] V.46.1.4 ใช้โปร    | รแกระ | มโดย[อ.ชวนณภค เตช                   | ະກວັກຸລ ] | SV. [ | Sqldata3] - [บ้    | วันทึกการลงทะเบียน] 📃 🗖                | 83 |
|------|----------------|-----------------------------------------|-------|-------------------------------------|-----------|-------|--------------------|----------------------------------------|----|
|      |                | <b>ลงทะเบียนตามชั้นเรีย</b> น           |       |                                     |           |       |                    | ลงทะเบียนรายบุคคล                      |    |
| ปีกา | รศึกษา 1       | <ul> <li>2551 ระดับชั้น ปวช.</li> </ul> |       | <ul> <li>สาขา ไฟฟ้ากำลัง</li> </ul> |           |       | 💌 รอบ เช้า         | า 💌 ชั้นปี 1 💌 📲 คันห                  | n  |
| 99   | ลักสูตร (520)  | ปวช.(ไฟฟ้ากำลึง)2551                    |       |                                     |           | -     |                    |                                        |    |
|      | [ใช้แผนกา      | สรัยน ชั้นปีที่ 1 ประจำภาคเรียนที่ 1]า  | ประจ์ | ำปีการศึกษาที่ 1/2551               |           |       | นักศึกษ            | มาระดับชั้น ปวช.1/1 ไฟฟ้ากำลัง รอบเช้า |    |
| ฑี่  | รหัสวิชา       | ชื่อวิชา                                | น.    | กลุ่มวิชา                           |           |       | รหัสนักศึกษา       | ชื่อนักศึกษา                           |    |
| 1    | 2002-0001      | กิจกรรมลูกเสือวิสามัญ 1                 | 0     | กิจกรรมเสริมหลักสูตร                |           |       | 511001             | นายกัมปนาท รวงผึ้ง                     |    |
| 2    | ส              | กิจกรรม                                 | 0     | กิจกรรมเสริมหลักสูตร                |           |       | 511002             | นายจรรยาวัฒน์ แซ่จิ่ว                  |    |
| 3    | สห.003         | ห้องสมุด                                | 0     | วิชาเสริม                           |           |       | 511003             | นายจักกฤษณ์ ณ นคร                      |    |
| 4    | 2000-1101      | ภาษาไทยเพื่ออาชีพ 1                     | 2     | วิชาสามัญทั่วไป                     |           |       | 511004             | นายจุลภักดิ์ ศรีประจันทร์              | =  |
| 5    | 2000-1501      | คณิตศาสตร์ประยุกต์ 1                    | 2     | วิชาสามัญทั่วไป                     |           |       | 511005             | นายชัยนาท สายวารั                      | -  |
| 6    | 2000-1601      | พลศึกษาเพื่อพัฒนาบุคลิกภาพ              | 1     | วิชาสามัญทั่วไป                     |           |       | 511006             | นายณัฐพงศ์ รัตนบุรี                    |    |
| 7    | 2000-1220      | ภาษาอังกฤษเพื่อการสื่อสารในงานอา        | 1     | วิชาสามัญพื้นฐานวิชาชีข             | м         |       | 511007             | นายธนาวัช สุขสวัสดิ์                   |    |
| 8    | 2001-0001      | คอมพิวเตอร์เพื่องานอาชีพ                | 2     | วิชาชีพพื้นฐาน                      |           |       | 511008             | นายปริวรรษ เยี่ยงกุลเชาว์              |    |
| 9    | 2001-0005      | อาชีวอนามัยและความปลอดภัย               | 2     | วิชาชีพพื้นฐาน                      |           |       | 511009             | นายปัณณวัฒน์ หมวดมณี                   |    |
| 10   | 2001-0007      | ธุรกิจและการเป็นผู้ประกอบการ            | 2     | วิชาชีพพื้นฐาน                      |           |       | 511010             | นายภูเมศวร์ เล็กกลิ่น                  |    |
| 11   | 2001-0008      | พลังงานและสิ่งแวดล้อม                   | 2     | วิชาชีพพื้นฐาน                      |           |       | 511011             | นายฤทธิชัย ศรีรัตน์                    |    |
| 12   | 2100-1001      | เขียนแบบเทคนิคเบื้องค้น                 | 2     | วิชาชีพพื้นฐาน                      |           |       | 511012             | นายวิทยา จุลจงกล                       |    |
| 13   | 2100-1004      | งานฝึกฝีมือ                             | 3     | วิชาชีพพื้นฐาน                      |           |       | 511013             | นายวิทวัฒน์ อัยศูรย์                   |    |
|      |                |                                         |       |                                     |           |       | 511014             | นายสิทธิพร จริตงาม                     |    |
|      |                |                                         |       |                                     |           |       | 511015             | นายสิทธิศักดิ์ โลกถวิล                 |    |
|      | ข้อมูลการล     | งทะเทียน                                |       |                                     |           |       | 511016             | นายแสนประเสริฐ หนูดำ                   |    |
|      | - 10-          |                                         |       |                                     |           |       | 511232             | นายธีรศานต์ จิโนวัฒน์                  | _  |
| จาน  | วนวชา 13 วิชา  |                                         |       |                                     |           |       | 511233             | นายพีระพงศ์ เสนพงศ์                    | -  |
| จ้าน | วนหน่วยกิด 19  | หน่วย                                   |       |                                     |           | จำน   | วนนักศึกษาทั้งสิ้ง | น 37 คน                                |    |
| _    |                |                                         |       |                                     |           |       |                    |                                        | _  |
|      |                |                                         |       |                                     |           |       |                    | 🛛 มันทึก 🚺 🗭 ย                         | อก |

# คำอธิบาย-ขั้นตอนการปฏิบัติงาน

เป็นขั้นตอนการจับนักเรียนลงทะเบียนเรียนปกติ สามารถเลือก<u>ลงทะเบียนเป็นรายห้องเรียน</u> หรือเลือก ลงทะเบียนเป็นรายบุคคลได้ โดยการคลิ๊กเลือกปีการศึกษา ระดับชั้น สาขาวิชา รอบ ชั้นปี ห้องเรียน และเลือกค้นหา จะได้รายชื่อนักเรียนขึ้นมาโชว์ในด้านขวามือของหน้าต่าง และรายชื่อวิชาตามแผนการจัดการเรียนของงานวิชาการ จะโชว์ในด้านซ้ายของหน้าต่าง เมื่อตรวจสอบความถูกต้องแล้วให้ทำการบันทึกในปุ่มเมนูด้านล่างขวามือ

| ลงทะเบียนตามชั้นเรียน                                                                                                    | ลงทะเบียนรายบุคคล                                                                         |
|----------------------------------------------------------------------------------------------------|-------------------------------------------------------------------------------------------|
| ข้อมูลนักศึกษา<br>มีการศึกษาที่ลงทะเบียน 1 _2551 ↓<br>รหัสนักศึกษา 501181 F4 นางสาวการะวิก มีขวด<br>ปวย. 2/8 สาขา การโรงแรม รอบ เข้า<br>[เลือกลงตามรายวิชา] ประจำปีการศึกษาที่ 1/2551<br>ที่ รหัสวิชา ชื่อวิชา น. กลุ่มวิชา<br>1 2000-1225 ภาษาอังกฤษอุตสาหกรรมการท่องเร่ 1 วิชาชีพแฉพาะสาขา (วิชาเอกเ<br>1 2000-1225 ภาษาอังกฤษอุตสาหกรรมการท่องเร่ 1 วิชาชีพแฉพาะสาขา (วิชาเอกเ | แบบการลงทาะเบียน<br>เลือกลงตามแผนการเรียน<br>ชั้นปี 2 • • • • • • • • • • • • • • • • • • |

## เมนูที่ 4.1 ลงทะเบียน/ลงทะเบียนเรียนปกติ (ต่อ)

# คำอธิบาย-ขั้นตอนการปฏิบัติงาน

เป็นขั้นตอนการจับนักเรียนลงทะเบียนเรียนปกติ สามารถเลือกลงทะเบียนเป็นรายห้องเรียน หรือเลือก <u>ลงทะเบียนเป็นรายบุคคล</u>ได้ ในด้านซ้ายข้อมูลนักเรียนให้คลิ๊กเลือกปีการศึกษาที่ต้องการลงทะเบียน เลือกรหัส นักเรียน หรือคลิ๊กเลือกที่ F4 เพื่อทำการค้นหานักเรียนที่ต้องการ ด้านขวาเป็นข้อมูลแผนการลงทะเบียนเรียน ให้ คลิ๊กเลือก ลงทะเบียนตามแผนการเรียน หรือลงทะเบียนเป็นรายวิชา เมื่อเสร็จแล้วให้คลิ๊กปุ่ม "ตกลง" ด้านล่าง

| [ nee ] | <u>1</u> .ข้อมูลหลัก | <u>2</u> .รับสมัคร | <u>3</u> .นักศึกษา | <u>4</u> .ลงทะเบียน | <u>5</u> .วัดผล/ประเมินผล |
|---------|----------------------|--------------------|--------------------|---------------------|---------------------------|
|         |                      |                    |                    | <u>1</u> . ลงทะเบีย | านเรียนปกติ               |
|         |                      |                    |                    | <u>2</u> . ลงทะเบีย | านเรียนสมทบ               |
|         |                      |                    |                    | <u>3</u> .เรียนซ้ำ  | •                         |

# เมนูที่ 4.2 ลงทะเบียน/ลงทะเบียนเรียนสมทบ (จบไม่พร้อมรุ่น-เพิ่มเกรด-เรียนซ้ำ)

| กศึกษา ]                                        |       | [ประ       | เภทการลงทะเบิ    | iยน]                  |           |                  |
|-------------------------------------------------|-------|------------|------------------|-----------------------|-----------|------------------|
| <del>เน็กศึกษา</del> 501230 📢 น.ส.ปัยนุช มีใหม่ |       | <u>ی</u> ه | มทบ (เรียนเพิ่มเ | กรด)*                 |           |                  |
| ระดับชั้น ปวช. 3/3 สาขา การบัญชี                |       | <b>0</b> a | มทบ (เรียนซ้ำ)   | kok                   |           |                  |
| วิชาที่ทำการลงทะเบียน                           | [ รา: | ยวิชาที่ส  | ามารถทำการลง     | ทะเบียนได้ ]          |           |                  |
| วิชา ชื่อวิชา น/กลุ่มวิชา                       | เทอม  | ปี         | รหัสวิชา         | ชื่อวิชา              | เกรด      | กลุ่มวิชา        |
| 11-1002 บัญชีเบื้องต้น 1 3 วิชาชีพสาขาวิชา      | 1     | 2548       | 2000-1201        | ภาษาอังกฤษเพื่อการ    | สีละ 1    | วิชาสามัญทั่วไป  |
|                                                 | 1     | 2548       | 2000-1401        | วิทยาศาสตร์พื้นฐาน    | 1         | วิชาสามัญทั่วไป  |
|                                                 | 1     | 2548       | 2001-0001        | คลมพิวเตอร์เพื่องาน   | ans 1.5   | วิชาชีพพื้นฐาน   |
|                                                 | 1     | 2548       | 2001-0002        | การจัดการธุรกิจเบื้อ  | งต้น 1    | วิชาชีพพื้นฐาน   |
|                                                 | 1     | 2548       | 2201-1005        | พิมพ์ดีดไทย 1         | 1.5       | วิชาชีพสาขาวิชา  |
|                                                 | 2     | 2548       | 2000-1202        | ภาษาอังกฤษเพื่อการ    | สีละ 1.5  | วิชาสามัญทั่วไป  |
|                                                 | 2     | 2548       | 2000-1501        | คณิตศาสตร์ประยุกต์    | 1 1.5     | วิชาสามัญทั่วไป  |
|                                                 | 1     | 2549       | 2201-1001        | การใช้โปรแกรมประ      | มว 1      | วิชาชีพพื้นฐาน   |
|                                                 | 1     | 2549       | 2201-1007        | พิมพ์ดีดอังกฤษ 1      | 1         | วิชาชีพพื้นฐาน   |
|                                                 | 1     | 2549       | 2201-2104        | การบัญชีเช่าซื้อและข้ | รือช 1.5  | วิชาชีพสาขางาน   |
|                                                 | 2     | 2549       | 2201-1008        | พิมพ์ดีดอังกฤษ 2      | 1         | วิชาชีพสาขาวิชา  |
|                                                 | 2     | 2549       | 2201-2105        | ระบบบัญชีเดียวและ     | สินจ์ 1.5 | วิชาชีพสาขางาน   |
|                                                 | 2     | 2549       | 2201-2106        | การบัญชีร่วมค้าและเ   | √าก 1     | วิชาชีพสาขางาน   |
|                                                 | 2     | 2549       | 2201-2107        | การบัญชีลุตสาหกรรม    | มแร 1     | วิชาชีพสาขางาน   |
|                                                 | 1     | 2550       | 2201-2109        | กระบวนการจัดทำบัง     | มชี 1     | วิชาชีพสาขางาน   |
|                                                 | 2     | 2550       | 2201-1004        | การชาย 1              | 1.5       | วิชาชีพสาขาวิชา  |
|                                                 | 2     | 2550       | 2201-2102        | การข้อเพีย้างขั้นส่วน | 1         | วิหาพื้นเสาหางาน |

# คำอธิบาย-ขั้นตอนการปฏิบัติงาน

เป็นการลงทะเบียนสำหรับนักเรียนที่เรียนสมทบ (นักเรียนที่จบไม่พร้อมรุ่น) หรือเรียนซ้ำ โดยสามารถ เลือกได้ว่า จะลงทะเบียนเรียน<u>สมทบเพิ่มเกรด</u> หรือเรียนซ้ำ โดยการคลิ๊กรหัสนักเรียน และเลือกประเภทการ ลงทะเบียนในฝั่งขวา เลือกว่าต้องการลงทะเบียนประเภทเพิ่มเกรด หรือลงทะเบียนเรียนซ้ำ และดับเบิลคลิ๊กที่ รายชื่อวิชาที่ต้องการ จากช่องขวา เข้ามาอยู่ช่องซ้าย เมื่อตรวจสอบแล้วถูกต้องให้ทำการคลิ๊กปุ่มบันทึกที่ด้านล่าง

หมายเหตุ: สมทบหมายถึงเรียนไม่จบพร้อมรุ่น ไม่ใช่นร.ที่ย้ายมาเรียน '//-- สมทบเรียนเพิ่มเกรด ให้ลงทะเบียนได้เฉพาะผู้ที่ได้เกรด 1 หรือ 1.5 เท่านั้น --

เมนูที่ 4.2 ลงทะเบียน/ลงทะเบียนเรียนสมทบ (เรียนซ้ำ) ต่อ

| 🤴 ระบบบริหารงานโรงเรียน [งานทะเบียน] V.46. 1.4 ใช้โปรแกรมโดย [ อ.ชวนณภค เตชะา                                                        | ทวีกุล ] SV. [ Sqldata3 ] - [ลงทะเบียนเรียนสมทบ] 📃 💼 🔜                                                                                                    |
|----------------------------------------------------------------------------------------------------|----------------------------------------------------------------------------------------------------|
| [ นักศึกษา ]                                                                                                    | [ประเภทการลงทะเบียน]                                                                                                    |
| รหัสนักศึกษา 501230 <b>F4</b> น.ส.ปัยนุษ มีใหม่                                                                                      | 🔘 สมทบ (เรียนเพิ่มเกรต) *                                                                                                    |
| ระดับชั้น ปวช. 3/3 สาขา การบัญชี                                                                                                    | ⊙ สมทบ (เรียนช้ำ) **                                                                                                    |
| รายวิชาที่ทำการลงทะเบียน [                                                                                                    | รายวิชาที่สามารถทำการลงทะเบียนได้ ]                                                                                                    |
| รัทัสวิชา ชี่อวิชา ผ/ กลุ่มวิชา<br>2201-1002 บัญชีเบื้องดัน 1 3 วิชาชีพสาขาวิชา<br>2201-2110 การบัญชีกับคอมพิวเตอร์ 3 วิชาชีพสาขางาน | <ul> <li>โป รทัสวิชา ชื่อวิชา เกรต กลุ่มวิชา</li> <li>1 2550 2201-2111 สามัเงินได้บุกสรรรมดา 0 วิชาชีพสาขางาน</li> <li>1 2550 2201-2114 การบัญชีลุตสาหกรรม 0 วิชาชีพสาขางาน</li> <li>1 2550 2201-1018 เอกสารธุรกิจ 0 หมวดวิชาเสือกเสรี</li> </ul> |
| [ขอมูลการลงทะเบยน]                                                                                                    |                                                                                                    |
| จำนวนวิชา : 2 วิชา                                                                                                    |                                                                                                    |
| <u>จานวนหนวยกต : b หนวย</u>                                                                                                    |                                                                                                    |
|                                                                                                    | มันทึก 📑 ออก                                                                                                    |

# คำอธิบาย-ขั้นตอนการปฏิบัติงาน

เป็นการลงทะเบียนสำหรับนักเรียนที่เรียนสมทบ (นักเรียนที่ไม่จบพร้อมรุ่น) หรือเรียนซ้ำ โดยสามารถ เลือกได้ว่า จะลงทะเบียนเรียนสมทบเพิ่มเกรด หรือ<u>เรียนซ้ำ</u> โดยการคลิ๊กรหัสนักเรียน และเลือกประเภทการ ลงทะเบียนในฝั่งขวา เลือกว่าต้องการลงทะเบียนประเภทเพิ่มเกรด หรือลงทะเบียนเรียนซ้ำ และดับเบิลคลิ๊กที่ รายชื่อวิชาที่ต้องการ จากช่องขวา เข้ามาอยู่ช่องซ้าย เมื่อตรวจสอบแล้วถูกต้องให้ทำการคลิ๊กปุ่มบันทึกที่ด้านล่าง

หมายเหตุ: สมทบหมายถึงเรียนไม่จบพร้อมรุ่น ไม่ใช่นร.ที่ย้ายมาเรียน '//-- สมทบเรียนซ้ำ ให้ลงทะเบียนได้เฉพาะผู้ที่ได้เกรด 0 เท่านั้น--

### เมนูที่ 4.3.1 ลงทะเบียน/ลงทะเบียนเรียนซ้ำ 🧊 ระบบบริหารงานโรงเรียน [งานทะเบียน] V.46.1.4 ใช้โปรแกรมโดย [ อ.ชวนณภค เตชะทวิกุล ] SV. [ Sqldata3 ] [ออก] <u>1</u>.ข้อมูลหลัก 2.รับสมัคร 3.นักศึกษา 4.ลงทะเบียน 5.วัดผล/ประเมินผล 6.ออกเอกสาร 7.รายงาน 8.1 1.ลงทะเบียนเรียนปกติ 2. ลงทะเบียนเรียนสมทบ <u>3</u>.เรียนช้า ۲ 1. ลงทะเบียน 2.ยกเล็กการลงทะเบียน

| 🗐 ระบบบริหารงา    | นโรงเรียน [งานทะเบียน] V.46. | 1.4 ใช้โปรแกรมโดย [ อ.ชวนณภค  | เตชะทวั | กุล ] SV   | . [Sqldata3] | - [ลงทะเบียนเรียนซ้ำ]    |      |                   |
|-------------------|------------------------------|-------------------------------|---------|------------|--------------|--------------------------|------|-------------------|
| ข้อมูลนักเรียน นั | าศึกษา                       |                               |         |            |              |                          |      |                   |
| รหัสนักศึกษา      | 501236 🗖                     | นางสาวกัญญารัทน์ บรรจงเกลี้ยง |         |            |              |                          |      |                   |
| ระดับชั้น         | ปวช. 2/8 สา                  | าขา การโรงแรม รอบ เช้า        |         |            |              |                          |      |                   |
| [ รายวิชาที่ทำก   | ารลงทะเบียนเรียนซ้ำ ]        |                               | [ ราย   | บวิชาที่ต้ | องเรียนซ้ำ ] |                          |      |                   |
| ที่ รหัสวิชา      | ชื่อวิชา                     | น/ กลุ่มวิชา                  | เทอม    | ปี         | รหัสวิชา     | ชื่อวิชา                 | เกรด | กลุ่มวิชา 🔺       |
| 1 2000-1102       | ? ภาษาไทยเพื่ออาชีพ 2        | 2 วิชาสามัญทั่วไป             | 1       | 2550       | 2000-1220    | ภาษาอังกฤษเพื่อการสื่อส  | 1    | วิชาสามัญพื้นฐาน: |
|                   |                              |                               | 1       | 2550       | 2001-0001    | คอมพิวเทอร์เพื่องานอาชี  | 1.5  | วิชาชีพพื้นฐาน    |
|                   |                              |                               | 1       | 2550       | 2701-1001    | อุตสาหกรรมท่องเที่ยว     | 1.5  | วิชาชีพสาขาวิชา   |
|                   |                              |                               | 1       | 2550       | 2701-1002    | การพัฒนาบุคลิกภาพ        | 1    | วิชาชีพสาขาวิชา   |
|                   |                              |                               | 1       | 2550       | 2701-1005    | พฤติกรรมนักท่องเที่ยว    | 1    | วิชาชีพสาขาวิชา   |
|                   |                              |                               | 1       | 2550       | 2701-2101    | การโรงแรม                | 1    | วิชาชีพสาขางาน    |
|                   |                              |                               | 1       | 2550       | 2201-1005    | พิมพ์ดีดไทย 1            | 1.5  | หมวดวิชาเลือกเสรี |
|                   |                              |                               | 2       | 2550       | 2000-1303    | การดำรงค์ชาติไทย         | 1.5  | วิชาสามัญทั่วไป   |
|                   |                              |                               | 2       | 2550       | 2000-1602    | ครอบครัวศึกษาและความ     | 0    | วิชาสามัญทั่วไป   |
|                   |                              |                               | 2       | 2550       | 2000-1221    | การสนทนาภาษาอังกฤษ       | 1    | วิชาสามัญพื้นฐาน: |
|                   |                              |                               | 2       | 2550       | 2000-1520    | คณิตศาสตร์ประยุกต์ 2     | 0    | วิชาสามัญพื้นฐาน: |
|                   |                              |                               | 2       | 2550       | 2001-0007    | ธุรกิจและการเป็นผู้ประกะ | 1.5  | วิชาชีพพื้นฐาน    |
|                   |                              |                               | 2       | 2550       | 2701-1003    | ศิลปวัฒนธรรมไทย          | 0    | วิชาชีพสาขาวิชา   |
|                   |                              |                               | 2       | 2550       | 2701-1006    | การทลาดเพื่อการท่องเทีย  | 1.5  | วิชาชีพสาขาวิชา   |
|                   |                              |                               |         |            |              |                          |      |                   |
| [ ข้อมูลการลงท:   | ะเบียน]                      |                               |         |            |              |                          |      |                   |
| จำนวนวิชา 1 วิช   | n                            |                               |         |            |              |                          |      |                   |
| จำนวนหน่วยกิด     | 2 หน่วย                      |                               |         |            |              |                          |      |                   |
|                   |                              |                               |         |            |              |                          |      |                   |
|                   |                              |                               |         |            |              |                          | P    | 🕤 บันทึก 🛛 📑 ออก  |

# คำอธิบาย-ขั้นตอนการปฏิบัติงาน

เป็นการลงทะเบียนสำหรับนักเรียนที่เรียนสมทบ (นักเรียนที่ไม่จบพร้อมรุ่น) หรือเรียนซ้ำ โดยสามารถ ดับเบิลกลิ๊กเลือกรายวิชาที่ต้องการลงทะเบียนเรียนซ้ำ รายวิชาที่เลือกจะย้ายจากขวามาซ้าย เมื่อได้รายวิชากรบตาม ต้องการให้ทำการคลิ๊กปุ่ม "บันทึก" ด้านล่างของหน้าต่าง

หมายเหตุ: เป็นการเรียนซ้ำของนักเรียนปกติ '//-- การเรียนซ้ำ ลงทะเบียนก็ต่อเมื่อเกรดเป็น 0, 1, 1.5 --

| ยกเลิกการลงทะเบียนเรียนซ้ำ                                                                                 |                     |
|----------------------------------------------------------------------------------------------------|---------------------|
| ปีการศึกษาที่ 1 ▼2551 ▼<br>รหัสนักศึกษา 501117 🛃 คื้นหา                                                    |                     |
| ลำดับที่ รหัสวิชา ชื่อวิชา                                                                                 | หน่วยกิต ผลการเรียน |
| แจ้งให้ทราบ           เม้งให้ทราบ           เม้พบข้อมูลการลงทะเบียนเรียนซ้ำ ในปีการศึกษาที่กำ           OK | х                   |
| รายการต่อไป                                                                                                | ข้อนอ               |

# เมนูที่ 4.3.2 ลงทะเบียน/ยกเลิกการลงทะเบียนเรียนซ้ำ

# คำอธิบาย-ขั้นตอนการปฏิบัติงาน

เป็นการยกเลิกการลงทะเบียนเรียนซ้ำ ของการลงทะเบียนเรียนซ้ำของนักเรียนภาคปกติ เนื่องจากบางครั้ง นักเรียนอาจจะ ไม่เรียน หรือ เพราะทาง โรงเรียน ไม่เปิคเนื่องจากสาเหตุว่าเด็กเข้าเรียน ไม่ตามกำหนด เช่นกำหนดว่า เรียนซ้ำ ต้องขั้นต่ำ 15 คน แต่มาลงทะเบียน แก่ 8 คน ก็ต้องมายกเลิกการลงทะเบียนให้นักเรียนที่ลงทะเบียน ไปแล้ว

สามารถทำได้โดยการคลิ๊กเลือกปีการศึกษา และรหัสนักเรียน และเลือกค้นหา จะได้รายชื่อนักเรียนคน ดังกล่าวที่ลงทะเบียนเรียนซ้ำ

# เมนูที่ 5.1 วัดผล-ประเมินผล/บันทึก-แก้ไขผลการเรียน (รายวิชา)

| 🕒 ສະນນ | บริหารงานโรงเรีย     | น [งานทะเบียน]     | V.46.1.4 ใช้เปร    | แกรมโดย [อ.ชวนต     | ແກค ເตชะทวิกุล ]SV. [S     | Sqldata3 J          |                  |  |  |  |  |
|--------|----------------------|--------------------|--------------------|---------------------|----------------------------|---------------------|------------------|--|--|--|--|
| [aan]  | <u>1</u> .ข้อมูลหลัก | <u>2</u> .รับสมัคร | <u>3</u> .นักศึกษา | <u>4</u> .ลงทะเบียน | <u>5</u> .วัดผล/ประเมินผล  | <u>5</u> .ออกเอกสาร | <u>7</u> .รายงาน |  |  |  |  |
|        |                      |                    |                    |                     | <u>1</u> .บันทึก/แก้ไขผลเ  | งการเรียน(รายวิชา)  |                  |  |  |  |  |
|        |                      |                    |                    |                     | <u>2</u> .บันทึก/แก้ไขผลเ  | การเรียน(รายบุคคล   | )                |  |  |  |  |
|        |                      |                    |                    |                     | <u>3</u> .สำรวจวิชาเรียน/ผ | เลการเรียน          |                  |  |  |  |  |

| 😺 ระบบบริหารงานโรงเรียน [งานทะเบียน] V.46.1.4 ใช้โปรแ | กรมโดย [อ.ช่วนณภค เตชะทวี | กุล ] S                         | V. [Sqldata3           | ] - [บันทึก/แก้ไขผลการเรียน(รายวิช [    |                           | 3  |
|-------------------------------------------------------|---------------------------|---------------------------------|------------------------|-----------------------------------------|---------------------------|----|
| รายวิชา                                               | [ รายชื่อนักเ             | รียน นั                         | <b>iก</b> ศึกษาที่เรีย | นรายวิชา ฮาร์คแวร์และยูทิลิที้เบื้องค้น | ]                         |    |
| ปีการศึกษา 1                                          | ระดับชั้น                 | ที่                             | รหัสนักศึกษา           | ชื่อ-นามสกุล                            | Grade                     |    |
|                                                       |                           | 1                               | 489401                 | นายสหัสชัย วิเมศ(สมทบ(กำลังศึกษา))      | $\times$                  |    |
| 578351 2201-2410 F4                                   |                           | 2                               | 491083                 | น.ส.เสาวณีย์ โกดี                       | $\times$                  |    |
| วชา ฮารดแวรและยูทลตเบองตน                             |                           | 3                               | 491084                 | น.ส.เพราพิลาส บุญเชิด                   | $\times$                  |    |
| หลักสูตรอาชีวศึกษา                                    |                           | 4                               | 491085                 | น.ส.นุชรีย์ ดับกัน                      | $\times$                  | -  |
| หมายเหตุ สัญลักษณ์ * หมายถึง เรียนซ้ำ                 |                           | 5                               | 491086                 | น.ส.อัมพวัน หมื่นวรคื                   | $\times$                  | 11 |
| สัญลักษณ์ 🎌 หมายถึง เรียนสมทบ                         |                           | 6                               | 491087                 | น.ส.ชารีน่า บุญพิศ                      | $\times$                  |    |
|                                                       |                           | 7 491088 นายสรรเพีชญ์ สุขไกรไทย |                        | นายสรรเพ็ชญ์ สุขไกรไทย                  | $\times$                  |    |
|                                                       |                           | 8                               | 491093                 | น.ส.ชุติมา สมทรง                        | $\times$                  |    |
|                                                       | ปวช.3/5CT เช้า            | 9                               | 491094                 | น.ส.กาญจนา สุวรรณคช                     | × -                       |    |
|                                                       |                           | 10                              | 491095                 | น.ส.เชอรี่ ชนะสาร                       | 3 1                       |    |
|                                                       |                           | 11                              | 491096                 | น.ส.จิรารัทน์ แสงเขียว                  | 4                         |    |
|                                                       |                           | 12                              | 491098                 | น.ส.วาสนา ทองมี                         | ××                        |    |
|                                                       |                           | 13                              | 491099                 | น.ส.วิภารัทน์ คล้ายแก้ว                 | 0.5.<br>V.S.              |    |
|                                                       |                           | 14                              | 491100                 | น.ส.ฐาปนี พรหมจรรย์                     | ข.ส.<br>ว.น. <del>-</del> |    |
|                                                       |                           | 15                              | 491101                 | น.ส.ศิริขวัญ ชูสวัสดิ์                  | 61. He                    |    |
|                                                       |                           | 16                              | 491102                 | นายอลีฟ สุไรมาน                         | $\times$                  |    |
|                                                       |                           | 17                              | 491103                 | น.ส.ณัตจีรา บุญชู                       | $\times$                  | -  |
|                                                       |                           | จ้าน                            | เวนนักเรียน/           | นักศึกษาทั้งหมด 32 คน                   |                           |    |
|                                                       |                           |                                 |                        | 😽 บันที                                 | n 📭 oe                    | อก |

## คำอธิบาย-ขั้นตอนการปฏิบัติงาน

งานทะเบียนวัดผล-ประเมินผลสามารถตรวจสอบทำการแก้ไขบันทึกผลการเรียนของนักเรียน/นักศึกษา เป็นรายวิชา ได้<u>ตามความถูกต้อง</u> โดยการคลิ๊กเลือกปีการศึกษา รหัสวิชา และคลิ๊กปุ่มค้นหา จะได้รายชื่อนักเรียน/ นักศึกษา ที่เรียนวิชาดังกล่าวในช่องด้านขวา สามารถคลิ๊กเลือกแก้ไขเกรค เป็นรายบุคคล ดังรูปภาพ เมื่อเสร็จสิ้นให้ ทำการคลิ๊กปุ่ม ''บันทึก'' ด้านล่าง

| 觉 ระบบบริหารงานโรงเรียน [งานทะเบียน] V.46.1.4 ใช้โปรแกรมโดย [ อ.ชวนณภค เตชะทวีกุล ] SV. [ Sqldata3 ] |                      |                    |                    |                     |                            |                                      |  |  |  |  |  |
|----------------------------------------------------------------------------------------------------|----------------------|--------------------|--------------------|---------------------|----------------------------|--------------------------------------|--|--|--|--|--|
| [aan]                                                                                                | <u>1</u> .ข้อมูลหลัก | <u>2</u> .รับสมัคร | <u>3</u> .นักศึกษา | <u>4</u> .ลงทะเบียน | <u>5</u> .วัดผล/ประเมินผล  | <u>5</u> .ออกเอกสาร <u>7</u> .รายงาน |  |  |  |  |  |
|                                                                                                    |                      |                    |                    |                     | <u>1</u> .บันทึก/แก้ไขผลเ  | การเรียน(รายวิชา)                    |  |  |  |  |  |
|                                                                                                    |                      |                    |                    | 63                  | <u>2</u> .บันทึก/แก้ไขผลเ  | ผลการเรียน(รายบุคคล)                 |  |  |  |  |  |
|                                                                                                    |                      |                    |                    |                     | <u>3</u> .สำรวจวิชาเรียน/ผ | เลการเรียน                           |  |  |  |  |  |

| a      | 2           | 1 9      | 2    | a    | 9 <b>3</b> 0 | a               |           |
|--------|-------------|----------|------|------|--------------|-----------------|-----------|
| เมนท 4 | ร 2 วัดผล-เ | ประเมนผล | /919 | เท่ก | -แก้ไขผ      | <u>ลการเรยน</u> | (ຮາຍນອດລ) |
|        |             |          | ,    |      |              |                 |           |

| 🛃 នា          | บบบริหารงานโรงเรียน [งาน                         | เทะเบียน] V.46.1.4 ใช้โปรแกรมโดย [ อ.ชวนณภค                      | เตชะทวีกุล ] SV. [Sqldata3] - | บันทึก/แก้ไขผล   | การเรียนรายบุค     | - 6 - 2    |
|---------------|--------------------------------------------------|------------------------------------------------------------------|-------------------------------|------------------|--------------------|------------|
|               | ปีการศึกษาที่ 1<br>รหัสนักศึกษา 491121<br>นางสาว | <ul> <li>2551 ▼</li> <li>F4</li> <li>มัณฑนา จันทรุมาศ</li> </ul> |                               |                  |                    |            |
| 🗖 ส์          | าดับที่ รหัสวิชา                                 | ชื่อวิชา                                                         | หน่วยก                        | โด ผลการเรียน    | ผลคูณ เรียนซ้ำเทอม | Ŧ          |
|               | 1 2002-0005                                      | กิจกรรมองค์การวิชาชีพ 3                                          | 0                             | ×                | 0                  |            |
|               | 2 2002-0006                                      | กิจกรรมองค์การวิชาชีพ 4                                          | 0                             | ×                | 0                  |            |
|               | 3 2000-1224                                      | ภาษาอังกฤษธุรกิจ                                                 | 1                             | ~                | 0                  |            |
|               | 4 2001-0003                                      | การบริหารงานคุณภาพและเพิ่มผลผลิต                                 | 2                             | ×                | 0                  |            |
|               | 5 2001-0004                                      | การจัดการสิ่งแวดล้อมเบื้องต้น                                    | 2                             | $\times$         | 0                  |            |
|               | 6 2201-2403                                      | จริยธรรมในอาชีพคอมพิวเทอร์                                       | 2                             | × •              | 0                  |            |
|               | 7 สป.005                                         | ปฏิบัติงานบริการคอมพิวเตอร์                                      | 0                             | 3                | 0                  |            |
|               | 8 สผ.                                            | การผลิตสื่อสิ่งพิมพ์                                             | 0                             | 4                | 0                  |            |
|               | 9 สอ.                                            | ฮาร์ดแวร์และยูทิลิตี้เบื้องต้น                                   | 0                             | ××               | 0                  |            |
|               | 10 2201-5001                                     | โครงการ                                                          | 4                             | บ.บ<br>บ.ร.      | 0                  |            |
|               |                                                  |                                                                  |                               | บ.ส.<br>ถ.น. ▼   |                    | <b>1</b> . |
| สรุปผ         | เลการเรียน<br>                                   | 1/49 2/49 1/50 2/50 1/51                                         | 🙋 เกรคเ                       | ฉลี่ยภาคเรียนท์  | i 1/2551           |            |
| หน่วย         | เกิดที่ได้ภาคนี้                                 | 21 22 23 18 -                                                    | หน่วยกิตที่ล                  | ทะเบียนในภาคเ    | รัยนนี้ 11 หน่วย   |            |
| หนวย<br>ระดับ | เกฑละสม<br>ดะแบบเฉลี่ยภาคนี้                     |                                                                  | หน่วยกิตที่ส                  | อบได้ 0 หน่วย    |                    |            |
| ระดับ         | คะแนนเฉลี่ยสะสม                                  | 2.95 3.10 3.06 3.08 0.00                                         | เกรตเฉลี่ยใน                  | ภาคเรียนนี้ 0.00 |                    |            |
| ากมาย         | เหตุ กรณีลบข้อมูล ถ้ามีรา                        | ยวิชาเรียนซ้ำจะถูกลบออกไปด้วย                                    |                               | 2                | ลบ 🏹 บันทึก        | 📭 ออก      |

# คำอธิบาย-ขั้นตอนการปฏิบัติงาน

งานทะเบียนวัดผล-ประเมินผลสามารถตรวจสอบทำการแก้ไขบันทึกผลการเรียนของนักเรียน/นักศึกษา เป็นรายบุคคล ได้<u>ตามความถูกต้อง</u> โดยการคลิ๊กเลือกปีการศึกษา รหัสนักเรียน/นักศึกษา และคลิ๊กปุ่มค้นหา จะได้ รายชื่อนักเรียน/นักศึกษา ที่ต้องการในช่องด้านล่าง สามารถคลิ๊กเลือกแก้ไขเกรค เป็นรายวิชา ดังรูปภาพ เมื่อเสร็จ สิ้นให้ทำการคลิ๊กปุ่ม ''บันทึก'' ด้านล่าง

### เมนูที่ 5.3 วัดผล-ประเมินผล/สำรวจวิชาเรียน/ผลการเรียน

| 🖏 ระบบบริหารงานโรงเรียน [งานทะเบียน] V.46.1.4 ใช้โปรแกรมโดย [ อ.ชวนณภค เตชะทวิกุล ] SV. [ Sqldata3 ] |                      |                    |                    |                     |                                            |                                      |  |  |  |  |  |  |  |
|----------------------------------------------------------------------------------------------------|----------------------|--------------------|--------------------|---------------------|--------------------------------------------|--------------------------------------|--|--|--|--|--|--|--|
| [ aan ]                                                                                              | <u>1</u> .ข้อมูลหลัก | <u>2</u> .รับสมัคร | <u>3</u> .นักศึกษา | <u>4</u> .ลงทะเบียน | <u>5</u> .วัดผล/ประเมินผล                  | <u>5</u> .ออกเอกสาร <u>7</u> .รายงาน |  |  |  |  |  |  |  |
|                                                                                                    |                      |                    |                    |                     | <u>1</u> .บันทึก/แก้ไขผลการเรียน(รายวิชา)  |                                      |  |  |  |  |  |  |  |
|                                                                                                    |                      |                    |                    |                     | <u>2</u> .บันทึก/แก้ไขผลการเรียน(รายบุคคล) |                                      |  |  |  |  |  |  |  |
|                                                                                                    |                      |                    |                    | E .                 | <u>3</u> .สำรวจวิชาเรียน/ผ                 | เลการเรียน                           |  |  |  |  |  |  |  |

| <ul> <li>กลุ่ม</li> <li>คำค้</li> </ul> | ข้อมูล ระดับ<br>ันหา | ชั้น ปวช. 🔽 สาขาวิชา _     | คอมพิวเทย | ) ร์ธุรกิ | ۹ <u> </u>         | รอบ เช้า       | •                                        | ชั้นปีที่            | 3            | •6               | -       |          | A n     | แหา   |
|-----------------------------------------|----------------------|----------------------------|-----------|-----------|--------------------|----------------|------------------------------------------|----------------------|--------------|------------------|---------|----------|---------|-------|
| ่าดับที่                                | รหัสนักศึกษา         | ชื่อ-สกุลนักศึกษา          |           | [4        | 9112413            | แางสาวนั้อยที  | พย์ ศรี                                  | วัฒนา                | filan.       | คอมพิว           | แตลร์เ  | เรกิจ 3/ | 6 เช้าไ |       |
| 1                                       | 491112               | นางสาวธนันชนก คันธะ        |           |           |                    |                | A                                        |                      |              |                  |         |          |         |       |
| 2                                       | 491119               | นางสาวเมตตา ราชภูชงค์      |           | 1         | ภาคแรยนท           | 5M3701         | 20.11                                    | 81                   |              | . 4              | 5       | หนวยกท   | เการต   | ผลทูณ |
| 3                                       | 491120               | นายวีระยุทธ พำเพิงรัตน์    |           |           |                    | 2002-0001      | กจกร                                     | รรมลูกเล             | อวสามฤ       | ļI               |         | U        | R.      | 0     |
| 4                                       | 491121               | นางสาวมัณฑนา จันทรุมาศ     |           | 2         |                    | ଗ<br>୦୦୦୦ 1101 | กจกร                                     | 193N<br>19           |              |                  |         | U        | ຳ.      | 0     |
| 5                                       | 491123               | นางสาวปภาวรรณ ศรีเทพ       |           | 3         |                    | 2000-1101      | ภาษา                                     | า เทยเพอ<br>~        | อาชพเ<br>⊿ 4 |                  |         | 2        | 3.5     |       |
| 6                                       | 491124               | นางสาวน้อยทิพย์ ศรีวัฒนา   |           | 4         |                    | 2000-1201      | ภาษา<br>•                                | เองกฤษเ <sup>เ</sup> | พอการส<br>ะ  | อลารเ            |         | 2        | 3       | 0     |
| 7                                       | 491125               | นางสาวนงนุช จุ้ยชุม        | E         | 5         |                    | 2000-1401      | วทยา                                     | วรายาการพนฐาน        |              |                  |         | 2        | 1.5     | 3     |
| 8                                       | 491126               | นางสาววรรณนิดา รักษาติ     |           | 6         |                    | 2000-1601      | พลฑ                                      | กษาเพอง              | งฒนาบุจ      | าลกภาพ<br>'      | ~ 9     | -        | 3.5     | 3.5   |
| 9                                       | 491129               | นางสาวปียะวรรณ บรรจุสุวรรณ |           | 1         | 1/2549             | 2000-1602      | ครอง                                     | บครวศก:              | ษาและค       | วามปลอ           | ดภยเ    | -        | 2       | 2     |
| 10                                      | 491130               | นางสาวน้ำฝน ทะวาย          |           | 8         |                    | 2000-1221      | การส                                     | ุ่นทนาภ<br>•         | าษาองกถ<br>⊿ | ן <del>ע</del> ן |         | 1        | 3.5     | 3.5   |
| 11                                      | 491131               | นางสาวอรณิช เทพี           |           | 9         |                    | 2001-0001      | คอม                                      | พิวเตอร์เ            | พื่องานอ     | าชีพ             |         | 2        | 4       | 8     |
| 12                                      | 491132               | นางสาวรุ้งนภา พรหมอินทร์   |           | 10        |                    | 2200-1001      | ธุรกิจทั่วไป<br>การใช้โปรแกรมประมวลผลค้ำ |                      |              |                  |         | 2        | 3       | 6     |
| 13                                      | 491133               | นายวีรยุทธ บุญเหลือ        |           | 11        |                    | 2201-1001      |                                          |                      |              |                  | 1       | 2        | 3.5     | /     |
| 14                                      | 491134               | นางสาวธาราทิพย์ พรหมมณี    |           | 12        |                    | 2201-1005      | พมพ                                      | เดิด เทย<br>-        | 1            |                  | Ji I    | 2        | 3       | 6     |
| 15                                      | 491135               | นางสาวสุภาภรณ์ รัตนมณฑา    |           | 13        |                    | 2201-2401      | คอม                                      | พิวเตอร์ม            | ລະຈະນາ       | บปฏิบิฑิก        | การเบิย | 2        | 4       | 8     |
| 16                                      | 491136               | นางสาวเจนจิรา ดิษฐ์สูวรรณ  |           | 14        |                    | 2201-1019      | มาระ                                     | ກາແລະຄ               | ารสมาค<br>~  | 131              |         | 2        | 4       | 8     |
| 17                                      | 491138               | นางสาวรัตนาภรณ์ นงค์เยาว์  |           | ଗ         | 1/49               | สะสม=3.23      | คะแห                                     | แนเฉลียร             | าาคนี =      | 3.23             |         | 21       |         | 68    |
| 18                                      | 491139               | นางสาวอุไรวรรณ ที่พวงศ์    |           | สรุป      | ผลการเรีย <b>น</b> | 1              | 1/49                                     | 2/49                 | 1/50         | 2/50             | 1/51    |          |         |       |
| 19                                      | 491140               | นายบุญประเสริฐ คุณผลคณา    |           | หน่ว      | ยกิตที่ได้ภา       | เคนี           | 21                                       | 22                   | 23           | 18               | -       |          |         |       |
| 20                                      | 491141               | นางสาวกรรณิการ์ ถวัลย์ธรรม |           | หน่ว      | ยกิตสะสม           |                | 21                                       | 43                   | 66           | 84               | -       |          |         |       |
| 21                                      | 491142               | นางสาวมานิตา ชัยฤทธิ์      |           | ระดั      | บคะแนนเฉ           | ลี่ยภาคนี้     | 3.23                                     | 3.68                 | 3.60         | 3.61             | 0.00    |          |         |       |
| 22                                      | 491143               | นายไกรสร พัวบัณฑิตกล       | -         | ระดั      | บคะแนนเฉ           | ลี่ยสะสม       | 3.23                                     | 3.46                 | 3.51         | 3.53             | 0.00    |          |         |       |

# คำอธิบาย-ขั้นตอนการปฏิบัติงาน

งานทะเบียนวัดผล-ประเมินผลสามารถตรวจสอบ สำรวจวิชาเรียน ผลการเรียนของนักเรียน/นักศึกษา เพื่อ ตรวจสอบความถูกต้อง ความก้าวหน้าของนักเรียน/นักศึกษา ได้ดังรูปภาพ เมื่อคลิ๊กเลือกระดับชั้น สาขาวิชา รอบ ชั้นปี ห้องเรียน และคลิ๊กปุ่มค้นหา (หรือคลิ๊กเลือก "คำค้นหา" พิมพ์รายชื่อนักเรียนที่ต้องการ) จะได้รายชื่อ นักเรียน/นักศึกษา ในช่องด้านซ้ายตามต้องการ และคลิ๊กเลือกนักเรียน/นักศึกษา เป็นรายบุคคล จะเห็นได้ถึงผลการ พัฒนาการเรียนของนักเรียนรายเทอมที่มีความก้าวหน้าอย่างต่อเนื่องในทุกเทอม และสามารถสั่งพิมพ์ใบสำรวจผล การเรียนของนักเรียน/นักศึกษา เป็นรายบุคคลได้ โดยคลิ๊กที่ปุ่ม "พิมพ์" ด้านล่างของหน้าจอ

หมายเหตุ: คือใบสำรวจผลการเรียนของเด็กในทุกปีการศึกษาที่เด็ก ลงทะเบียน

เมนูที่ 6.1 ออกเอกสาร/ใบแจ้งเกรด-ใบแจ้งผลการเรียน

| <u>3</u> .นักศึกษา | <u>4</u> .ลงทะเบียน | <u>5</u> .วัดผล/ประเมินผล | <u>6</u> .ออกเอกสาร | <u>7</u> .รายงาน | <u>8</u> .เครื่องมือ | <u>0</u> .SA |
|--------------------|---------------------|---------------------------|---------------------|------------------|----------------------|--------------|
|                    |                     | T. Cala                   | <u>1</u> .ใบแจ้ง    | เกรด/ใบแจ้งผ     | ลการเรียน            |              |
|                    |                     | ATAWU INTO 18             | <u>2</u> .เอกสา     | รเด็กจบการศึก    | เษา                  |              |
|                    |                     |                           | <u>3</u> .ใบรับร    | องต่าง ๆ         |                      |              |
|                    |                     | $1 \approx D \Rightarrow$ | <u>4</u> .ใบประ     | กาศนียบัตร       |                      |              |
|                    | e.                  |                           | <u>5</u> .บัญชีรา   | ายชื่อผู้ขอตรวร  | เสอบวุฒิ             |              |
|                    |                     | aunder St                 | <u>6</u> .พิมพ์หา   | น้าชองจดหมาย     | ยที่อยู่นักเรียน     |              |

| 3   | ระบบบริห                   | ารงานโรงเรีย | น [งานทะเบียน] V.46.1.4 ใช้โปรแก | รมโดย | [อ.ชวน                                        | ณภค เตชะทวีกุล            | 1] SV. [Sqldata3] - [ใบแจ้งผลการเรื | eu]         |            |                         |
|-----|----------------------------|--------------|----------------------------------|-------|-----------------------------------------------|---------------------------|-------------------------------------|-------------|------------|-------------------------|
| ปีก | ารดึกษาที่                 | 2            | ▼ 2550 ▼ ระดับชั้น ปวร           | s.3/6 | รอบเช้า ส                                     | ท่าขา คอมพิวเตอ           | ร์ชุรกิจ 🗾 🧗                        | 🌡 ด้นหา     |            |                         |
|     | ลำดับที่                   | รหัสนักศึกษา | ชื่อ-สกุลนักศึกษา                |       |                                               |                           | รพัสนักศึกษา [ 491130 ] น.ส.น้      | ndu na      | วาย        |                         |
|     | 1                          | 491112       | น.ส.ธนันชนก คันธะ                |       |                                               | ระดับชั้น ป               | วช. ชั้นปี 3 ห้อง 6 สาขาวิชาตอ      | มพิวเตอ     | ร์ฐรกิ     | จรอบเช้า                |
|     | 2                          | 491119       | น.ส.เมตตา ราชภูชงค์              |       |                                               |                           | อาจารย์จารณี เจียอเร                | 4           |            |                         |
|     | 3                          | 491120       | นายวีระยุทธ พำเพิงรัตน์          |       | ลำดับที่                                      | รหัสวิชา                  | ชื่อวิชา                            | หน่วยกิต    | เกรต       | กลุ่มวิชา               |
|     | 4                          | 491121       | น.ส.มัณฑนา จันทรุมาศ             |       | 1                                             | 2002-0004                 | กิจกรรมองค์การวิชาชีพ 2             | 0           | ស          | กิจกรรมเสริมหลักสตร     |
|     | 5                          | 491123       | น.ส.ปภาวรรณ ศรีเทพ               | Ξ     | 2                                             | ล่                        | กิจกรรม                             | 0           | <b>н</b> . | กิจกรรมเสริมหลักสตร     |
|     | 6                          | 491124       | น.ส.น้อยทีพย์ ศรีวัฒนา           |       | 3                                             | 2000-1220                 | ภาษาอังกถษเพื่อการสื่อสารในงานอา    | 1           | 4          | วิชาสามัญพื้นฐานวิชาชีา |
|     | 7                          | 491125       | น.ส.นงนุช จุ้ยชุม                |       | 4                                             | 2201-1012                 | พิมพ์อังกถุ่ษตัวยคอมพิวเตอร์ 2      | 1           | 4          | วิชาชีพสาขาวิชา         |
|     | 8                          | 491126       | น.ส.วรรณนิดา รักษาดิ             |       | 5                                             | 2201-2402                 | คณิตศาสตร์กอมพิวเตอร์               | 2           | 4          | วิชาชีพสาขางาน          |
|     | 9                          | 491129       | น.ส.ปัยะวรรณ บรรจุสุวรรณ         |       | 6                                             | 2201-2410                 | หลักการเขียนโปรแกรม                 | 2           | 3.5        | วิชาชีพสาขางาน          |
|     | 10                         | 491130       | น.ส.น้ำฝน ทะวาย                  |       | 7                                             | 2201-2411                 | การเขียนโปรแกรมบนระบบปฏิบัติกา      | 2           | 4          | วิชาชีพสาขางาน          |
|     | 11                         | 491131       | น.ส.อรณิช เทพี                   |       | 8                                             | 2201-2412                 | การเขียนโปรแกรมบนระบบปฏิบัติกา      | 2           | 4          | วิชาชีพสาขางาน          |
|     | 12                         | 491132       | น.ส.รุ้งนภา พรหมอินทร์           |       | 9                                             | 2201-2414                 | การสร้างเว็บเพจ                     | 2           | 4          | วิชาชีพสาขางาน          |
|     | 13                         | 491133       | นายวีรยุทธ บุญเหลือ              |       | 10                                            | 2201-2415                 | ระบบเครือข่ายเบื้องต้น              | 2           | 4          | วิชาชีพสาขางาน          |
|     | 14                         | 491134       | น.ส.ธาราทิพย์ พรหมมณี            |       | 11                                            | 2201-2418                 | เทคโนโลยีสำนักงาน                   | 2           | 3.5        | วิชาชีพสาขางาน          |
|     | 15                         | 491135       | น.ส.สุภาภรณ์ รัตนมณฑา            |       | 12                                            | 2000-1106                 | คิลปะการพด                          | 2           | 3          | หมวดวิชาเลือกเสรี       |
|     | 16                         | 491136       | น.ส.เจนจิรา ดิษฐ์สุวรรณ          |       |                                               |                           |                                     |             |            |                         |
|     | 17                         | 491138       | น.ส.รัตนาภรณ์ นงค์เยาว์          |       |                                               |                           | Ш                                   |             |            |                         |
|     | 18                         | 491139       | น.ส.อุไรวรรณ ที่พวงศ์            | -     |                                               |                           |                                     |             |            |                         |
|     | - ชื่อผู้ลงา               | นาม —        |                                  |       | สรุปผล                                        | ลการเรยน                  |                                     |             |            |                         |
|     | A                          | ala ao mai d | นี้เปลือน อีนเอนี                |       | หน่วยก                                        | <b>ัด</b> ที่ลงทะเบียนใน  | เภาคเรียนนี้ 18 หน่วย หน่           | เวยกิตที่ลง | ทะเบีย     | านรวม 95 หน่วย          |
|     | ชอ-สกุล นางจรวย ทนทชูเกยรท |              |                                  |       | หน่วยก                                        | <b>ัตที่สอบได้</b> ภาคเรื | iยนนี้ 18 หน่วย หน่                 | วยกิตที่สอ  | บได้ 1     | 34 หน่วย                |
| 1   | กำแหน่ง                    | ผู้อำนวยกา   | s                                |       | คะแนนเฉลี่ยประจำภาค 3.77 คะแนนเฉลี่ยสะสม 3.77 |                           |                                     |             |            |                         |
|     |                            |              |                                  |       |                                               |                           |                                     |             | 0          |                         |
|     |                            |              |                                  |       |                                               |                           |                                     |             | 0          | พิมพ์ 🛛 🚺 🗭 ออก         |

# คำอธิบาย-ขั้นตอนการปฏิบัติงาน

งานทะเบียนวัดผล–ประเมินผลสามารถจัดพิมพ์ใบแจ้งเกรดผลการเรียนรายเทอม เพื่อส่งไปยังผู้ปกครอง ของนักเรียน/นักศึกษา โดยการคลิ๊กเลือกปีการศึกษา เลือกระดับชั้น คลิ๊กปุ่มค้นหา จะได้รายชื่อนักเรียน/นักศึกษา ในช่องด้านซ้าย ให้ทำการติ๊กถูกดังรูป กับชื่อนักเรียนที่ต้องการจัดพิมพ์ และสั่งพิมพ์

หมายเหตุ: คือ ใบแจ้งเกรค ส่งถึงผู้ปกครอง เป็นรายเทอม

|       |                   | Ð                                         |               |           |                       | -     |
|-------|-------------------|-------------------------------------------|---------------|-----------|-----------------------|-------|
|       |                   | โรมรี่ผมวรัสพิมากราวปีก่                  | lau           |           |                       | 2     |
|       |                   | ת מו סכוזו מאומנטגנו                      | 11191         |           |                       |       |
|       |                   | ไบแจ้งผลการเรียน                          |               |           |                       |       |
|       |                   | 491134 - นางสาวธาราทิพย์ พ                | เรหมมณี       |           |                       |       |
|       |                   | ระดับชัน ปวช. ชันปี 3 ห้อง 6 สาขาวิชาคอม  | มพิวเตอร์ธุรก | าจรอบเ    | ช้า                   |       |
|       |                   | ประจำปีการศึกษาที่ 2/25                   | 550           | 4         |                       | _0    |
| ลาดบา | กรหสวชา           | รายวชา                                    | หน่วยกต       | ผลการเรีย | นกลุ่มวชา             | -8    |
| 1     | 2002-0004         | กจกรรมองค์การวชาชพ 2                      | 0             | N         | ก่อกรรมเสริมหลักสูตร  |       |
| 2     | ส์                | កំទករ ភ្ល                                 | 0             | N.        | ก่อกรรมเสร่มหลักสูตร  |       |
| 3     | 2000-1220         | ภาษาอังกฤษเพอการส่อสารในงานอาชพ           | 1             | 3.5       | วชาสามัญพันฐานวิชาช่ง | N     |
| 4     | 2201-1012         | พ่มพ่องกฤษด้วยคอมพ่วเตอร์ 2               | 1             | 4         | วชาชพสาขาวชา          |       |
| 5     | 2201-2402         | คณิตศาสตร์คอมพิวเตอร์                     | 2             | 4         | วิชาชิพสาขางาน        |       |
| 6     | 2201-2410         | หลักการเข่ยนไปรแกรม                       | 2             | 3         | วชาชพสาขางาน          |       |
| 7     | 2201-2411         | การเขียนไปรแกรมบนระบบปฏิบัติการเท็กซ์ไหมห | A 2           | 4         | วิชาชีพสาขางาน        |       |
| 8     | 2201-2412         | การเขียนโปรแกรมบนระบบปฏิบัติการ GUI       | 2             | 3.5       | วิชาชีพสาขางาน<br>    |       |
| 9     | 2201-2414         | การสร้างเว็บเพจ                           | 2             | 4         | วิชาชีพสาขางาน        |       |
| 10    | 2201-2415         | ระบบเครือข่ายเบื้องค้น                    | 2             | 4         | วิชาชีพสาขางาน        |       |
| 11    | 2201-2418         | เทคโนโลยีสำนักงาน                         | 2             | 3         | วิชาชีพสาขางาน        |       |
| 12    | 2000-1106         | ศิลปะการพูด                               | 2             | 3         | หมวดวิชาเลือกเสรี     |       |
|       | หน่วยกิตที่ลงห    | าะเบียนในภาคเรียนนี้ 18 หน่วย หน่วยกิตา์  | ใลงทะเบียนร   | วม 95 หน่ | วถ                    |       |
|       | หน่วยกิตที่สอง    | บได้ภาคเรียนนี้ 18 หน่วย หน่วยกิตา์       | ใสอบได้ 84 1  | าน่วย     |                       |       |
|       | คะแนนเฉลี่ยป      | ระจำภาค 3.58 คะแนนเฉ                      | ลี่ยสะสม 3.7  | 2         |                       |       |
| 0000  | กิดเห็นอาจารย์ที่ | ปรึกษา                                    |               |           |                       | 0.001 |

# 4

คำอธิบาย-ขั้นตอนการปฏิบัติงาน

รายงาน Print Preview ก่อนการพิมพ์ออกทางเครื่องพิมพ์ของ ใบแจ้งเกรคผลการเรียนรายเทอมของ นักเรียน และลงชื่อรับรองโดยอาจารย์ที่ปรึกษา กับผู้อำนวยการโรงเรียน เพื่อจัดส่งให้ผู้ปกครอง

# เมนูที่ 6.2.1 ออกเอกสาร/เอกสารเด็กจบการศึกษา/ระเบียนผลการเรียน (รบ.1)

| [งานทะเบียน]        | V.46.1.4 ใช้โปร    | สแกรมโดย [ อ.ชวน      | ณภค เตชะทวีกุล]SV.[       | Sqldata3]             |                      |                            |                           |
|---------------------|--------------------|-----------------------|---------------------------|-----------------------|----------------------|----------------------------|---------------------------|
| <u>2</u> .รับสมัคร  | <u>3</u> .นักศึกษา | <u>4</u> .ลงทะเบียน   | <u>5</u> .วัดผล/ประเมินผล | <u>6</u> .ออกเอกสาร   | <u>7</u> .รายงาน     | <u>8</u> .เครี             | องมือ <u>0</u> .SA        |
|                     |                    |                       | 2 audion                  | <u>1</u> .ใบแจ้       | งเกรด/ใบแจ้ง         | งผลการเรียง                | 1                         |
| <u>1</u> . ระเบีย   | ขนผลการเรียน (จ    | รบ. 1)                |                           | <u>2</u> .เอกส        | ารเด็กจบการ          | ศึกษา                      | •                         |
| <u>2</u> . แบบร     | กยงานผลการเรีย     | ยนของผู้ที่จบหลักสู   | ตร(รบ.2)                  | <u>3</u> .ใบรับข      | รองต่าง ๆ            |                            |                           |
| <u>3</u> . แบบจ     | รายงานการออกบ      | ไระกาศนียบัตร         |                           | <u>4</u> .ใบประ       | ะกาศนียบัตร          |                            |                           |
| <u>4</u> . แบบริ    | รับระเบียนผลการ    | สรียน (รบ. 1)         |                           | <u>5</u> .บัญชีร      | กยชื่อผู้ขอตร        | รวจสอบวุฒิ                 |                           |
| <u>5</u> . คุณลั    | กษณะพิเศษ          |                       |                           | <u>6</u> .พิมพ์ท      | เน้าชองจดหม          | มายที่อยู่นักเ             | รียน                      |
| <u>6</u> . ที่อยู่ข | มักศึกษาจบ         |                       |                           |                       | -                    | ~                          |                           |
|                     |                    |                       |                           |                       |                      |                            |                           |
| 🗐 ระบบบริหารงา      | นโรงเรียน [งานทะเ  | บัยน] V.46.1.4 ใช้โปร | แกรมโดย [อ.ชวนณภค เตช:    | ะทวีกุล]SV.[Sqldata   | a3]- <b>[ใบร.บ</b> . | 1]                         |                           |
| C กลุ่มข้อมล        | ระดับชั้น          | 👻 สาขาวิชา            |                           | รอบ                   | 👻 ชั้นปีที่          | ชั้นปี 🔻 ห้อ               |                           |
| ดำด้นหา             | เกื้อ              |                       |                           |                       |                      |                            | 📕 🚱 ดันหา                 |
| 🔲 เลขที่เอกสาร      | รหัสนักศึกษา ชื่   | ∋-สกลนักศึกษา         | ร้ากระดาษ                 | รายละเอียดวิหา ท้า    | ยอระดาษ              |                            |                           |
| ≤ 5555              | 489560 u.          | ส.ชนากานท์ เกื้อกูล   | โรงเรียน                  | จรัสพิชากรอาชี        | วศึกษา               | ฉังหะวัด                   | นครศรีธรรมราช             |
|                     |                    |                       | สายวิชา                   | อตสาหกรรมท่อง         | เที่ยว               | າຈາຍາວີສາ                  | การโรงแรมและการท่องเที่ยว |
|                     |                    |                       | dana anu                  | การโรงแรน             |                      | ] สายางยา<br>] สัตราปของ [ | 1-8013-00141-80-9         |
|                     |                    |                       | สายเงาะ                   | 489560                | -                    | UDU [                      | สาวพบาอานต์ เอื้อออ       |
|                     |                    |                       | รทสบระจะทร                | 31 реполен 2532       | <u>ີ.ຈະ</u> ະ [      | ×.                         |                           |
|                     |                    |                       | วานตอนบนต                 | วา แลเส็นเห ตววต      |                      | at                         | เซาต คาลนา                |
|                     |                    |                       | ชอบดา                     |                       | 203                  | มารตา                      | ~ ~ [                     |
|                     |                    |                       | สถานศกษาเคม               | ř.                    |                      |                            | จงหวด                     |
|                     |                    |                       | ชั้นเรียนสุดท้าย          |                       | จบ                   |                            | ผลการศึกษา                |
|                     |                    |                       | หน่วยกิตทีได้รับก         | การยกเว้น/หน่วยกิตที่ | ได้รับโอน            | - หน่                      | วยกิต                     |
|                     |                    |                       | วันที่เข้ารับการศึก       | กษา 30 สิงหาคม        | 2551 <sub>วัา</sub>  | นที่สำเร็จการคื            | inษา 15 มีนาคม 2552       |
|                     |                    |                       | หน่วยกิตที่ลงทะเ          | เบียนสะสม 23          | หน่วยกิต             | หน่วยกิตที่สอ              | บได้ 23 หน่วยกิด          |
|                     |                    |                       | ด่าระดับผลการเรี          | รัยนเฉลี่ยสะสม 1.6    | 69                   |                            |                           |
| [กำหนดด่            | าขอบกระดาษ (ค่า    | 567 มีค่า 1 ซม.) ]    | [แบบระเบียนผล             | การเรียน]             | [ ประเภทกา           | รพิมพ์ ]                   | [แสดงทาง ]                |
| ขอบกระดาษบน         | 0 ขอบ              | กระดาษซ้าย            | 0 รบ. อาชีวฉบับปรับปรง 3  | 2547 🔽 🧿              | ) ฉบับร่าง 🔿         | ฉบับตัวจริง                | 🔿 ทางจอภาพ 💿 ทางกระดาษ    |

คำอธิบาย-ขั้นตอนการปฏิบัติงาน

มีข้อมูลทั้งหมด 1 รายการ

การออกรายงานแสดงผลการเรียน รบ.1 ต้องผ่านการอนุมัติการออกใบ รบ. ที่เมนู 3.5 มาแล้วเท่านั้น จึงจะ สามารถมาจัดพิมพ์รายงานระเบียนผลการเรียน รบ.1 นี้ได้ โดยการคลิ๊กเลือกระดับชั้น สาขาวิชา รอบชั้นปี เลือก ก้นหา หรือเลือกก้นหาโดยใช้ บางส่วของชื่อ หรือ นามสกุล และติ๊กเครื่องหมายหน้าชื่อที่ต้องการออก

🚵 พิมพ์

🗋 🗢 ออก

รายงาน เป็นรายกน ข้อมูลจะแสดงด้านขวาดังรูปภาพ และสั่งพิมพ์ออกทางเครื่องพิมพ์

| 🗊 ระบบบริหารงานโรงเรียน [งานทะเบียน] V.46.1.4 ใช้โปรแกรมโดย | [อ.ชวนณภค เตช:     | ะทวีกุล ] SV. [Sqk | data3] - [ใบ ร.บ.1]             |            |        | <b></b>   |
|-------------------------------------------------------------|--------------------|--------------------|---------------------------------|------------|--------|-----------|
| C กลุ่มข้อมูล ระดับชั้น 🔽 สาขาวิชา                          | ¥                  | <b>ຮອນ</b>         | ชั้นปีที่ ชั้นปี ที่ลง          |            |        | ก์นหา     |
| • ดำดินหา เกอ                                               |                    |                    |                                 |            | , 9    |           |
| 🔳 เลขที่เอกสาร (รหัสนักศึกษา ชื่อ-สกุลนักศึกษา              | หัวกระดาษ          | รายละเอียดวิชา     | ท้ายกระดาษ                      |            |        |           |
| 🗹 5555 489560 น.ส.ชนากานต์ เกื้อกูล                         | ที่ ภาคเรียนที่    | รหัสวิชา           | พื่อวิหา                        | หน่วยกิต   | เกรด   | ยลคณ 🔺    |
|                                                             | 1                  | 2000-1101          | ภาษาไทยเพื่ออาชีพ 1             | 2          | 2      | 4         |
|                                                             | 2                  | 2000-1201          | ภาษาอังกฤษเพื่อการสื่อสาร 1     | 2          | 2      | 4         |
|                                                             | 3                  | 2000-1220          | ภาษาอังกฤษเพื่อการสื่อสารในงานอ | 1          | 2      | 2         |
|                                                             | 4                  | 2000-1301          | วิถีธรรมวิถีไทย                 | 2          | 1      | 2         |
|                                                             | 5                  | 2000-1401          | วิทยาศาสตร์พื้นฐาน              | 2          | 3.5    | 7 ≡       |
|                                                             | 6 1/2548           | 2000-1601          | พลศึกษาเพื่อพัฒนาบุคลิกภาพ      | 1          | 1      | 1         |
|                                                             | 7                  | 2701-0002          | การพัฒนาบุคลิกภาพ               | 2          | 2.5    | 5         |
|                                                             | 8                  | 2701-1001          | อุตสาหกรรมท่องเที่ยว            | 3          | 1      | 3         |
|                                                             | 9                  | 2701-1005          | พฤติกรรมนักท่องเที่ยว           | 2          | 1.5    | 3         |
|                                                             | 10                 | 2001-0001          | คอมพิวเตอร์เพื่องานอาชีพ        | 2          | 1.5    | 3         |
|                                                             | 11                 | 2701-2102          | ความปลอดภัยในโรงแรม             | 2          | 1.5    | 3         |
|                                                             | 12                 | 2002-0001          | กิจกรรมอกเสือวิสามัก 1          | 0          | 13     |           |
|                                                             | สรุปผลการเรียน     | i  1               | /48                             |            |        |           |
|                                                             | หน่วยกิตที่ได้ภา   | คน                 | 23                              |            |        |           |
|                                                             | หนวยกตละสม         | <u>م</u>           | 23                              |            |        |           |
|                                                             | ระดบคะแนนเฉ        | ลยภาคน<br>         | 1.69                            |            |        |           |
|                                                             | ระตบพรแนนเล        | ดยตะสม             | 1.69                            |            |        |           |
| [กำหนดค่าขอบกระดาษ (ค่า 567 มีค่า 1 ซม.) ]                  | [แบบระเบียนผล      | การเรียน]          | [ประเภทการพิมพ์]                | [ ua       | สดงทาง | ]         |
| ขอบกระดาษบน 🔘 ขอบกระดาษช้าย 🔲 รบ. อ                         | າชีวฉบับปรับปรุง ( | 2547 🔄             | 💿 ฉบับร่าง 🔿 ฉบับตัวจริง 📿      | ) ทางจอภาเ | M 💿 1  | ทางกระดาษ |
| มีข้อมูลทั้งหมด 1 รายการ                                    |                    |                    |                                 | 실 พิม      | พ์     | De e      |

# เมนูที่ 6.2.1 ออกเอกสาร/เอกสารเด็กจบการศึกษา/ระเบียนผลการเรียน (รบ.1) ต่อ

# คำอธิบาย-ขั้นตอนการปฏิบัติงาน

เลือกหน้าต่าง รายละเอียดวิชา เพื่อแสดงรายวิชาการ และผลการเรียน เป็นการตรวจสอบความถูกต้องก่อน การสั่งพิมพ์รายงานออกทางเครื่องพิมพ์

หมายเหตุ: รบ.1 ออกให้นักเรียนทั้งที่จบการศึกษาปกติ และนักเรียนที่ลาออก แต่ใบ รบ.2 จะรายงานผลเฉพาะ นักเรียนที่เรียนจบการศึกษาโดยสมบูรณ์เท่านั้น

| 觉 ระบบบริหารงานโรงเรียน [งานทะเบียน] V.46.1.4 ใช้โปรแกรมโดย [                                | อ.ชวนณภค เตชะทวิกุล] SV. [Sqldata3] - [ใบ ร.บ.1]                                                                                                    |
|----------------------------------------------------------------------------------------------|----------------------------------------------------------------------------------------------------|
| <ul> <li>กลุ่มข้อมูล ระดับชั้น</li> <li>สาขาวิชา</li> <li>ดำล้นหา</li> <li>เกื้อ</li> </ul>  | รอบ <u>ชั้นบีที่</u> ชั้นปี ห้อง                                                                                                    |
| <ul> <li>■ เลขที่เอกสาร รหัสนักศึกษา</li> <li>✓ 5555 489560 น.ส.ชนากานท์ เกื้อกูล</li> </ul> | หัวกระดาษ         รายละเงียดวิชา         ท้ายกระดาษ           บันทึก         ผ่านการฝึกปฏิบัติงานนอกสถานที่ตามหลักสูตร           ออกจากสถานศึกษาเมื่อ         15 มีนาคม 2552           เหตุที่ออก         จบหลักสูตร "ปวช."           ชื่อนายทะเบียน         นายโกญจน์ คนธามาศ           มงวันที่         15 มีนาคม 2552           ชื่อผู้อำนวยการ         นางจรวย ตันติชูเกียรติ           มักศึกษาจะต้องสอบได้         104 |
| [กำหนดค่าขอบกระดาษ (ค่า 567 มีค่า 1 ซม.)]                                                    | [แบบระเมียนผลการเรียน] [ประเภทการพิมพ์] [แสดงทาง]                                                                                                    |
| ขอบกระดาษบน 🛛 ขอบกระดาษช้าย 🚺 รบ.อา                                                          | าชีวฉบับปรับปรุง 2547 🔄 💿 ฉบับร่าง 🔿 ฉบับตัวจริง 🔿 ทางจอภาพ 💿 ทางกระดาษ                                                                                                    |
| มีข้อมูลทั้งหมด 1 รายการ                                                                     | คมพ์ 📑 ออก                                                                                                    |

# เมนูที่ 6.2.1 ออกเอกสาร/เอกสารเด็กจบการศึกษา/ระเบียนผลการเรียน (รบ.1) ต่อ

# คำอธิบาย-ขั้นตอนการปฏิบัติงาน

เลือกหน้าต่าง ข้อมูลท้ายกระคาษรายงาน เพื่อแสคงข้อมูลค้านท้ายกระคาษรายงาน รบ.1 เป็นการ ตรวจสอบความถูกต้องก่อนการสั่งพิมพ์รายงานออกทางเครื่องพิมพ์

| เมนูท            | 6.2.2 ออกเอ                         | na 15/lona                           | ารเดกจบการเ          | สกษา/แบบรายงาน                                     | เผลการ<br>Coldoba        | รเรยนผู          | จบหลกสูต         | กร (รบ.2)             |                     |
|------------------|-------------------------------------|--------------------------------------|----------------------|----------------------------------------------------|--------------------------|------------------|------------------|-----------------------|---------------------|
| นเรงเรย<br>ลหลัก | ม เงานทะเบอน)<br><u>2</u> .รับสมัคร | v.46.1.4 เชเบร<br><u>3</u> .นักศึกษา | <u>4</u> .ลงทะเบียน  | แทค เลขะพรกุล J SV. [<br><u>5</u> .วัดผล/ประเมินผล | Sqidatas<br><u>6</u> .aa | กเอกสาร          | <u>7</u> .รายงาน | <u>8</u> .เครื่องมือ  | 0.SA                |
|                  |                                     |                                      |                      | 2 AMERICA                                          |                          | <u>1</u> .ใบแจ้ง | เกรด/ใบแจ้งผ     | เลการเรียน            |                     |
|                  | <u>1</u> . ระเบีย                   | เนผลการเรียน (ร                      | บ. 1)                |                                                    |                          | <u>2</u> .เอกสา  | รเด็กจบการศึเ    | กษา                   | •                   |
|                  | <u>2</u> . แบบร                     | ายงานผลการเรีย                       | นของผู้ที่จบหลักสู   | ตร(รบ.2)                                           |                          | <u>3</u> .ใบรับร | องต่าง ๆ         |                       |                     |
|                  | <u>3</u> . แบบร                     | ายงานการออกป                         | ระกาศนียบัตร         |                                                    |                          | <u>4</u> .ใบประ  | กาศนียบัตร       |                       | · · ·               |
|                  | <u>4</u> . แบบรั                    | ับระเบียนผลการ                       | เรียน (รบ. 1)        |                                                    |                          | <u>5</u> .บัญชีร | ายชื่อผู้ขอตรว   | ຈສອນວຸໝີ              |                     |
|                  | <u>5</u> . คุณลัง                   | กษณะพิเศษ                            |                      |                                                    |                          | <u>6</u> .พิมพ์ห | น้ำชองจดหมา      | ยที่อยู่นักเรียน      |                     |
|                  | <u>6</u> . ที่อยู่ป                 | มักศึกษาจบ                           |                      |                                                    |                          |                  | -                | ~                     |                     |
| ĩ٩               | 1919                                | \$ 9 1                               | จรสเ                 | <b>3 311</b>                                       | 86                       | 119              | หาด              | ึก เม                 |                     |
| 60               | 100                                 |                                      |                      |                                                    | 9.                       |                  |                  |                       |                     |
|                  |                                     |                                      |                      |                                                    |                          |                  |                  |                       |                     |
| 🥑 ຈະນນາ          | บริหารงานโรงเรียน                   | [งานทะเบียน] V.4                     | 6.1.4 ใช้โปรแกรมโ    | ดย[อ.ชวนณภค เตชะทวีกุ                              | a]SV.[S                  | [ddata3]         | - [ใบ ร.บ. 2]    |                       |                     |
| วันที่อนุม       | <i>เ</i> ติจบการศึกษา               | ประเภทห                              | เล้กสูตร             |                                                    |                          | ระดับชั้น        |                  | สาขาวิชา              |                     |
| 15 มีเ           | <b>เ</b> าคม 2552                   | 🛃 ประกาศ                             | นียบัตรวิชาชีพ อาชีว | ศึกษา (ปวช)                                        | -                        | ปวช.             |                  | คอมพิวเตอร์ธุรกิจ     | i _                 |
| ลำดับที่เ        | ริ่มต้น 🚺                           | หลักสูตรอาชีวศึก                     | າษາ ປรະເภทวิชา พาส   | นิชยกรรม สาขาวิชา พณิชย                            | าาร สาขาง                | เาน คอมพิวเ      | ตอร์ธุรกิจ       |                       | คกลง                |
| 🗹 ลำตัร          | บที่ 🗹 รหัสนักศึก                   | ษา 🗹 เลขที่ ปพ                       | 1./รบ1. 🗹 เลขที่บ    | ประกาศนียบัตร 🗹 ชื่อ-สกุล                          | 🗹 เลข                    | ที่บัครประบ      | าชน 🗹 วัน/       | เดือน/ปี เกิด 🗹 ชื่อ- | ชื่อสกุลบิตา 🗹 หน่ว |

### 4 ន 4 a y J

| สตได้ระเวนนักเสียน  |      |                                                 |                                  |   |
|---------------------|------|-------------------------------------------------|----------------------------------|---|
| พายุ () ตา เมายาง   | ມີຄາ | ตั้งรอก โก หวนณภูติ เตหะหวักล                   | ย้ล้ำนายการ บางจรวย ดับดิหภัยรดิ |   |
| 500 mik 1480<br>500 | 0 กษ | ผู้กรุงการการการการการการการการการการการการการก |                                  |   |
|                     |      |                                                 |                                  | _ |
|                     |      |                                                 |                                  | _ |
|                     |      |                                                 | ออเ 📲 🦉 เมละ 🖉 🖉                 | n |

# คำอธิบาย-ขั้นตอนการปฏิบัติงาน

การออกใบ รบ.2 เพื่อรายงานต่อต้นสังกัดของสถานศึกษา สำหรับผู้ที่จบการศึกษาโดยสมบูรณ์แล้วเท่านั้น โดยผ่านการอนุมัติการออกใบ รบ. มาแล้วจากเมนูที่ 3.5 และการออกใบ รบ.1 มาแล้ว

หมายเหตุ: ควรทำงานให้เป็นขั้นตอน อย่าข้ามขั้นตอน เพราะจะทำให้โปรแกรมและข้อมูลทำงานผิดพลาด

เมนูที่ 6.2.3 ออกเอกสาร/เอกสารเด็กจบการศึกษา/แบบรายงานการออกประกาศนียบัตร นโรงเรียน [งานทะเบียน] V.46.1.4 ใช้โปรแกรมโดย [ อ.ชวนณภค เตชะทวิกุล ] SV. [Sqldata3 ] 12 4.ลงทะเบียน 5.วัดผล/ประเมินผล <u>6.ออกเอกสาร 7</u>.รายงาน ลหลัก 2.รับสมัคร 3.นักศึกษา 8.เครื่องมือ 0.SA 1. ใบแจ้งเกรด/ใบแจ้งผลการเรียน 2.เอกสารเด็กจบการศึกษา 1. ระเบียนผลการเรียน (รบ. 1) Þ แบบรายงานผลการเรียนของผู้ที่จบหลักสูตร(รบ.2) 3.ใบรับรองต่าง ๆ แบบรายงานการออกประกาศนียบัตร 4.ใบประกาศนียบัตร ۲ 5.บัญชีรายชื่อผู้ขอตรวจสอบวุฒิ 4. แบบรับระเบียนผลการเรียน (รบ. 1) 5. คุณลักษณะพิเศษ 6.พิมพ์หน้าชองจดหมายที่อยู่นักเรียน 6. ที่อยู่นักศึกษาจบ ารจ

| 🖉 ระบบบริหารงานโรงเรียน [งานทะเบีย | ยน] V.46.1.4 ใช้โปรแกรมโดย [อ.ชวนณภค เตชะทวีกุล ] SV.  | [Sqldata3] - [แบบรายงานการ | ออกประกาศนีย 💻 🗗 🔜 🏵 |
|------------------------------------|--------------------------------------------------------|----------------------------|----------------------|
| วันที่อนุมัติจบการศึกษา ป          | ระเภทหลักสูตร                                          | ระดับชั้น                  | .6,6                 |
| 15 มีนาคม 2552 🛛 1                 | ประกาศนียบัทรวิชาชีพ อาชีวศึกษา (ปวช)                  | ปวช. 💌                     | 19 คกลง              |
| 🗹 ลำดับที่ 🗹 เลขที่ประกาศ 🗹 รา     | หัสนักเรียน 🗹 ชื่อ-สกุล 🔽 วัน/เดือน/ปี เกิด 🗹 หลักสูทร |                            |                      |
|                                    |                                                        |                            |                      |
|                                    |                                                        |                            |                      |
|                                    |                                                        |                            |                      |
|                                    |                                                        |                            |                      |
|                                    |                                                        |                            |                      |
|                                    |                                                        |                            |                      |
|                                    |                                                        |                            |                      |
|                                    |                                                        |                            |                      |
|                                    |                                                        |                            |                      |
|                                    |                                                        |                            |                      |
|                                    |                                                        |                            |                      |
|                                    |                                                        |                            |                      |
|                                    |                                                        | _                          |                      |
| สรุปจำนวนนึกเรียน                  | — 9420 —                                               |                            |                      |
| รวม () คน                          | ผู้อำนวยการ นางจรวย ทันติชูเกียรติ                     |                            |                      |
|                                    |                                                        |                            |                      |
|                                    |                                                        |                            | 💭 พิมพ์ 🚺 🗗 ออก      |

# คำอธิบาย-ขั้นตอนการปฏิบัติงาน

เป็นแบบรายงานการออกใบประกาศนียบัตร ที่ต้องออกรายงาน เช่นเดียวกับ ใบ รบ.1, รบ. 2 เพื่อจัดส่งให้ ทาง สช. หน่วยงานต้นสังกัด

เมนูที่ 6.2.4 ออกเอกสาร/เอกสารเด็กจบการศึกษา/แบบรับระเบียนผลการเรียน (รบ.1)

| น [งานทะเบียน] \      | นทะเบียน] V.46.1.4 ใช้โปรแกรมโดย [อ.ชวนณภค เตชะทวิกุล ] SV.       |                           |                     | Sqldata3]                 |                      |              |  |  |
|-----------------------|-------------------------------------------------------------------|---------------------------|---------------------|---------------------------|----------------------|--------------|--|--|
| <u>2</u> .รับสมัคร    | <u>3</u> .นักศึกษา <u>4</u> .ลงทะเบียน                            | <u>5</u> .วัดผล/ประเมินผล | <u>6</u> .ออกเอกสาร | <u>7</u> .รายงาน          | <u>8</u> .เครื่องมือ | <u>0</u> .SA |  |  |
|                       |                                                                   | N anidian                 | <u>1</u> .ใบแจ้ง    | แกรด/ใบแจ้งผ              | เลการเรียน           |              |  |  |
| <u>1</u> . ระเบีย     | มนผลการเรียน (รบ. 1)                                              |                           | <u>2</u> .เอกสา     | เรเด็กจบการศึเ            | าษา                  | •            |  |  |
| <u>2</u> . แบบร       | <ol> <li>แบบรายงานผลการเรียนของผู้ที่จบหลักสูตร(รบ. 2)</li> </ol> |                           |                     | <u>3</u> . ใบรับรองต่าง ๆ |                      |              |  |  |
| <u>3</u> . แบบร       | ายงานการออกประกาศนียบัตร                                          |                           | <u>4</u> .ใบประ     |                           | ×                    |              |  |  |
| <u>4</u> . แบบร้      | ับระเบียนผลการเรียน (รบ. 1)                                       |                           | <u>5</u> . บัญชีร   | ายชื่อผู้ขอตรว            | จสอบวุฒ์             |              |  |  |
| <u>5</u> . คุณลัย     | กษณะพิเศษ                                                         |                           | <u>6</u> .พิมพ์ห    | น้าช่องจดหมา              | ยที่อยู่นักเรียน     |              |  |  |
| <u>6</u> . ที่อยู่นี่ | <b>มักศึกษาจบ</b>                                                 |                           | 4                   |                           | 2                    |              |  |  |

| 😺 ระบบบริหารงานโรงเรียน (งานทะเบียน) V.46. 1.4 ใช้โปรแกรมโดย [ อ.ช | ช่วนณภค เตชะห | าวีกุล ] SV. [Sqldata3] | - [ออกรายชื่อนักศึกม | ษาขอรับใบ ร.บ.] |         |
|--------------------------------------------------------------------|---------------|-------------------------|----------------------|-----------------|---------|
| ปีการศึกษาจบ ระดับชั้น                                             |               |                         |                      |                 |         |
| 1 👤 2551 👤 ปวช.3/8 รอบ เช้า สาขา การโรงแรม                         |               | - 0'8 TRAIL             |                      |                 |         |
| ลำดับที่ รหัสนักศึกษา ชื่อ-สกุล                                    | เลขที่ สช.    | เกรดเฉลี่ยที่จบ หมาย    | แหตุ                 |                 |         |
|                                                                    |               |                         |                      |                 |         |
|                                                                    |               |                         |                      |                 |         |
|                                                                    |               |                         |                      |                 |         |
|                                                                    |               |                         |                      |                 |         |
|                                                                    |               |                         |                      |                 |         |
|                                                                    |               |                         |                      |                 |         |
|                                                                    |               |                         |                      |                 |         |
|                                                                    |               |                         |                      |                 |         |
|                                                                    |               |                         |                      |                 |         |
|                                                                    |               |                         |                      |                 |         |
|                                                                    |               |                         |                      |                 |         |
|                                                                    |               |                         |                      |                 |         |
|                                                                    |               |                         |                      |                 |         |
|                                                                    |               |                         |                      |                 |         |
|                                                                    |               |                         |                      |                 |         |
|                                                                    |               |                         |                      |                 |         |
|                                                                    |               |                         |                      | พิมา            | โลก 🦉 🖓 |

# คำอธิบาย-ขั้นตอนการปฏิบัติงาน

เป็นการจัดพิมพ์แบบระเบียนแสดงผลการเรียน รบ.1 ให้นักเรียน เซ็นรับใบ รบ.1 เพื่อเอาไว้เก็บเป็น หลักฐานของโรงเรียนว่านักเรียนได้รับไปแล้ว

# เมนูที่ 6.2.5 ออกเอกสาร/เอกสารเด็กจบการศึกษา/แบบรายงานคุณลักษณะพิเศษ

| <u>2</u> .รับสมัคร   | <u>3</u> .นักศึกษา <u>4</u> .ลงทะเบียน                            | <u>5</u> .วัดผล/ประเมินผล | <u>6</u> .ออกเอกสาร                     | <u>7</u> .รายงาน | <u>8</u> .เครื่องมือ | <u>0</u> .SA |
|----------------------|-------------------------------------------------------------------|---------------------------|-----------------------------------------|------------------|----------------------|--------------|
|                      |                                                                   | 2 ANISTON                 | <u>1</u> .ใบแจ้ง                        | เกรด/ใบแจ้งผ     | ลการเรียน            |              |
| <u>1</u> . ระเบีย    | านผลการเรียน (รบ. 1)                                              |                           | <u>2</u> .เอกสา                         | รเด็กจบการศึก    | าษา                  |              |
| <u>2</u> . แบบร      | <ol> <li>แบบรายงานผลการเรียนของผู้ที่จบหลักสูตร(รบ. 2)</li> </ol> |                           | <u>3</u> .ใบรับร                        |                  |                      |              |
| <u>3</u> . แบบร      | ายงานการออกประกาศนียบัตร                                          |                           | <u>4</u> .ใบประ                         |                  |                      |              |
| <u>4</u> . แบบรั     | ับระเบียนผลการเรียน (รบ. 1)                                       |                           | <u>5</u> . บัญชีรายชื่อผู้ขอตรวจสอบวุฒิ |                  |                      |              |
| <u>5</u> . คุณลัก    | <u>5</u> . คุณลักษณะพิเศษ                                         |                           | <u>6</u> .พิมพ์ท                        | น้ำช่องจดหมา     | ยที่อยู่นักเรียน     |              |
| <u>6</u> . ที่อยู่น่ | <b>เกศึกษาจบ</b>                                                  |                           |                                         | -                |                      |              |

| 🦉 ระบบบริหารงานโรงเรียน [งานทะเบียน] V.46.1.4 ใช้โปรแกรม | มโดย [อ.ชวนณภค เตชะทวีกุล]S\             | /. [Sqldata3] - [แบบรายงานคุณลัก | ษณะพิเศษ] 📃 🗗 🔜 🔀 |
|----------------------------------------------------------|------------------------------------------|----------------------------------|-------------------|
| วันที่อนุมัติจบการศึกษา 15 มีนาคม 2552                   | ระดับชั้น ปวช.                           | สาขาวิชา คอมพิวเทอร์ธุรกิจ       | • คกลง            |
| 🗹  ลำตับที่   รหัสนักจึกษา  ชื่อ-สกุล                    | หน้าที่พิเศษ                             | ความสามารถพิเศษ                  | พฤฑิกรรมคีเด่น    |
|                                                          |                                          |                                  |                   |
|                                                          |                                          |                                  |                   |
|                                                          |                                          |                                  |                   |
|                                                          |                                          |                                  |                   |
|                                                          |                                          |                                  |                   |
|                                                          |                                          |                                  |                   |
|                                                          |                                          |                                  |                   |
|                                                          |                                          |                                  |                   |
|                                                          |                                          |                                  |                   |
|                                                          |                                          |                                  |                   |
|                                                          |                                          |                                  |                   |
|                                                          |                                          |                                  |                   |
|                                                          |                                          |                                  |                   |
| — หัวกระดาษรายงาน —                                      |                                          | —— ชื่อผู้ลงนาม —                | -                 |
| ชื่อโรงเรียน โรงเรียนจรัสพิชากรอาชีวศึกษา                | <ol> <li>จ. จังหวัดนครศรีธรรม</li> </ol> | มราช ชื่อ-สกุล นางจรวย           | ดันดิชูเกียรติ    |
| สังกัด สำนักบริหารงานคณะกรรมการส่งเสริมการศึกษาเ         | อกชน                                     | ดำแหน่ง ผู้อำนวยก                | าร                |
|                                                          |                                          |                                  |                   |
|                                                          |                                          |                                  | 河 พิมพ์ 📑 ออก     |

# คำอธิบาย-ขั้นตอนการปฏิบัติงาน

เป็นการจัดพิมพ์ใบคุณลักษณะพิเศษให้แก่นักเรียน ปวช.3 เท่านั้น ตามที่ สช. ได้กำหนดเพื่อประโยชน์ใน การ สมัครเรียนต่อ หรือไปทำงาน จัดพิมพ์ให้เฉพาะนักเรียน ปวช.3 ที่จะจบการศึกษาเท่านั้น

# เมนูที่ 6.2.6 ออกเอกสาร/เอกสารเด็กจบการศึกษา/ที่อยู่นักศึกษาที่จบการศึกษา

| <u>2</u> .รับสมัคร    | <u>3</u> .นักศึกษา | <u>4</u> . ลงทะเบียน | <u>5</u> .วัดผล/ประเมินผล | <u>6</u> .aa | กเอกสาร          | <u>7</u> .รายงาน | <u>8</u> .เครื่องมือ | <u>0</u> .SA |   |
|-----------------------|--------------------|----------------------|---------------------------|--------------|------------------|------------------|----------------------|--------------|---|
|                       |                    |                      | V Julidan                 |              | <u>1</u> .ใบแจ้ง | งเกรด/ใบแจ้งผ    | ลการเรียน            |              |   |
| <u>1</u> . ระเบียน    | ผลการเรียน (ร      | าบ. 1)               |                           |              | <u>2</u> .เอกสา  | ารเด็กจบการศึก   | าษา                  |              | × |
| <u>2</u> . แบบราย     | ยงานผลการเรีย      | านของผู้ที่จบหลักสูเ | ตร(รบ. 2)                 |              | <u>3</u> .ใบรับร | เองต่าง ๆ        |                      |              |   |
| <u>3</u> . แบบราย     | ขงานการออกป        | ระกาศนียบัตร         |                           |              | <u>4</u> .ใบประ  | ะกาศนียบัตร      |                      |              | • |
| <u>4</u> . แบบรับ     | ระเบียนผลการ       | เรียน (รบ. 1)        |                           |              | <u>5</u> .บัญชีร | ายชื่อผู้ขอตรว   | าสอบวุฒ์             |              |   |
| <u>5</u> . คุณลักร    | รถเปพิเศษ          |                      |                           |              | <u>6</u> .พิมพ์ห | น้าช่องจดหมา     | ยที่อยู่นักเรียน     |              |   |
| <u>6</u> . ที่อยู่นัก | เศึกษาจบ           |                      |                           |              | -                |                  | •                    |              |   |

\*\*\* อยู่ระหว่างดำเนินการ \*\*\* เป็นข้อมูลของนักเรียน/นักศึกษา ที่จบการศึกษา ที่ต้องส่งให้กับแรงงานจังหวัด โดยมีเลข 13 หลัก ชื่อ-สกุล สาขาวิชาที่จบ เกรดเฉลี่ย ที่อยู่ เบอร์โทรที่ติดต่อได้

| <u>4</u> . ลงทะเบียน | <u>5</u> .วัดผล/ประเมินผล | <u>6</u> .ออกเอกสาร                 | <u>7</u> .รายงาน               | <u>8</u> .เครื่องมือ | <u>0</u> .SA |
|----------------------|---------------------------|-------------------------------------|--------------------------------|----------------------|--------------|
| 6                    | รัฐพีชากรอาตร             | <u>1</u> .ใบแจ้ง<br><u>2</u> .เอกสา | แกรด/ใบแจ้งผ<br>เรเด็กจบการศึก | ลการเรียน<br>เษา     | •            |
|                      | AN 3                      | <u>3</u> .ใบรับร                    | ອงຕ່າງ ໆ                       |                      |              |
|                      |                           | <u>4</u> .ใบประ                     | กาศนิยบัตร                     |                      | ÷            |
| 2                    |                           | <u>5</u> .บัญชีร                    | ายชื่อผู้ขอตรวจ                | ลสอบวุฒิ             |              |
|                      | 2 Jacob Strik             | <u>6</u> .พิมพ์ท                    | น้าช่องจดหมาย                  | ยที่อยู่นักเรียน     |              |

# เมนูที่ 6.3 ออกเอกสาร/ใบรับรองต่างๆ (ใบรับรองการศึกษา-รับรองความประพฤติ)

| รายละเอียดการออง | าใบรับรอง                     |                     |                               |            |          |              |                 |       |        |     |
|------------------|-------------------------------|---------------------|-------------------------------|------------|----------|--------------|-----------------|-------|--------|-----|
| วันที่ออกเอกสาร  | 06 กันยายน 2551               | 4                   |                               |            |          |              |                 |       |        |     |
| รหัสนักศึกษา     | 501198                        | 4 นายยุทธนา :       | สถาพร                         |            |          |              |                 |       |        |     |
| ระดับชั้น        | ปวช. 🗾 สาขาร์                 | <b>ชา</b> การโรงแรม |                               | *          | รอบ ป    | JB.          | 🚽 ชั้น/ปี       | 2     | 💌 ห้อง | -   |
| หลักสูตร         | (506) ปวช.(การโรงแรม)2551     |                     |                               |            |          |              |                 |       | -      |     |
| ประเภทหลักสูตร   | ประกาศนียบัตรวิชาชีพ อาชีวศึก | ษา (ปวช)            | *                             | ประเภทวิชา | อุตสาหกะ | รรมช่อง      | มที่ยว          |       | *      |     |
| สาขาวิชา         | การโรงแรมและการท่องเที่ยว     |                     | *                             | สาขางาน    | การโรงแ  | 53J          |                 |       | -      |     |
| บิดาชื่อ         | นายมานะ สถาพร                 | ગ                   | <mark>ารตาชื่อ</mark> นางสาลี | สถาพร      |          |              |                 |       |        |     |
| วันเดือนปีเกิด   | 06 มีนาคม 2534 🛛 👔            | 4                   |                               |            |          |              |                 |       |        |     |
| คะแนนเฉลี่ย      | 2.53                          |                     |                               |            |          |              |                 |       |        |     |
| ประเภทเอกสารที่  | ์ต้องการ                      |                     |                               |            |          |              |                 |       |        |     |
| 💿 ใบรับรอง       | 1.0                           |                     |                               |            | ลงชื่อ   | นางจร        | าวย ตันติชูเกีย | เรติ  |        |     |
| 🔿 ใบรับรองผลก    | าารศึกษาและความประพฤติ        |                     |                               |            | ด้าแหน่ง | ผู้อำนว      | อยการ           |       |        |     |
|                  |                               |                     |                               |            |          | ] ข้อม<br>ให | มูล             | พิมพ์ |        | ออก |

# คำอธิบาย-ขั้นตอนการปฏิบัติงาน

เป็นการออกใบรับรองนักเรียน/นักศึกษา ทั่วไป เช่น นร...ได้เรียนอยู่จริง และรับรองผลการศึกษา เกรด เฉลี่ย ความประพฤติเป็นด้น โดยการคลิ๊กเลือกที่ รหัสนักศึกษา หรือนำเมาส์คลิ๊กที่ F4 ที่ช่องรหัสนักศึกษา คลิ๊ก เลือกหลักสูตรที่ถูกต้อง และเลือกว่าจะพิมพ์ใบรับรองทั่วไป หรือใบรับรองผลการศึกษา และความประพฤติ และ สั่งพิมพ์

|                                                                                                    | ลาพร                                                                                                    |                                                                                                    |                                                                                                   |                                                                       |                    |
|----------------------------------------------------------------------------------------------------|----------------------------------------------------------------------------------------------------|----------------------------------------------------------------------------------------------------|---------------------------------------------------------------------------------------------------|-----------------------------------------------------------------------|--------------------|
| <b>4</b> 1/1 <b>▶ ▶</b>                                                                               | ସ୍ଭ                                                                                                    |                                                                                                    |                                                                                                   |                                                                       | 🝺 ส่งออก 🍓 พิมพ์ 🧕 |
|                                                                                                    |                                                                                                    | ใบรับรอง                                                                                                    |                                                                                                   |                                                                       | Ŀ                  |
|                                                                                                    |                                                                                                    |                                                                                                    |                                                                                                   | 504400                                                                |                    |
|                                                                                                    | ของบงองวา                                                                                                    | นายยุทธนา ลถาพร                                                                                                    | รหลนกคกษา                                                                                         | 501198                                                                | -                  |
| เกิดวันที                                                                                             | 6 เดือน                                                                                                    | มีนาคม                                                                                                    | พ.ศ.                                                                                              | 2534                                                                  |                    |
| บิดาชื่อ                                                                                              | นายมานะ สถ                                                                                                    | าพร มารดาชื่อ                                                                                                    | นางสาลี ส                                                                                         | ถาพร                                                                  |                    |
| ขณะนี้กำลังศึก                                                                                        | าษาอยู่ในประเภทวิชา                                                                                                    | อุตสาหกรรมท่องเที่ยว สาขา่                                                                                                    | วิชา การโรงแรมและก <sup>,</sup>                                                                   | ารท่องเที่ยว <u>ส</u> าขา                                             | =                  |
| ระดับชั้น                                                                                             | ปวช.2                                                                                                    | ภาคเรียนที่ 1 ปีการ                                                                                                    | เศึกษา 2551                                                                                       |                                                                       |                    |
|                                                                                                    | ออกให้ ณ วันที่                                                                                                    | 6 เดือน                                                                                                    | กันยายน พ.                                                                                        | ศ. 2551                                                               |                    |
|                                                                                                    | หมดคาย วันที่                                                                                                    | 5 เดือน พ                                                                                                    | เถศจิกายน พ                                                                                       | ศ 2551                                                                |                    |
| ๆเต รั้า เร ต.                                                                                        | งว่า บารอาเ                                                                                                    | พลการศกษาและค<br>เหมิววิกา รัตบบพงส์                                                                                          | างได้บักสึกษา ค                                                                                   | 01177                                                                 |                    |
| 10.00                                                                                                 | Nel Perverte                                                                                                    | Neve and the Principal del                                                                                                    |                                                                                                   | UTT77                                                                 |                    |
| เกิดวับที่ 1/                                                                                         | เลื่องเ                                                                                                    | กับยายบ                                                                                                    | W Ø 2534                                                                                          |                                                                       |                    |
| เกิดวันที่ 14<br>ถือวรี่ว                                                                             | I เดือน                                                                                                    | กันยายน                                                                                                    | พ.ศ. 2534                                                                                         | Small and S                                                           |                    |
| เกิดวันที่ 14<br>บิดาชื่อ                                                                             | เดือน<br>นายบุญสิน รัตนน                                                                                                    | กันยายน<br>เพงศ์ มารดาชื่อ<br>                                                                                                | พ.ศ. 2534<br>นางสรีหย๊ะ                                                                           | รัตนนุพงศ์                                                            |                    |
| เกิดวันที่ 14<br>บิดาชื่อ<br>ขณะนี้กำลังศึกษ                                                          | เดือน<br>นายบุญสิน รัตนเ<br>าอยู่ในประเภทวิชา เ                                                                                  | กันยายน<br>เพงศ์ มารดาชื่อ<br>วุตสาหกรรมท่องเที่ยว สาขา                                                                       | พ.ศ. 2534<br>นางสรีหย๊ะ<br>าวิชา การโรงแรมและ                                                     | รัตนนุพงศ์<br>การท่องเที่ยว สาข                                       | na                 |
| เกิดวันที่ 14<br>บิดาชื่อ<br>ขณะนี้กำลังศึกษ<br>ระดับชั้น                                             | เดือน<br>นายบุญสิน รัตนเ<br>าอยู่ในประเภทวิชา เ<br>ปวช.2 ภ <sup>า</sup>                                                          | กันยายน<br>เพงศ์ มารดาชื่อ<br>งุตสาหกรรมท่องเที่ยว สาขา<br>าคเรียนที่ 1 ปีการร่                                               | พ.ศ. 2534<br>นางสรีหยัะ<br>าวิชา การโรงแรมและ<br>ศึกษา 2551 คะ                                    | รัตนนุพงศ์<br>การท่องเที่ยว สาข<br>แนนเฉลี่ย 1.9                      | n 4<br>98          |
| เกิดวันที่ 14<br>บิดาชื่อ<br>ขณะนี้กำลังศึกษ<br>ระดับชั้น<br>ระหว่างท์                                | นายบุญสิน รัตนน<br>นายบุญสิน รัตนน<br>หาอยู่ในประเภทวิชา เ<br>ปวช.2 ภา<br>ได้กษาในสถานดึกษ                                       | กันยายน<br>มุพงศ์ มารดาชื่อ<br>มุตสาหกรรมท่องเที่ยว สาข<br>าดเรียนที่ 1 ปีการเ<br>าแห่งนี้มีความประพฤติเรียว                  | พ.ศ. 2534<br>นางสรีหย๊ะ<br>าวิชา การโรงแรมและ<br>สึกษา 2551 คะ<br>บร้อย ให้ความร่วมมีย            | รัตนนุพงศ์<br>การท่องเที่ยว สาข<br>แนนเฉลี่ย 1.6<br>ในกิจกรรม         | n4<br>98           |
| เกิดวันที่ 14<br>บิดาชื่อ<br>ขณะนี้กำลังศึกษ<br>ระดับชั้น<br>ระหว่างร์<br>ของโรงเรียนเป็น             | นายบุญสิน รัตนเ<br>นายบุญสิน รัตนเ<br>กาอยู่ในประเภทวิชา 1<br>ปวช.2 ภา<br>ป้ศึกษาในสถานศึกษ<br>อย่างดี                           | กันยายน<br>มุพงศ์ มารดาชื่อ<br>มุตสาหกรรมท่องเที่ยว สาข<br>าดเรียนที่ 1 ปีการเ<br>าแห่งนี้มีความประพฤติเรียง                  | พ.ศ. 2534<br>นางสรีหย๊ะ<br>าวิชา การโรงแรมและ<br>สึกษา 2551 คะ<br>บร้อย ให้ความร่วมมีช            | รัตนนุพงศ์<br>การท่องเที่ยว สาข<br>แนนเฉลี่ย 1.9<br>ในกิจกรรม         | na<br>38           |
| เกิดวันที่ 14<br>บิดาชื่อ<br>ขณะนี้กำลังศึกษ<br>ระดับชั้น<br>ระหว่างร์<br>ของโรงเรียนเป็น<br>ออกให้ เ | นายบุญสิน รัตนเ<br>นายบุญสิน รัตนเ<br>หาอยู่ในประเภทวิชา ห<br>ปวช.2 ภ <sup>.</sup><br>ที่ศึกษาในสถานศึกษ<br>อย่างดี<br>นวันที่ 6 | กันยายน<br>มุพงศ์ มารดาชื่อ<br>มุตสาหกรรมท่องเที่ยว สาข<br>เคเรียนที่ 1 ปีการเ<br>าแห่งนี้มีความประพฤติเรียบ<br>เดือน กันยายน | พ.ศ. 2534<br>นางสรีหย๊ะ<br>าวิชา การโรงแรมและ<br>สึกษา 2551 คะ<br>บร้อย ให้ความร่วมมีช<br>พ.ศ. 25 | รัตนนุพงศ์<br>การท่องเที่ยว สาข<br>เนนนเฉลี่ย 1.6<br>เในกิจกรรม<br>51 | na<br>38           |

# เมนูที่ 6.3 ออกเอกสาร/ใบรับรองต่างๆ (ใบรับรองการศึกษา-รับรองความประพฤติ)

# คำอธิบาย-ขั้นตอนการปฏิบัติงาน

หน้าตาของรายงานการสั่งพิมพ์ ใบรับรองทั่วไป และใบรับรองการศึกษาและความประพฤติ

หมายเหตุ: แนะนำควรใช้กระดาษที่มีหัวโลโก้ของโรงเรียน

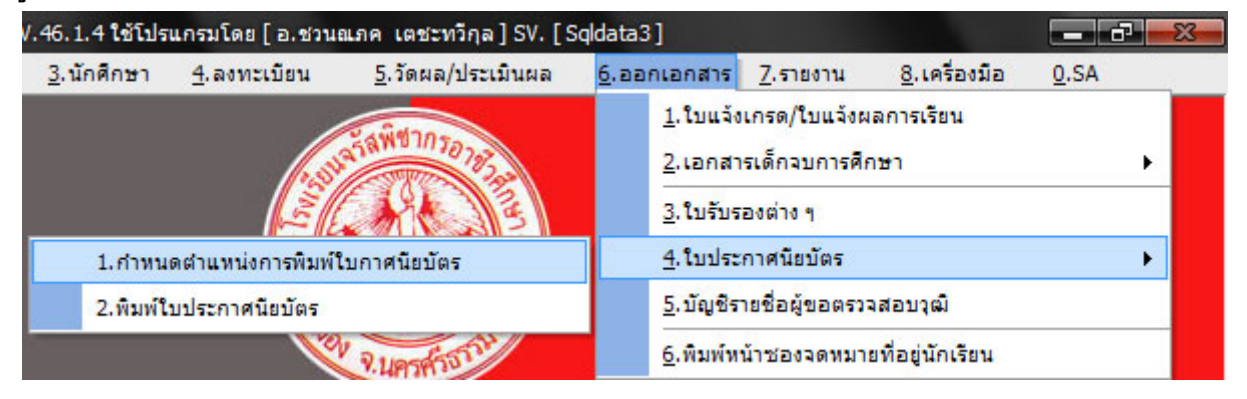

# เมนูที่ 6.4.1 ออกเอกสาร/ใบประกาศนียบัตร/กำหนดตำแหน่งการพิมพ์ใบประกาศนียบัตร

| Form1                  |                   |                    |                         |                   |                                                 |
|------------------------|-------------------|--------------------|-------------------------|-------------------|-------------------------------------------------|
|                        | กำหน              | เตตำแหน่งการพิมพ์เ | เบบฟอร์มใบประกาศนียบัตร |                   |                                                 |
| รหัสแบบฟอร์ม 🗾 🗄       | ร้อแบบฟอ ร์ม      |                    |                         | วันที่สร้าง       | 11 🖪                                            |
| ขนาดของกระดาษ          |                   |                    | แนวการพิมพ์             | วันที่แก้ไขล่าสุด | 11 🖬                                            |
| กว้าง เซนทีเมตร(ชม     | .) สูง            | เซนติเมตร(ซม.)     | แนวนอน 💌                |                   |                                                 |
| มุมมองออกแบบ           |                   |                    |                         |                   | คุณสมบัติ                                       |
|                        |                   |                    |                         |                   | ชื่อรายการ                                      |
|                        |                   |                    | เลขที่                  |                   |                                                 |
|                        |                   |                    |                         |                   | คำแหน่งการพิมพ์รายการ(ชม.)                      |
|                        |                   |                    |                         |                   | X 0 Y 0                                         |
| ชื่อ-สกุลา่            | มักเรียน/นักศึกษา |                    |                         |                   | ความกว้างของข้อความ(ซม.)                        |
| ส                      | ายวิชา/ประเภทวิชา |                    |                         |                   | ความกว้าง 0 ซม.                                 |
| สาขาวิชา               | 1                 | สาขางาน            |                         |                   | ตำแหน่งการพิมพ์                                 |
|                        | จากโรงเรียน       |                    |                         |                   | ชิดซ้าย 💌                                       |
|                        |                   | ชื่อจังหวัด        |                         |                   | แบบอักษร/ขนาด                                   |
| วันที่                 | เดือน             | ปีพ.ศ.             |                         |                   | -                                               |
|                        |                   |                    |                         |                   | ขนาดตัวอักษร 0                                  |
| ชื่อเจ้าพนักงานทะเบียน |                   | ชื่ออาจารย์        | ไหญ่/ครูใหญ่            |                   | แสดงข้อมูลในรายงาน                              |
|                        |                   |                    |                         |                   | ⊙ แสดงข้อมูลในรายงาน<br>○ ไม่แสดงข้อมูลในรายงาน |

# คำอธิบาย-ขั้นตอนการปฏิบัติงาน

เป็นการกำหนดระยะ ตำแหน่งต่างๆ ในการจัดพิมพ์ใบประกาศนียบัตร ซึ่งในการจัดพิมพ์แบบฟอร์มจาก โรงพิมพ์มา พบว่าแต่ละใบนั้นอาจจะไม่เท่ากันเสมอไป ต้องมีการปรับแต่งบ้าง เพื่อให้ลงในฟอร์มพอดี

# เมนูที่ 6.4.2 ออกเอกสาร/ใบประกาศนียบัตร/พิมพ์ใบประกาศนียบัตร

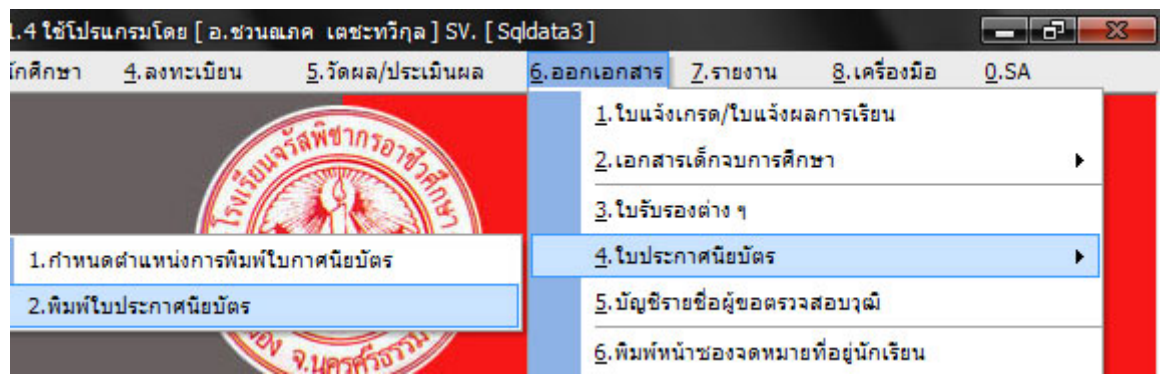

\*\*\* อยู่ระหว่างการแก้ไขหน้าฟอร์ม \*\*\*

### คำอธิบาย-ขั้นตอนการปฏิบัติงาน

อยู่ในระหว่างการแก้ไข เนื่องจากทางภาครัฐมีการเปลี่ยนแปลง ใน 2 รูปแบบ อยู่ระหว่างตรวจสอบว่าตก ลงจะใช้รูปแบบใดในการเปลี่ยนแปลงครั้งนี้

เมนูที่ 6.5 ออกเอกสาร/บัญชีรายชื่อผู้ขอตรวจสอบวุฒิ (เราส่งไปขอตรวจสอบวุฒิที่เด็กจบมา)

| ย [อ.ชวน | ย [อ.ชวนณภค เตชะทวีกุล ] SV. [Sqldata3] |                                                                     |                         |  |  |  |
|----------|-----------------------------------------|---------------------------------------------------------------------|-------------------------|--|--|--|
| กะเบียน  | <u>5</u> .วัดผล/ประเมินผล               | <u>6.ออกเอกสาร 7</u> .รายงาน <u>8</u> .                             | เครื่องมือ <u>0</u> .SA |  |  |  |
|          | รัญพี่ชากรอายว                          | <u>1</u> .ใบแจ้งเกรด/ใบแจ้งผลการเ<br><u>2</u> .เอกสารเด็กจบการศึกษา | .รัยน                   |  |  |  |
|          | A 4 3 3                                 | <u>3</u> .ใบรับรองต่าง ๆ                                            |                         |  |  |  |
|          | <b>Lan</b> 24 +                         | <u>4</u> . ใบประกาศนียบัตร                                          | •                       |  |  |  |
| 0        |                                         | <u>5</u> . บัญชีรายชื่อผู้ขอตรวจสอบ:                                | ເພື                     |  |  |  |
| 1        | 9.1495950551                            | <u>6</u> .พิมพ์หน้าชองจดหมายที่อยู่                                 | นักเรียน                |  |  |  |

| 🧐 ຈະນນນຈີ | พารงานโรงเรียน [งาน: | ทะเบียน] V.46.1.4 ใช้โปรแกรมโดย [ อ.ช | รวนณภค เตชะทวีกุล]SV. [Sqldata3] - [รายงานบัญชีรายชื่อผู้ขอ | ตรวจสอ 🗕 🗗 👥 🏵    |
|-----------|----------------------|---------------------------------------|-------------------------------------------------------------|-------------------|
| ประจำปีกา | รดึกษา จากโร         | เสเรียน                               |                                                             |                   |
| 1         |                      | ************************************* | ดั้นหา                                                      |                   |
|           | - 2001 - Laar        | รยนทานครญาณวเรงาาสอุทศ (จานวน 19,     |                                                             |                   |
|           | ต.ปาก                | นคร อ.เมืองนครศรัธรรมราช จ.นครศรี     | รัธรรมราช 80000                                             |                   |
| ลำตับที่  | รหัสนักศึกษา         | ชื่อ-สกุลนักศึกษา                     | ระดับชั้น                                                   |                   |
| 1         | 511026               | นางสาวกาญจนา สุขบรรจง                 | ปวช. 1/3 AC เช้า                                            |                   |
| 2         | 511037               | นางสาวพิสุทธิณี ธาณุกิจ               | ปวช. 1/3 AC เช้า                                            |                   |
| 3         | 511038               | นางสาวคิญานันท์ ถือทอง                | ปวช. 1/3 AC เช้า                                            |                   |
| - 4       | 511044               | นางสาวอาฤทัย ภิรมย์บูรณ์              | ปวช. 1/3 AC เช้า                                            |                   |
| 5         | 511055               | นางสาวหนึ่งฤทัย ไข่ทอง                | ปวช. 1/4 SL เช้า                                            |                   |
| 6         | 511065               | นางสาวนาทยา ยิ้มเจ้ย                  | ปวช. 1/9 RB ด้าปลีก                                         |                   |
| 7         | 511072               | นางสาวลักขณาภรณ์ บุญช่วย              | ปวช. 1/5 CT เช้า                                            |                   |
| 8         | 511082               | นางสาวสุพรรษา ทองนาค                  | ปวช. 1/5 CT เช้า                                            |                   |
| 9         | 511155               | นางสาววัลภา ศรีพรหม                   | ปวช. 1/8 HB เช้า                                            |                   |
| 10        | 511159               | นางสาวศิริขวัญ จันทร์ศิริ             | ปวช. 1/8 HB เช้า                                            |                   |
| 11        | 511186               | นางสาวจุฑามาศ ไตรระเบียบ              | ปวช. 1/9 RB ด้าปลีก                                         |                   |
| 12        | 511189               | นางสาวประภาพรรณ ประจบพวก              | ปวช. 1/9 RB ด้าปลีก                                         |                   |
| 13        | 511192               | นางสาวศรางรัตน์ ใจพลับ                | ปวช. 1/9 RB ด้าปลีก                                         |                   |
| 14        | 511200               | นางสาวยุวดี ศรีทองสุข                 | ปวช. 1/9 RB ด้าปลีก                                         |                   |
| 15        | 511201               | นางสาวอรทัย อักษรสิทธิ์               | ปวช. 1/9 RB ด้าปลีก                                         |                   |
| 16        | 511214               | นายอณัฐพงค์ เทพนุกูล                  | ปวช. 1/9 RB ด้าปลีก                                         |                   |
| 17        | 511223               | นางสาวธัญชนก ไชยานุพงษ์               | ปวช. 1/6 CT เช้า                                            |                   |
| 18        | 511241               | นายอิสระ ชูวิเชียร                    | ปวช. 1/1 EL เช้า                                            |                   |
| 19        | 511273               | นายสิทธิชัย บุญชูสง                   | ปวช. 1/1 ELเช้า                                             |                   |
|           |                      |                                       |                                                             |                   |
| 2.5       |                      |                                       |                                                             |                   |
|           |                      |                                       |                                                             |                   |
|           |                      |                                       |                                                             | 🧊 🖓 พิมพ์ 🛛 🦉 ออก |

# คำอธิบาย-ขั้นตอนการปฏิบัติงาน

เป็นการสั่งพิมพ์รายงานนักเรียน ที่มาจากแต่ละสถานศึกษา เพื่อทำการขอตรวจสอบวุฒิว่าได้จบมาจาก สถานศึกษา ดังกล่าวจริงหรือไม่ โดยโปรแกรมจะแสดงผลเป็นรายสถานศึกษา และนักเรียนที่มาจากสถานศึกษา ดังกล่าวทั้งหมดเป็นใครบ้าง

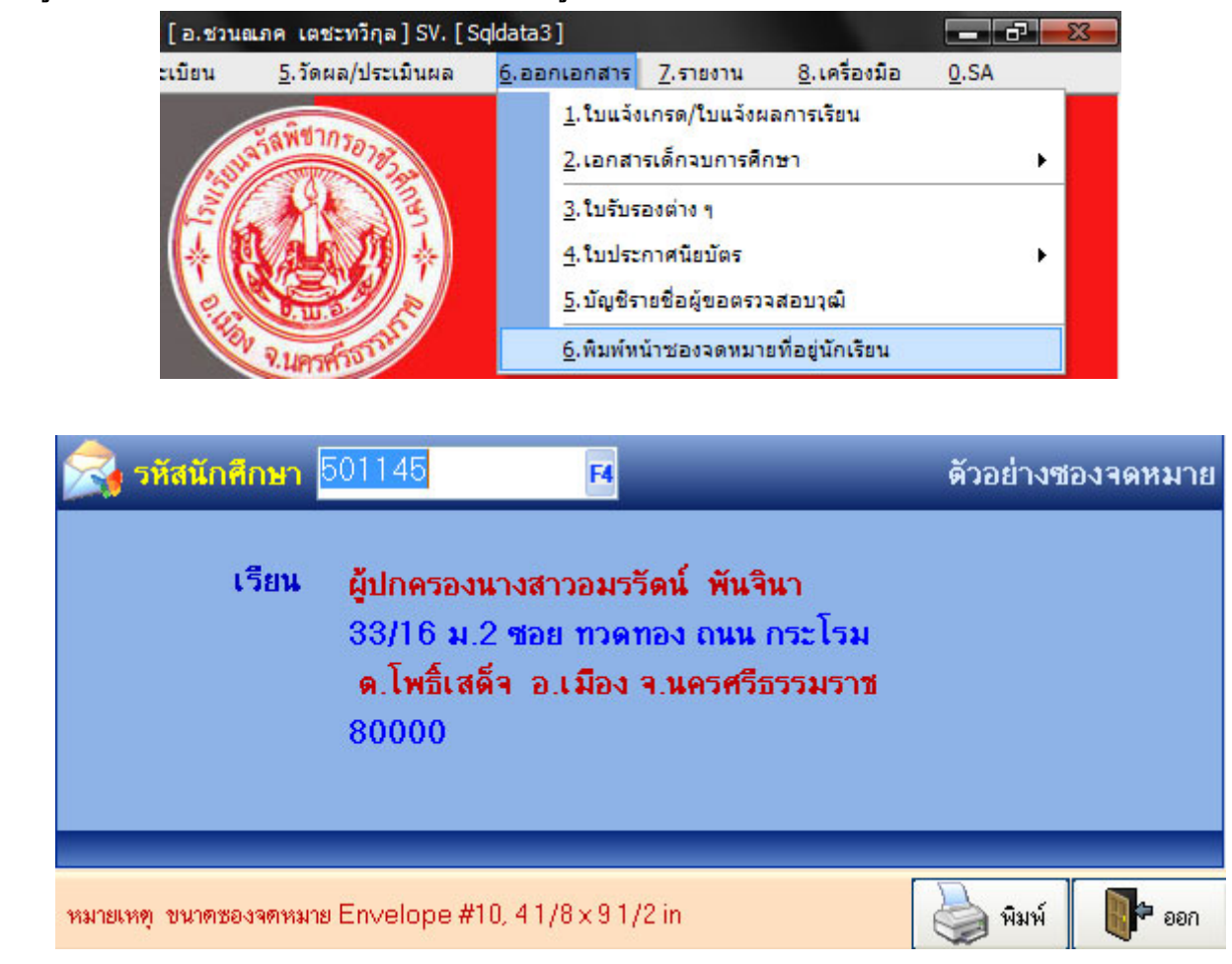

เมนูที่ 6.6 ออกเอกสาร/พิมพ์หน้าของจดหมายที่อยู่นักเรียน-นักศึกษา

# คำอธิบาย-ขั้นตอนการปฏิบัติงาน

เป็นการพิมพ์ที่อยู่ผู้ปกครองหน้าซองจดหมาย โดยใช้ข้อมูลจากฐานข้อมูลประวัตินักเรียนในงานทะเบียน โดยการคลิ๊กเลือกรหัสนักเรียน เพื่อทำการสั่งพิมพ์หน้าซองจดหมาย

.4 ใช้โปรแกรมโดย [อ.ชวนณภค เตชะทวีกุล ] SV. [Sqldata3] - 67 -าศึกษา 4. ลงทะเบียน 5.วัดผล/ประเมินผล <u>6.ออกเอกสาร 7.รายงาน</u> 8.เครื่องมือ 0.SA 1.บัญชีรายชื่อ นร./นศ. 1.บัญชีรายชื่อ นร./นศ. ประจำห้อง 2.แบบสารวจที่อยู่ผู้ปกครอง 3.แบบสำรวจข้อมูล นร./นศ. 4.รายชื่อ นร./นศ. พันสภาพประจำเดือน 5.รายชื่อ นร./นศ. ที่ได้ ม.ส.,I 6.รายชื่อ นร./นศ. ที่หมดสิทธิ์สอบ 7.สรุปยอด นร./นศ. ทั้งหมด 8. รายงานคุณภาพการศึกษาประจำปี(สมศ.)

| a           | <i>े</i> व व                | บส บส             | 1 ° 2 4              |
|-------------|-----------------------------|-------------------|----------------------|
| 1919190 7 1 | ราย ๆาๆ เ/ๆโคเพรายพัล       | ข้อเรียบ/ข้อส่อนา | าไรงล้าน้อาเรียบ     |
| 10N KM /.I  | 9 IO / I K/ D FO D 9 IO D O | RIN 90 R/ RINUD I | <b>D1001100190</b> K |
| ญ           | 0                           |                   |                      |

| 🧊 ສະນນນ   | ริหารงานโรงเรีย | น [งานทะเบียน] V.46.1.4 ใช้โปรแก | รมโดย[อ.ชวนณภค เตชะทวีกุล | ] SV. [Sqldata3] | - [ออกรายชื่อนักศึกษาปร | ระสำห้อง] 📃 🗗 🔜 🏵 |
|-----------|-----------------|----------------------------------|---------------------------|------------------|-------------------------|-------------------|
|           | [               | 2 N 134 C w                      | .8,8                      | 1 ข้อมูลสรุป     |                         |                   |
| ระดับชั้น | ปวช.1/1 รอ      | บเช้า สาขา ไฟฟ้ากำลิง            |                           | รวมทั้งหมด 37    | <b>คน</b> ชาย 36 คร     | น หญิงไดน         |
| ลำดับที่  | รหัสนักศึกษา    | ชื่อ-สกุล                        | หมายเหตุ                  |                  | เกรตเฉลี่ย              | เสะสม 📔           |
| 1         | 511001          | นายกัมปนาท รวงผึ้ง               |                           |                  |                         | 0.00              |
| 2         | 511002          | นายจรรยาวัฒน์ แช่จิ่ว            |                           |                  |                         | 0.00              |
| 3         | 511003          | นายจักกฤษณ์ ณ นคร                |                           |                  |                         | 0.00              |
| - 4       | 511004          | นายจุลภักดิ์ ศรีประจันทร์        |                           |                  |                         | 0.00              |
| 5         | 511005          | นายชัยนาท สายวารี                |                           |                  |                         | 0.00              |
| 6         | 511006          | นายณัฐพงศ์ รัตนบุรี              |                           |                  |                         | 0.00              |
| 7         | 511007          | นายธนาวัช สุขสวัสดิ์             |                           |                  |                         | 0.00 =            |
| 8         | 511008          | นายปริวรรษ เยี่ยงกุลเชาว์        |                           |                  |                         | 0.00              |
| 9         | 511009          | นายปัณณวัฒน์ หมวดมณี             |                           |                  |                         | 0.00              |
| 10        | 511010          | นายภูเมศวร์ เล็กกลิ่น            |                           |                  |                         | 0.00              |
| 11        | 511011          | นายฤทธิชัย ศรีรัตน์              |                           |                  |                         | 0.00              |
| 12        | 511012          | นายวิทยา จุลจงกล                 |                           |                  |                         | 0.00              |
| 13        | 511013          | นายวิทวัฒน์ อัยศูรย์             |                           |                  |                         | 0.00              |
| 14        | 511014          | นายสิทธิพร จริตงาม               |                           |                  |                         | 0.00              |
| 15        | 511015          | นายสิทธิศักดิ์ โลกถวิล           |                           |                  |                         | 0.00              |
| 16        | 511016          | นายแสนประเสริฐ หนูดำ             |                           |                  |                         | 0.00              |
| 17        | 511232          | นายธีรศานท์ จิโนวัฒน์            |                           |                  |                         | 0.00              |
| 18        | 511233          | นายพีระพงศ์ เสนพงศ์              |                           |                  |                         | 0.00              |
| 19        | 511234          | นายเมธี พันธุ์ม่วง               |                           |                  |                         | 0.00              |
| 20        | 511235          | นางสาวศศิธร เดชารัตน์            |                           |                  |                         | 0.00              |
| 21        | 511236          | นายศุภมาศ คุ้มสวน                |                           |                  |                         | 0.00              |
| 22        | 511237          | นายสุพัฒน์ชัย ประภารัตน์         |                           |                  |                         | 0.00              |
| 100       | E11000          | and the second stands            |                           |                  |                         | 0 00 2            |
|           |                 |                                  |                           |                  | 🔲 พิมพ์                 | 秒 ส่งออก 🛛 📭 ออก  |

# คำอธิบาย-ขั้นตอนการปฏิบัติงาน

เป็นการแสดงบัญชีรายชื่อนักเรียนประจำห้องเรียน สามารถส่งออกเป็นไฟถ์ Excel or html ได้ หรือสั่ง พิมพ์รายชื่อนักเรียนประจำห้องเรียนออกทางเครื่องพิมพ์ได้

.

|              |                             |              | ,                                                                                                    |                |
|--------------|-----------------------------|--------------|----------------------------------------------------------------------------------------------------|----------------|
| a .          | 0                           | 2 9          | ď                                                                                                    | a 191          |
| 1919190 7 7  | รายจาจเ/แจเจเสาราล          | 112420301101 | 9/1<5<br>1<br>1<br> | ທລຍຍັງໄດລຮລງ   |
| 100 H 11 1.2 | 9 ION I 14/18 D D H I 9 9 0 | 8889 ANN ANN | NINNIK                                                                                                    | 10000000000000 |
|              |                             |              |                                                                                                    |                |

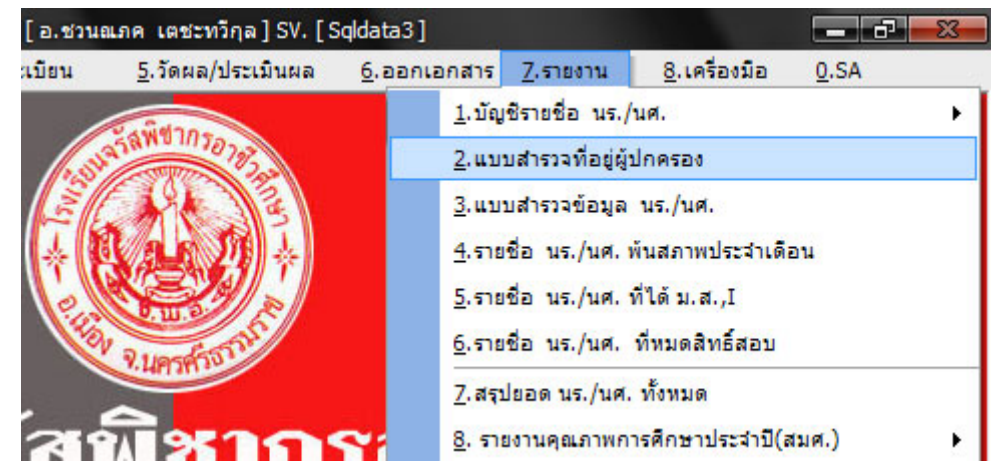

| ระดั<br>ปว | ับชั้น<br>ช.1/1 รอบเ | ช้า สาขา ไฟฟ้ากำลัง       | 🗸 🎼 ทกลง               |                |                                                           |
|------------|----------------------|---------------------------|------------------------|----------------|-----------------------------------------------------------|
| ที่        | รหัสนักศึกษา         | ชื่อ-สกล                  | ชื่อ-สกลผู้ปกครอง      | เกี่ยวข้องเป็ง | น ที่อยู่สัปกครอง                                         |
|            | 511001               | นายกัมปนาท รวงผึ้ง        | นางนงเยาว์ รวงผึ้ง     | มารตา          | 42 ซ.ศรีธรรมโศก ถ.พัฒนาการดูขวาง ท.ในเมือง อ.เมือง จ.นคร  |
| 2          | 511002               | นายจรรยาวัฒน์ แช่จิ่ว     | นายวีณา บุญสร้าง       | มารตา          | 94/4 ม.6 ค.โพธิ์เสด็จ อ.เมือง จ.นครศรีษ 80000             |
| 3          | 511003               | นายจักกฤษณ์ ณ นคร         | นายสุชาพิณ นคร         | บิดา           | 120/27 ม.9 ค.โพธิ์เสด็จ อ.เมือง จ.นครศรีษ 80000           |
| 4          | 511004               | นายจุลภักดิ์ ศรีประจันทร์ | นางพรรณี ไชยพิทักษ์    | มารตา          | 22/1 ม.1 ค.ท่าไร่ อ.เมือง จ.นครศรีษ 80000                 |
| 5          | 511005               | นายชัยนาท สายวารี         | นางราตรี สายวารี       | มารตา          | 52/2 ม.11 ค.ท่าเรือ อ.เมือง จ.นครศรีษ 80000               |
| 6          | 511006               | นายณัฐพงศ์ รัทนบุรี       | นายสมใจ รัตนบุรี       | บิดา           | 31/3 ม.12 ค.ควนกรค อ.ทุ่งสง จ.นครศรีษ 80000               |
| 7          | 511007               | นายธนาวัช สุขสวัสดิ์      | น.ส.สุภรรัตน์ วัฒนสมัย | ญาฑิ           | 5 ถ.ศรีธามา ค.ในเมือง อง เมือง                            |
| 8          | 511008               | นายปริวรรษ เยี่ยงกุลเชาว์ | นางมารศรี แรกคำนวน     | มารดา          | 19/1 ซ.คอกวัว ถ.ราชคำเนิน ท.ในเมือง อ.เมือง จ.นครศรีษ 80( |
| 9          | 511009               | นายปัณณวัฒน์ หมวดมณี      | นางกัญญาพัชร หมวดมณี   | มารตา          | 283/681 ม.1 ต.ปากพูน อ.เมือง จ.นครศรีษ 80000              |
| 10         | 511010               | นายภูเมศวร์ เล็กกลิ่น     | นางอาพร เนาว์สุวรรณ    | มารดา          | 166/2 ม.1 ค.ควนหนองคว้า อ.จุฬาภรณ์ จ.นครศรีษ 80130        |
| 11         | 511011               | นายฤทธิชัย ศรีรัตน์       | นายประสาน ศรีรัตน์     | บิดา           | 267/3 หมู่ 11 ค.บางจาก อ.เมือง จ.นครศรีษ 80330            |
| 12         | 511012               | นายวิทยา จุลจงกล          | นางจินตา จุลจงกล       | มารดา          | 224 ม.1 ค.บางจาก อ.เมือง จ.นครศรี 80000                   |
| 13         | 511013               | นายวิทวัฒน์ อัยศูรย์      | นายประยูร อัยศูรย์     | บิดา           | 88/5 ม.2 ค.บางจาก อ.เมือง จ.นครศรีษ 80330                 |
| 14         | 511014               | นายสิทธิพร จริตงาม        | นายไสว จริตงาม         | บิดา           | 2/5 ม.7 ถ.เทวบุรี ค.โพธิ์เสด็จ อ.เมือง จ.นครศรีษ 80000    |
| 15         | 511015               | นายสิทธิศักดิ์ โลกถวิล    | นายวิรัทน์ สโมสร       | พี่ชาย         | 33/16 ซ.สาวสวย ถ.ราชคำเนิน ค.ในเมือง อ.เมือง จ.นครศรีษ 8  |
| 16         | 511016               | นายแสนประเสริฐ หนูดำ      | นายสมหมาย หนูดำ        | บิดา           | 22/33 ม.1 ช.วาสนา ถ.กระโรม ค.โพธิ์เสด็จ อ.เมือง จ.นครศรี  |
| 17         | 511232               | นายธีรศานท์ จิโนวัฒน์     | นางเสาวคนธ์ จิโนวัฒน์  | ญาฑิ           | 1776/15 ถ.ท่าโพธิ์ ค.ท่าวังอ.เมือง จ.นครศรีษ 80000        |
| 18         | 511233               | นายพีระพงศ์ เสนพงศ์       | นายสันชัย เสนพงค์      | บิดา           | 79 ม.1ถ.อ้อมค่าย ต.ปากพูน อ.เมือง จ.นครศรีษ 80000         |
| 19         | 511234               | นายเมธี พันธุ์ม่วง        | นางเสาวคนธ์ จิโนวัฒน์  | ญาติ           | 1776/15 ถ.ท่าโพธิ์ ค.ท่าวัง อ.เมือง จ.นครศรีษ 80000       |
| 20         | 511235               | น.ส.ศศิธร เดชารัตน์       | นายกำธร เดชารัตน์      | บิดา           | 232/14 ม.11 ต.ท่าศาลา อ.เมือง จ.นครศรีษ 80160             |
| 4          | E1100C               |                           | <b>1</b>               | n              | 4.1F04F                                                   |
|            |                      |                           |                        |                |                                                           |

# คำอธิบาย-ขั้นตอนการปฏิบัติงาน

เป็นแบบสำรวจแสดงข้อมูลที่อยู่ เบอร์โทรของผู้ปกครองนักเรียน/นักศึกษา เพื่อประโยชน์ในการติดตาม นักเรียน / นักศึกษา

| เบียน | <u>5</u> .วัดผล/ประเมินผล | <u>6</u> .ออกเอกสาร           | <u>7</u> .รายงาน                    | <u>8</u> .เครื่องมือ | <u>0</u> .SA |
|-------|---------------------------|-------------------------------|-------------------------------------|----------------------|--------------|
|       | รัลพีชากรอาชร             | <u>1</u> .บัญ<br><u>2</u> .แบ | ชีรายชื่อ นร./<br>บสารวจที่อยู่ผู้บ | นศ.<br>ไกครอง        | )            |
|       | A A A                     | <u>3</u> .ແນ:                 | บสำรวจข้อมูล                        | นร./นศ.              |              |
|       |                           | <u>4</u> .ราย                 | ชื่อ นร./นศ. ห                      | ข้นสภาพประจำเดิม     | อน           |
| 0     |                           | <u>5</u> .ราย                 | ชื่อ นร./นศ. 1                      | ก็ได้ ม.ส.,I         |              |
|       | Rundforth                 | <u>6</u> .ราย                 | ชื่อ นร./นศ.                        | ที่หมดสิทธิ์สอบ      |              |
|       | THE PERSON                | <u>7</u> .สรา                 | ไยอด นร./นศ.                        | ทั้งหมด              |              |
| 280   | al as a constant          | <b>2</b> 8. ราช               | ขงานคุณภาพกา                        | ารศึกษาประจำปี(ส     | ปมศ.) เ      |

เมนูที่ 7.3 รายงาน/แบบสำรวจ และจัดพิมพ์รายงาน ข้อมูลนักเรียน/นักศึกษา

| 🦪 ຈະນນ   | บริหารงานโรงเ        | รัยน [งานทะเบียน] V.46.1.  | 4 ใช้โปรแกรมโดย [ อ.ชวนณภค | เตชะทวีกุล ] SV. [Sqldata3] | - [แบบสำรวจข้อมูลนักเรียง | ม/นักศึก 💻 🗗 🔜 🏎            |  |  |  |  |
|----------|----------------------|----------------------------|----------------------------|-----------------------------|---------------------------|-----------------------------|--|--|--|--|
| 💿 กล่ะ   | งข้อมล <b>ระตั</b> ร | บชั้น ปวช. 🔻 ส             | ทขาวิชา ไฟฟ้ากำลัง         | ▼ รอบ เช้า ▼                | ชั้นปีที่ 1 💌 1           |                             |  |  |  |  |
| C คำค้   | C คำค้นหา            |                            |                            |                             |                           |                             |  |  |  |  |
| ลำดับที่ | รหัสนักเรียน         | เลขที่บั <b>ตรประชาช</b> น | ชื่อ-สกุล                  | วันเดือนปี เกิด ศาสนา       | เลขที่บัตรประชาชนบิตา     | ชื่อ-สกุลบิตา 🔄             |  |  |  |  |
| 1        | 511001               | 1-8099-00373-47-3          | นายกัมปนาท รวงผึ้ง         | 14 มิ.ย. 2534 พุทธ          | 3-1012-00989-76-1         | นายปรัชญา รวงผึ้ง           |  |  |  |  |
| 2        | 511002               | 1-8099-00460-33-3          | นายจรรยาวัฒน์ แช่จิ่ว      | 15 พ.ย. 2535 พุทธ           |                           | นายวัชระ แช่จิ๋ว            |  |  |  |  |
| 3        | 511003               | 1-8099-00426-59-3          | นายจักกฤษณ์ ณ นคร          | 8 พ.ศ. 2535 พุทธ            | 3-8099-00137-64-4         | นายสุชาติ ณ นคร             |  |  |  |  |
| - 4      | 511004               | 1-8003-00065-05-2          | นายจุลภักดิ์ ศรีประจันทร์  | 8 ก.ค. 2535 พุทธ            |                           |                             |  |  |  |  |
| 5        | 511005               | 1-8099-00456-70-1          | นายชัยนาท สายวารี          | 3 พ.ย. 2535 อิสลาม          |                           | นายสุทัศน์ สายวารี          |  |  |  |  |
| 6        | 511006               | 1-8099-00410-34-4          | นายณัฐพงศ์ รัตนบุรี        | 22 ม.ค. 2535 พุทธ           |                           | นายสมใจ รัตนบุรี 😑          |  |  |  |  |
| 7        | 511007               | 1-8099-00461-74-7          | นายธนาวัช สุขสวัสดิ์       | 1 ธ.ค. 2535 พุทธ            | 5-8099-90004-42-4         | จ่าสืบเอกธวัชชัย สุขสวัสดิ์ |  |  |  |  |
| 8        | 511008               | 1-8099-00429-98-3          | นายปริวรรษ เยี่ยงกุลเชาว์  | 23 พ.ศ. 2535 พุทธ           | 3-8001-00653-99-2         | นายไพศาล เยี่ยมกุลเชาว์     |  |  |  |  |
| 9        | 511009               | 1-8001-00199-04-7          | นายปัณณวัฒน์ หมวดมณี       | 6 พ.ศ. 2535 พุทธ            |                           | จ่าสืบเอกประจิม หมวดมณี     |  |  |  |  |
| 10       | 511010               | 1-8013-00192-31-4          | นายภูเมศวร์ เล็กกลิ่น      | 21 ส.ค. 2535 พุทธ           |                           |                             |  |  |  |  |
| 11       | 511011               | 1-9298-00072-17-9          | นายฤทธิชัย ศรีรัตน์        | 24 ก.พ. 2535 พุทธ           | 3-8001-00596-18-2         | นายประสาน ศรีรัตน์          |  |  |  |  |
| 12       | 511012               | 1-8099-00430-99-0          | นายวิทยา จุลจงกล           | 5 มิ.ย. 2535 พุทธ           | 3-8001-00540-38-1         | นายวิชิต จุลจงกล            |  |  |  |  |
| 13       | 511013               | 1-9203-00093-68-3          | นายวิทวัฒน์ อัยศูรย์       | 5 ก.ย. 2535 พุทธ            | 3-8001-00555-30-3         | นายประยูร อัยศูรย์          |  |  |  |  |
| 14       | 511014               | 1-8099-00464-95-9          | นายสิทธิพร จริตงาม         | 16 ธ.ค. 2535 พุทธ           | 5-8099-90002-26-0         | นายไสว จริตงาม              |  |  |  |  |
| 15       | 511015               | 1-8099-00410-16-6          | นายสิทธิศักดิ์ โลกถวิล     | 25 ม.ค. 2535 พุทธ           |                           | นายสาคร โลกถวิล             |  |  |  |  |
| 16       | 511016               | 1-8099-00307-09-8          | นายแสนประเสริฐ หนูดำ       | 1 พ.ศ. 2535 พุทธ            | 3-8008-00454-66-6         | นายสมหมาย หนูดำ             |  |  |  |  |
| 17       | 511232               | 1-8399-00200-20-0          | นายธีรศานต์ จิโนวัฒน์      | 25 ส.ค. 2533 พุทธ           |                           | นายพีรโรจน์ จิโนวัฒน์       |  |  |  |  |
| 18       | 511233               | 1-8099-00460-49-0          | นายพีระพงศ์ เสนพงศ์        | 12 พ.ย. 2535 พุทธ           | 3-8012-00137-49-1         | นายสันชัย เสนพงศ์           |  |  |  |  |
| 19       | 511234               | 1-1020-01545-19-1          | นายเมชี พันธุ์ม่วง         | 14 มิ.ย. 2534 พุทธ          | 3-1012-01294-32-4         | นายสุนทร พันธ์ม่วง          |  |  |  |  |
| 20       | 511235               | 1-8008-00210-75-2          | น.ส.ศศิธร เดชารัตน์        | 2 ค.ค. 2535 พุทธ            | 3-8008-00175-94-5         | นายกำธร เดชารัตน์           |  |  |  |  |
| 21       | 511236               | 1-8099-00436-42-4          | นายศภมาศ ค้มสวน            | 2 ก.ค. 2535 พทธ             | 3-8001-01965-14-9         | นายไพศาล ค้มสวน 🖉 💌         |  |  |  |  |
|          |                      |                            |                            |                             |                           |                             |  |  |  |  |
|          |                      |                            |                            |                             | 🚺 พิมพ์ 👔                 | 🌮 ส่งออก 📓 🗭 ออก            |  |  |  |  |

# คำอธิบาย-ขั้นตอนการปฏิบัติงาน

เป็นการแสดงข้อมูลประวัตินักเรียน/นักศึกษา ที่อยู่ และผลการเรียน เลขที่บัตรประชาชน และสามารถ จัดพิมพ์รายงานออกทางเครื่องพิมพ์ หรือส่งออกเป็นไฟล์ข้อมูล Excel or html ได้

# อ.ชวนณภศ เดชะทวิกุล] SV. [Sqldata3] มียน 5.วัดผล/ประเมินผล 5.ออกเอกสาร 7.รายงาน 8.เครื่องมือ 0.SA มี.บัญชีรายชื่อ นร./นศ. มี.บบสารวจที่อยู่ผู้ปกครอง นบบสารวจข้อมูล นร./นศ. รายชื่อ นร./นศ. รายชื่อ นร./นศ. รายช่อ นร./นศ. รายชื่อ นร./นศ. รายงานคุณภาพการศึกษาประจำปิ(สมศ.)

| 🗊 ระบบบริหารงานโรงเรียน [งานทะเบียน] V.46. 1.4 ใช้โปรแกรมโดย [ อ.ชวนณภค เดชะทวิกุล ] SV. [ Sqidata3 ] - [รายงานสภาพ นักเรียน/นักศึกษา] 📃 🗗 式 |              |              |                  |                   |                           |                 |                                   |  |  |  |
|----------------------------------------------------------------------------------------------------|--------------|--------------|------------------|-------------------|---------------------------|-----------------|-----------------------------------|--|--|--|
| [รายชื่อ นร./นศ. พันสภาพประจำเตือน]                                                                                                    |              |              |                  |                   |                           |                 |                                   |  |  |  |
| มิถุนายน                                                                                                    | ı <b>∙</b> 2 | 551 🚽 🔿      | ข้อมูลการลาออก 📀 | ) ข้อมูลลการลาออก | า ขาดการทิดต่อ 🏼 🖓 ด้นหา  |                 |                                   |  |  |  |
| ลำดับที่                                                                                                    | เลขที่เอกสาร | สถานะ        | วันเดือนปี       | รหัสนักเรียน      | ชื่อ-สกุล                 | -<br>ระดับขั้น  | สาเหตุที่ออก                      |  |  |  |
| 1                                                                                                    | บต510010     | ขาดการติดต่อ | 10 มิ.ย. 2551    | 511130            | นายนฤชาติ ษรภักดี         | ปวช/-HB เช้า    |                                   |  |  |  |
| 2                                                                                                    | ขต510013     | ขาดการติดต่อ | 13 มิ.ย. 2551    | 511178            | น.ส.อุสุมา สมบัติบุญ      | ปวช.1/- RB เช้า | ไม่ต้องการไปฝึกงานร้านเซ          |  |  |  |
| 3                                                                                                    | ลอ510002     | ลาออก        | 10 ສີ.ຍ. 2551    | 511074            | น.ส.วนิดา กุญชรินทร์      | ปวช/- CT เช้า   |                                   |  |  |  |
| 4                                                                                                    | ลอ510003     | ลาออก        | 10 มิ.ย. 2551    | 511078            | น.ส.สาธิทา ทองทะวัย       | ปวช/- CT เช้า   |                                   |  |  |  |
| 5                                                                                                    | ลอ510004     | ลาออก        | 10 ສື.ຍ. 2551    | 501034            | น.ส.ปรียฉัตร ส้มเขียวหวาน | ปวช.2/- SL เช้า |                                   |  |  |  |
| 6                                                                                                    | aa510005     | ลาออก        | 10 มิ.ย. 2551    | 501073            | น.ส.สกาวรัตน์ อู่เงิน     | ปวช/- CT เช้า   |                                   |  |  |  |
| 7                                                                                                    | ลอ510006     | ลาออก        | 10 ສື.ຍ. 2551    | 501128            | นายภัคภูมิ เพชรสงฆ์       | ปวช/- CT เช้า   |                                   |  |  |  |
| 8                                                                                                    | ลอ510007     | ลาออก        | 10 มิ.ย. 2551    | 501131            | นายรัชท รัทนพาหุ          | ปวช/ CT เช้า    |                                   |  |  |  |
| 9                                                                                                    | ลอ510008     | ลาออก        | 10 มิ.ย. 2551    | 501135            | นายวรวุธ ศรีสุวรรณ        | ปวช/- CT เช้า   |                                   |  |  |  |
| 10                                                                                                    | ao510009     | ลาออก        | 10 มิ.ย. 2551    | 501141            | น.ส.สิริวรรณ บุญสุข       | ปวช/- CT เช้า   |                                   |  |  |  |
| 11                                                                                                    | ลอ510010     | ลาออก        | 10 มิ.ย. 2551    | 501155            | น.ส.ชุติมา พังแพร่        | ปวช/ HB เช้า    |                                   |  |  |  |
| 12                                                                                                    | ลอ510011     | ลาออก        | 10 มิ.ย. 2551    | 501167            | นายวรวุฒิ เท็งทอง         | ปวช/- HB เช้า   |                                   |  |  |  |
| 13                                                                                                    | ลอ510012     | ลาออก        | 10 มิ.ย. 2551    | 501188            | น.ส.ที่พวรรณ เปลรินทร์    | ปวช/- HB เช้า   |                                   |  |  |  |
| 14                                                                                                    | ลอ510013     | ลาออก        | 3 มิ.ย. 2551     | 502033            | น.ส.บุษกร จำรัสกาญจน์     | ปวส/-MK เช้า    | <b>ขาดการทิด</b> ท่อ <b>ทดสอบ</b> |  |  |  |
| 1                                                                                                    | 2            |              |                  |                   | n. ak i                   |                 |                                   |  |  |  |
|                                                                                                    |              |              |                  |                   |                           |                 |                                   |  |  |  |
|                                                                                                    |              |              |                  |                   |                           |                 |                                   |  |  |  |

# เมนูที่ 7.4 รายงาน/รายชื่อ นร./นศ. ที่พ้นสภาพประจำเดือน

# คำอธิบาย-ขั้นตอนการปฏิบัติงาน

เป็นการแสดงข้อมูลรายชื่อ นักเรียน/นักศึกษา ที่ขาดการติดต่อ และลาออก ในแต่ละเดือน สามารถจัดพิมพ์ รายงานออกทางเครื่องพิมพ์ได้ เพื่อประ โยชน์ในการบริหาร ลดยอด นร. ตกออก

พิมพ์ 🌗 ออก

# เมนูที่ 7.5 รายงาน/รายชื่อ นร./นศ. ที่ได้ ม.ส. , I

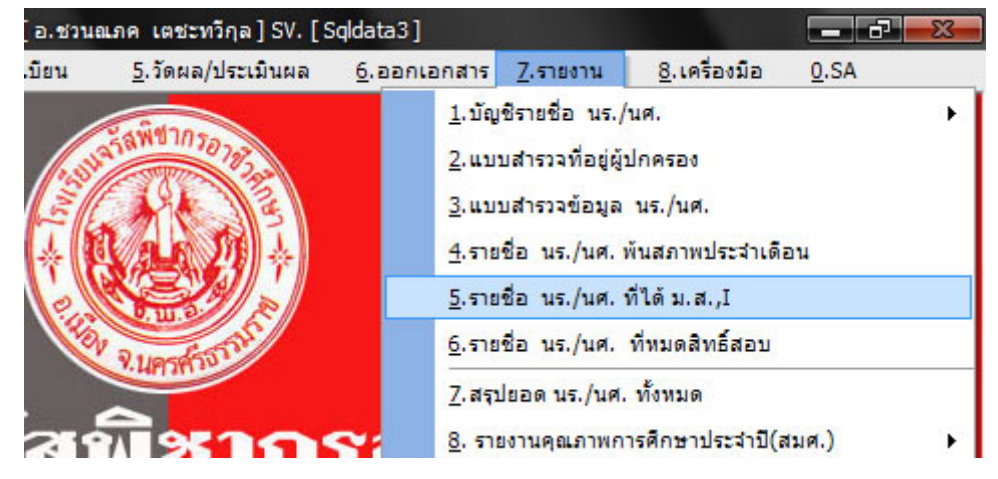

| 🕐 ระกการงายงากกรุงการกาย (การกรุกการการการการการการการการการการการการการ |              |                        |           |                            |                    |  |  |  |
|--------------------------------------------------------------------------|--------------|------------------------|-----------|----------------------------|--------------------|--|--|--|
| ปีการศึกษา 2 ▼2550 ▼ 🎉 คันทา                                             |              |                        |           |                            |                    |  |  |  |
| ลำตับที่                                                                 | รหัสนักศึกษา | ชื่อ-สกุล              | รหัสวิชา  | ชื่อวิชา                   | ระดับชั้น          |  |  |  |
| 1                                                                        | 501115       | น.ส.จินต์จุฑา นักว่อน  | 2201-1010 | พิมพ์ไทยด้วยคอมพิวเตอร์ 2  | ปวช.2/6 CT เช้า    |  |  |  |
| 2                                                                        | 501148       | น.ส.อัยลดา จุลวิเชียร  | 2201-1010 | พิมพ์ไทยด้วยคอมพิวเตอร์ 2  | Jan 270 HD .**     |  |  |  |
| 3                                                                        | 501201       | น.ส.วิไลลักษณ์ พิบูลย์ | 2201-1010 | พิมพ์ไทยด้วยคอมพิวเตอร์ 2  | 1,18.2/0 רום (18.1 |  |  |  |
| 4                                                                        | 489401       | นายสหัสชัย วิเมศ       | 2201-2403 | จริยธรรมในอาชีพคอมพิวเตอร์ |                    |  |  |  |
| 5                                                                        | 489401       | นายสหัสชัย วิเมศ       | 2201-2408 | การผลิตสื่อสิ่งพิมพ์       | ปวช.3/5 CT เช้า    |  |  |  |
| 6                                                                        | 489401       | นายสหัสชัย วิเมศ       | 2201-2414 | การสร้างเว็บเพจ            |                    |  |  |  |
| 7                                                                        | 489493       | น.ส.สุภัทรา กาลิกา     | 2701-2119 | ภัตตาคารและการจัดเลี้ยง    | ปวช.3/8 HB เช้า    |  |  |  |
| SN - 22                                                                  | 8            |                        |           |                            |                    |  |  |  |

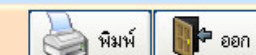

# คำอธิบาย-ขั้นตอนการปฏิบัติงาน

เป็นการแสดงรายชื่อ นักเรียน/นักศึกษา ที่ได้ มส. หรือได้ I ในแต่ละรายวิชา ดังที่แสดงในรูป และสามารถ สั่งพิมพ์รายงานออกทางเครื่องพิมพ์ได้

# เมนูที่ 7.6 รายงาน/ รายชื่อ นร./นศ. ที่หมดสิทธิสอบ

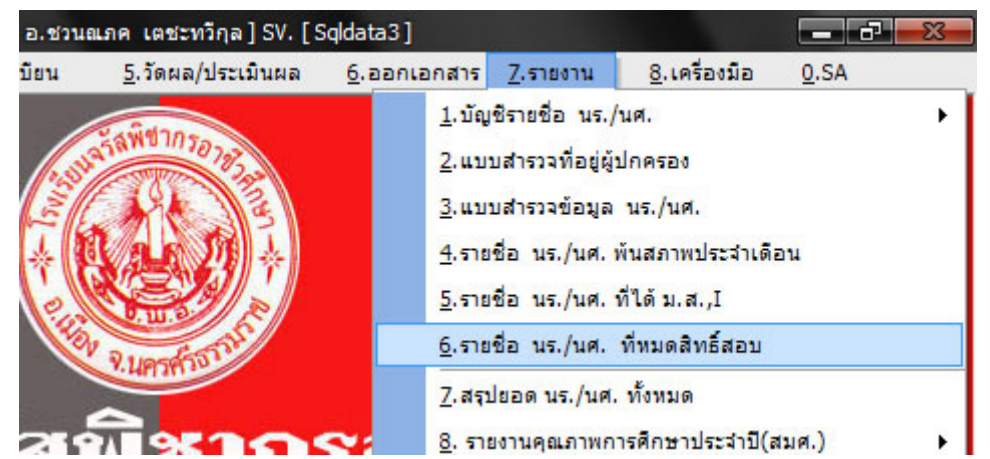

| 🗊 ระบบบริหารงานโรงเรียน [งานทะเบียน] V.46.1.4 ใช้โปรแกรมโดย [ อ.ชวนณภค เดชะทวีกุล ] SV. [ Sqldata3 ] |                                 |                  |                               |                  |  |  |  |  |  |
|----------------------------------------------------------------------------------------------------|---------------------------------|------------------|-------------------------------|------------------|--|--|--|--|--|
| รายชื่อนักเรียน นักศึกษาหมดสิทธิ์สอบ                                                                 |                                 |                  |                               |                  |  |  |  |  |  |
| ปีการศึกษา 1 💌 255                                                                                   | อ่า 🗾 🎢 ค้นหา                   |                  |                               |                  |  |  |  |  |  |
| ข้อมูลสรุป                                                                                           |                                 |                  |                               |                  |  |  |  |  |  |
| ข้อมูลทั้งหมด 0 รายการ                                                                               | จำนวนนักเรียนหมดสิทธิ์สอบ () คน | จำนวนวิชา 0 วิชา | จำนวนครูผู้สอน 0 คน           |                  |  |  |  |  |  |
| ลำดับที่ ระดับชั้น                                                                                   | รหัสนักเรียน ชื่อ-สกุลนักเรียน  | ชื่อวิชา         |                               | ห้องสอบที่       |  |  |  |  |  |
|                                                                                                    |                                 |                  |                               |                  |  |  |  |  |  |
|                                                                                                    |                                 |                  |                               |                  |  |  |  |  |  |
|                                                                                                    |                                 |                  |                               |                  |  |  |  |  |  |
|                                                                                                    |                                 |                  |                               |                  |  |  |  |  |  |
|                                                                                                    |                                 |                  |                               |                  |  |  |  |  |  |
|                                                                                                    |                                 |                  |                               |                  |  |  |  |  |  |
|                                                                                                    |                                 |                  |                               |                  |  |  |  |  |  |
|                                                                                                    |                                 |                  |                               |                  |  |  |  |  |  |
|                                                                                                    |                                 |                  |                               |                  |  |  |  |  |  |
|                                                                                                    |                                 |                  |                               |                  |  |  |  |  |  |
|                                                                                                    |                                 |                  |                               |                  |  |  |  |  |  |
|                                                                                                    |                                 |                  |                               |                  |  |  |  |  |  |
|                                                                                                    |                                 |                  |                               |                  |  |  |  |  |  |
|                                                                                                    |                                 |                  |                               |                  |  |  |  |  |  |
|                                                                                                    |                                 |                  |                               |                  |  |  |  |  |  |
|                                                                                                    |                                 |                  | 🔲 มีมน์ชั่ว เสอมเป็นสายชั่ว เ | A sini           |  |  |  |  |  |
|                                                                                                    |                                 |                  | — мамиолетиз (5) 400          | Mar Mar Mar Boul |  |  |  |  |  |

# คำอธิบาย-ขั้นตอนการปฏิบัติงาน

เป็นการแสดงรายชื่อนักเรียน/นักศึกษา ที่หมดสิทธิสอบ และสามารถสั่งพิมพ์รายงานออกทางเครื่องพิมพ์ได้

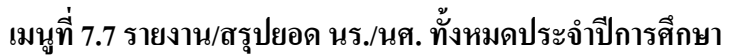

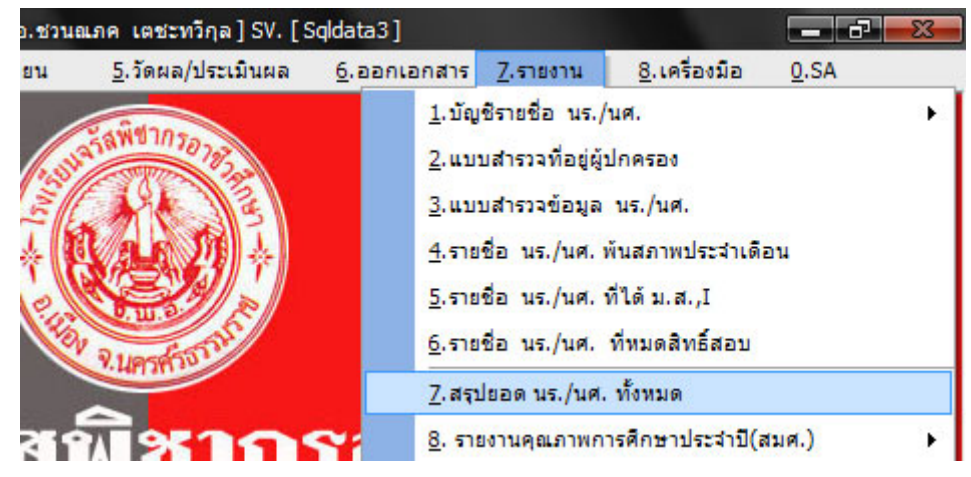

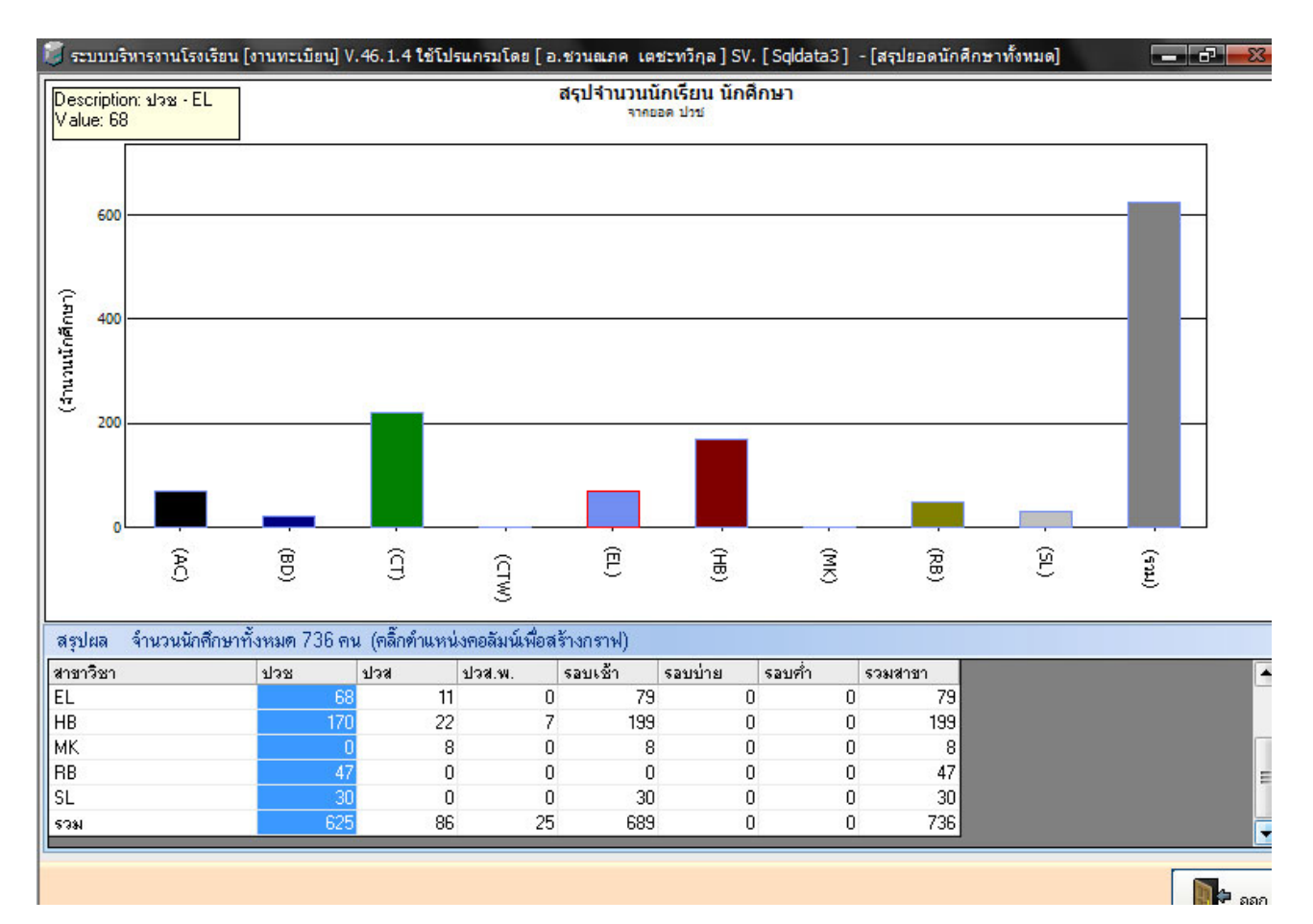

# คำอธิบาย-ขั้นตอนการปฏิบัติงาน

เป็นการดูขอดนักเรียน/นักศึกษาทั้งหมด ในแต่ละสาขาวิชา แต่ละระดับชั้น และขอดรวมทั้งหมด ทั้ง ปวช. และปวส. จากขอดทั้งหมด
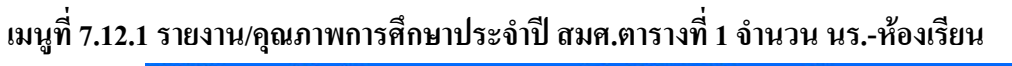

| 0 ใช้โปรแกรมโดย [ คุณชว                | นณภค เคระทวีกุล ] SV. [Lenovo ] 🛛 🔤 🗖 🔀                                                                                                    |
|----------------------------------------|----------------------------------------------------------------------------------------------------|
| ลงทะเบียน <u>5</u> .วัดผล/ประเ         | งินผล <u>6</u> .ออกเอกสาร <u>7.ราชงาน 8</u> .เครื่องมือ <u>0</u> .SA                                                                                                    |
| <mark>เทคโนโถยี</mark><br>.ogy.college | <ol> <li>บัญชีรายชื่อ นร./นศ.</li> <li>แบบสำรวจที่อยู่ผู้ปกครอง</li> <li>แบบสำรวจที่อยู่ผู้ปกครองตาม จังหวัด อำเภอ ตำบล</li> <li>แบบสำรวจข้อมูล นร./นศ.</li> <li>รายชื่อ นร./นศ. พันสภาพประจำเดือน</li> <li>รายชื่อ นร./นศ. ที่ได้ ม.ส.,I</li> <li>รายชื่อ นร./นศ. ที่ไม่ผ่านการประเมินรายวิชา</li> <li>หะเบียน นร./นศ.</li> </ol> |
| <u>ุ/ศเพื่อการ</u>                     | <u>1</u> 0. สรุปขอด นร./นศ. ทั้งหมด<br><u>1</u> 1. สรุปขอด นร./นศ. ตามห้องเรียน                                                                                                    |
| <u>1</u> . ตารางที่ 1                  | <u>1</u> 2. รายงานคุณภาพการศึกษาประจำปี(สมศ.) ►                                                                                                    |

|          |                              | ตารางที            | 1่ 1 จำนวนนักเรียน/นักศึกษา และห้องเรีย | ı         |            |         |      |      |         |
|----------|------------------------------|--------------------|-----------------------------------------|-----------|------------|---------|------|------|---------|
| ประจำปีก | กรศึกษา 2552 💌 🍂             | ค้นหา              |                                         |           |            |         |      |      |         |
|          | รักสุด <i>สไ</i> ปตาเวเมลิยา | doaro5aro          | (100)0 4041                             |           | ชั้นปีที่1 |         |      | ชั้น | เปิที่2 |
| 92MDDR   | พลเเล็พรุกระคนเรอเ           | ดเบเงษา            | ดายเงาน                                 | ชาย       | หญิง       | รวม     | ห้อง | ชาย  | หญิง    |
|          | พาณิชยกรรม                   | พณิชยการ           | ธุรกิจการข้าปลีก                        | 16        | 56         | 72      | 2    | 5    | 32      |
| alea.    | อุตสาหกรรม                   | การก่อสร้าง        | ก่อสร้าง                                | 12        | 12         | 0       | 1    | 7    | 7       |
| ນາຮ.     |                              |                    | การบาย                                  | 9         | 9          | 0       | 1    | 2    | 14      |
|          | พาณชยกรรม                    | พยุษชยการ          | คอมพิวเตอร์ธุรกิจ                       | 23        | 64         | 87      | 2    | 12   | 56      |
| ปวส.     | อุตสาหกรรม                   | การก่อสร้าง        | ก่อสร้าง                                | 9         | 9          | 0       | 1    | 1    | 1       |
|          | บริหารธุรกิจ                 | กอมพิวเทอร์ธุรกิจ  |                                         | 2         | 4          | 6       | 1    | 4    | 20      |
|          |                              |                    | การพัฒนาเว็บเพจ                         | 0         | 0          | 0       | 0    | 0    | 0       |
|          | 3                            |                    | ส่งออกข้อมูล                            |           |            |         |      |      |         |
|          | รูปแบบการส่งอง               | n Excel (xls)      |                                         |           |            |         |      |      |         |
|          | ชื่อแฟ้มข้อม                 | a C:\Misschool\REG | iISTER\Export\Sar_Table01_5             | 311141258 | 810.xls    |         | F4   |      |         |
|          |                              |                    |                                         | 📁 🏓 ตกล   | 4          | 🗙 ยกเลิ | n    |      |         |

## คำอธิบาย-ขั้นตอนการปฏิบัติงาน

รายงานการประกันคุณภาพภายใน ของ สมศ.**ตารางที่ 1** จำนวนนักเรียน/นักศึกษา และห้องเรียน จำแนก ตามหลักสูตร ประเภทวิชา สาขาวิชา สาขางาน ที่เปิดสอนในปีการศึกษา...... สามารถจัดพิมพ์ หรือส่งออกเป็น ตาราง Excel ออกมาทำการแก้ไข กรอกข้อมูล จัดแต่งเอกสารเพิ่มเติมได้

| <u>4</u> .ลงทะเบียน <u>5</u> .วัดผล/บ    | ไระเมินผล | <u>6</u> .ออกเอกสาร                                                                                                    | <u>7</u> .รายงาน                                                                                                 | <u>8</u> .เครื่องมือ                                 | <u>0</u> .SA |  |
|------------------------------------------|-----------|----------------------------------------------------------------------------------------------------|----------------------------------------------------------------------------------------------------|------------------------------------------------------|--------------|--|
| <mark>ตเทคโนโลยี</mark><br>ology college |           | <ol> <li>1. บัญชีรายชื่อ นร.</li> <li>2. แบบสำรวจที่อยู่ยุ่</li> <li>3. แบบสำรวจที่อยู่ยุ่</li> <li>4. แบบสำรวจข้อมูร</li> <li>5. รายชื่อ นร./นศ.</li> <li>6. รายชื่อ นร./นศ.</li> <li>7. รายชื่อ นร./นศ.</li> <li>8. รายชื่อ นร./นศ.</li> <li>9. หะเบียน นร./นศ.</li> <li>10. สรุปยอด นร./น</li> </ol> | /นศ.<br>งู้ปกครอง<br>งู้ปกครองตาม<br>จ. นร./นศ.<br>พ้นสภาพประ:<br>ที่ได้ ม.ส.,I<br>ที่ไม่ผ่านการเ<br>.ศ. ทั้งหมด | จังหวัด อำเภอ ตำห<br>วำเดือน<br>อบ<br>ประเมินรายวิชา | UA           |  |
| <u>เทศเพื่อกา</u>                        | <b>31</b> | <u>1</u> 1. สรุปยอด นร./น                                                                                                    | .ศ. ตามห้องเรื<br>ร                                                                                              | ยน<br>*-*/                                           |              |  |

เมนูที่ 7.12.2 รายงาน/คุณภาพการศึกษาประจำปี สมศ.ตารางที่ 2 จำนวนผู้สำเร็จการศึกษา

| 💐 ระบบบริหา    | รงานโรงเรียน [งานทะเบียน]      | V.53.8.10 ใช้โปรแกรมโค | ษย [คุณหวนณภค เคระทวีกุล ] SV. | [Lenovo] |              |     |
|----------------|--------------------------------|------------------------|--------------------------------|----------|--------------|-----|
|                |                                | ตารางที่ 2 จึ          | านวนผู้ลำเร็จการศึกษา          |          |              |     |
| ประจำปีการศึกร | ษา 2552 💌 🎼 ค้นหา              |                        |                                |          |              |     |
| อนสังเมือง     | າະລັກສຸຍະ / ຢະພາກາງອີນາ ສາຍການ |                        |                                | จำนวนผู้ | สำเร็จการศึก | ษา  |
| 320UDR         | ทศกลูทร/บระเมกรบ               | 61013D1                | 61015112                       | ชาย      | หญิง         | รวม |
| ปวช.           | พาณิชยกรรม                     | พณิชยการ               | ธุรกิจการค้าปลีก               | 0        | 0            | 0   |
| รวม            |                                |                        |                                | 0        | 0            | 0   |
| ปวช.           | อุตสาหกรรม                     | การก่อสร้าง            | ก่อสร้าง                       | 4        | 4            | 0   |
| รวม            |                                |                        |                                | 4        | 4            | 0   |
| ปวช.           | พาณิชยกรรม                     | พณิชยการ               | การขาย                         | 7        | 7            | 0   |
| ปวช.           | พาณิชยกรรม                     | พณิชยการ               | คอมพิวเทอร์ธุรกิจ              | 13       | 47           | 60  |
| รวม            |                                |                        |                                | 20       | 54           | 60  |
| ຮວມ            |                                |                        |                                | 0        | 0            | 0   |
| ปวส.           | อุตสาหกรรม                     | การก่อสร้าง            | ก่อสร้าง                       | 0        | 0            | 0   |
| รวม            |                                |                        |                                | 0        | 0            | 0   |
| ปวส.           | บริหารธุรกิจ                   | คอมพิวเทอร์ธุรกิจ      |                                | 4        | 14           | 18  |
| รวม            |                                |                        |                                | 4        | 14           | 18  |
| รวม            |                                |                        |                                | 0        | 0            | 0   |
| ปวส.           | บริหารธุรกิจ                   | คอมพิวเทอร์ธุรกิจ      | การพัฒนาเว็บเพจ                | 1        | 1            | 0   |
| รวม            |                                |                        |                                | 1        | 1            | 0   |
| รวมทั้งสิ้น    |                                |                        |                                | 29       | 73           | 78  |

้ คำอธิบาย-ขั้นตอนการปฏิบัติงาน

ตารางที่ 2 จำนวนผู้สำเร็จการศึกษาจำแนกตามหลักสูตร ประเภทวิชา สาขาวิชา สาขางาน ในปีการศึกษา ...... สามารถจัดพิมพ์ หรือส่งออกเป็นตาราง Excel ออกมาทำการแก้ไข กรอกข้อมูล จัดแต่งเอกสารเพิ่มเติมได้

<mark>เมนูที่ 7.12.3 รายงาน/คุณภาพการศึกษาประจำปี สมศ.ตารางที่ 9</mark> ผู้เรียนที่มีผลสัมฤทธิ์ทางการเรียนผ่านเกณฑ์การ ประเมินผลการเรียนที่กำหนดตามชั้นปี

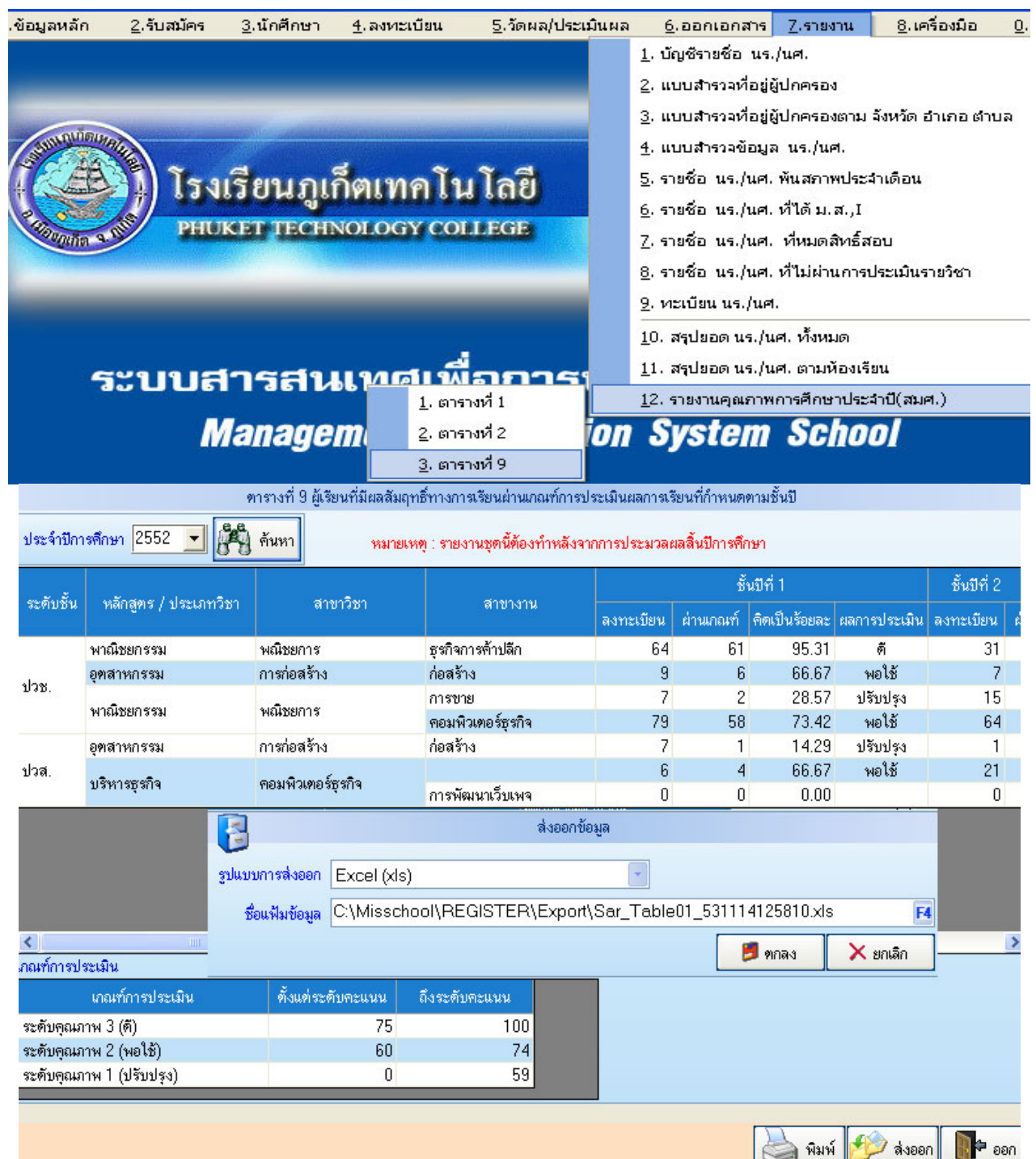

## คำอธิบาย-ขั้นตอนการปฏิบัติงาน

ตารางที่ 9 ผู้เรียนที่มีผลสัมฤทธิ์ทางการเรียนผ่านเกณฑ์การพ้นสภาพของระเบียบกระทรวงศึกษาธิการ ว่าด้วยการ ประเมินผลการเรียนตามหลักสูตรในแต่ละประเภทวิชา สาขาวิชา สาขางาน จำแนกตามชั้นปี เมื่อเทียบกับผู้เรียนที่ ลงทะเบียนเรียนในแต่ละชั้นปี สามารถจัดพิมพ์ หรือส่งออกเป็นตาราง Excel ออกมาทำการแก้ไข กรอกข้อมูล จัด แต่งเอกสารเพิ่มเติมได้ Management Information System School (Register Manual Process) เมนูที่ 8.2.1 เครื่องมือ/ การประมวลผลสิ้นเทอม

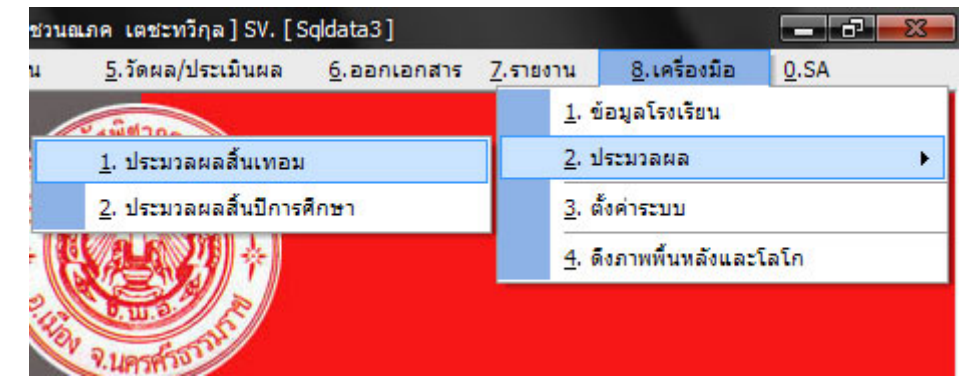

|          | ประมวลผลสิ้นภาคเรียนที่ 1/2551                                 |            |
|----------|----------------------------------------------------------------|------------|
| ลำตับที่ | ขั้นตอนการทำงาน                                                | สถานะ      |
| 1        | ปรับปรุง แฟ้มข้อมูลการเรียนทั้งหมด                             |            |
| 2        | ปรับปรุง ชั้นปี และห้องสำหรับนักศึกษาที่มีสภาพไม่ได้ศึกษา      |            |
| 3        | ปรับปรุง ภาคเรียน จากภาคเรียนที่ 1/2551 เป็นภาคเรียนที่ 2/2551 |            |
|          |                                                                |            |
|          |                                                                | คกลง 📭 ออก |

## คำอธิบาย-ขั้นตอนการปฏิบัติงาน

เป็นการประมวลผลสิ้นภาคเรียน หรือสิ้นเทอม การจะประมวลสิ้นเทอม ต้องผ่านกระบวนการ ลงทะเบียน ให้เกรค เรียนซ้ำ เรียนเสริม จบสิ้นเรียบร้อยแล้ว

หมายเหตุ: กรณี 2 เทอม ให้ประมวลผลสิ้นภาคเรียนเทอม1 เทอม2 ทำการประมวลผลสิ้นปีการศึกษา หากเป็นกรณี 3 เทอม เทอมที่ 1-2 ให้ประมวลผลสิ้นภาคเรียน และเทอมที่ 3 ทำการประมวลผลสิ้นปีการศึกษา Management Information System School (Register Manual Process) เมนูที่ 8.2.2 เครื่องมือ/ การประมวลผลสิ้นปีการศึกษา

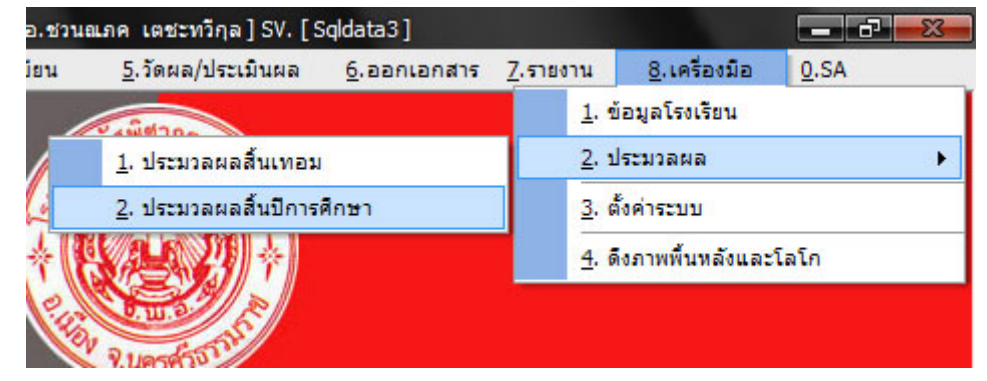

| 1       ปรับปรุง แฟ้มข้อมูลการเรียนทั้งหมด                                                                                                    | <ol> <li>ปรับปรุง แฟ้มข้อมูลการเรียนทั้งหมด</li> <li>ปรับปรุง ชั้นปี และห้องสำหรับนักศึกษาที่มีสภาพไม่ได้ศึกษา</li> <li>ปรับปรุง ชั้นปี และห้องสำหรับนักศึกษาที่มีสภาพไม่ได้ศึกษา</li> <li>ปรับปรุง ชั้นปีของนักศึกษา ชั้นปี และห้องของนักศึกษาระดับ ปวช ปี 3 ที่ไม่จบการศึกษา</li> <li>ปรับปรุง ชั้นปีของนักศึกษาระดับ ปวช ปี 1 และ ปี 2 ให้เสื่อนชั้นปี</li> <li>ปรับปรุง สภาพนักศึกษา ชั้นปี และห้องของนักศึกษาระดับ ปวช ปี 3 ที่ไม่จบการศึกษา</li> <li>ปรับปรุง ชั้นปีของนักศึกษาระดับ ปวช ปี 1 และ ปี 2 ให้เสื่อนชั้นปี</li> <li>ปรับปรุง ชั้นปีของนักศึกษาระดับ ปวช ปี 1 และ ปวส. พ ปี 2 ที่ไม่</li> </ol> |              |
|----------------------------------------------------------------------------------------------------|----------------------------------------------------------------------------------------------------|--------------|
| 2       ปรับปรุง ชั้นปี และห้องสำหรับนักศึกษาที่มีสภาพไม่ได้ศึกษา                                                                                                    | <ul> <li>2 ปรับปรุง ชั้นปี และห้องสำหรับนักศึกษาที่มีสภาพไม่ได้ศึกษา</li> <li>3 ปรับปรุง สภาพนักศึกษา ชั้นปี และห้องของนักศึกษาระดับ ปวช ปี 3 ที่ไม่จบการศึกษา</li> <li>4 ปรับปรุง ชั้นปีของนักศึกษาระดับ ปวช ปี 1 และ ปี 2 ให้เลื่อนชั้นปี</li> <li>5 ปรับปรุง สภาพนักศึกษา ชั้นปี และห้องของนักศึกษาระดับ ปวส และ ปวส. พ ปี 2 ที่ไม่</li> <li>6 ปรับปรุง ชั้นปี ของนักศึกษาระดับ ปวส และ ปวส. พ ปี 1 ให้เลื่อนชั้นปี</li> </ul>                                                                                                    |              |
| 3       ปรับปรุง สภาพนักศึกษา ชั้นปี และห้องของนักศึกษาระดับ ปวช ปี 3 ที่ไม่จบการศึกษา       □         4       ปรับปรุง ชั้นปีของนักศึกษาระดับ ปวช ปี 1 และ ปี 2 ให้เลื่อนชั้นปี       □         5       ปรับปรุง สภาพนักศึกษา ชั้นปี และห้องของนักศึกษาระดับ ปวส และ ปวส. พ ปี 2 ที่ไม่จบการศึกษา       □         6       ปรับปรุง ชั้นปี ของนักศึกษาระดับ ปวส และ ปวส. พ ปี 1 ให้เลื่อนชั้นปี       □         7       ปรับปรุง แฟ้มข้อมูลในโปรแกรมเกรต(Grade)       □         8       ปรับปรุง ปีการศึกษา จากภาคเรียนที่ 1/2551 เป็น 1/2552       □ | 3 ปรับปรุง สภาพนักศึกษา ชั้นปี และห้องของนักศึกษาระดับ ปวช ปี 3 ที่ไม่จบการศึกษา<br>4 ปรับปรุง ชั้นปีของนักศึกษาระดับ ปวช ปี 1 และ ปี 2 ให้เลื่อนชั้นปี<br>5 ปรับปรุง สภาพนักศึกษา ชั้นปี และห้องของนักศึกษาระดับ ปวส และ ปวส. พ ปี 2 ที่ไม่<br>6 ปรับปรุง ชั้นปี ของนักศึกษาระดับ ปวส และ ปวส. พ ปี 1 ให้เลื่อนชั้นปี<br>7 ปรับปรุง ชั้นปี ของนักศึกษาระดับ ปวส และ ปวส. พ ปี 1 ให้เลื่อนชั้นปี                                                                                                    |              |
| 4       ปรับปรุง ชั้นบีของนักศึกษาระดับ ปวช บี 1 และ บี 2 ให้เลื่อนชั้นบี       □         5       ปรับปรุง สภาพนักศึกษา ชั้นบี และห้องของนักศึกษาระดับ ปวส และ ปวส. พ บี 2 ที่ไม่จบการศึกษา       □         6       ปรับปรุง ชั้นบี ของนักศึกษาระดับ ปวส และ ปวส. พ บี 1 ให้เสื่อนชั้นบี       □         7       ปรับปรุง แฟ้มข้อมูลในโปรแกรมเกรต(Grade)       □         8       ปรับปรุง บีการศึกษา จากภาคเรียนที่ 1/2551 เป็น 1/2552       □                                                                                                    | <ul> <li>4 ปรับปรุง ชั้นปีของนักศึกษาระดับ ปวช ปี 1 และ ปี 2 ให้เสื่อนชั้นปี</li> <li>5 ปรับปรุง สภาพนักศึกษา ชั้นปี และห้องของนักศึกษาระดับ ปวส และ ปวส. พ ปี 2 ที่ไม่</li> <li>6 ปรับปรุง ชั้นปี ของนักศึกษาระดับ ปวส และ ปวส. พ ปี 1 ให้เสื่อนชั้นปี</li> </ul>                                                                                                    |              |
| 5       ปรับปรุง สภาพนักศึกษา ชั้นปี และห้องของนักศึกษาระดับ ปวส และ ปวส. พ ปี 2 ที่ไม่จบการศึกษา         6       ปรับปรุง ชั้นปี ของนักศึกษาระดับ ปวส และ ปวส. พ ปี 1 ให้เลื่อนชั้นปี         7       ปรับปรุง แฟ้มข้อมูลในโปรแกรมเกรต(Grade)         8       ปรับปรุง ปีการศึกษา จากภาคเรียนที่ 1/2551 เป็น 1/2552                                                                                                    | 5 ปรับปรุง สภาพนักศึกษา ชั้นปี และห้องของนักศึกษาระดับ ปวส และ ปวส. พ ปี 2 ที่ไม่<br>6 ปรับปรุง ชั้นปี ของนักศึกษาระดับ ปวส และ ปวส. พ ปี 1 ให้เลื่อนชั้นปี<br>7 ปรับปรุง ชั้นปี ของนักศึกษาระดับ ปวส และ ปวส. พ ปี 1 ให้เลื่อนชั้นปี                                                                                                    |              |
| 6       ปรับปรุง ชั้นปี ของนักศึกษาระดับ ปวส และ ปวส. พ ปี 1 ให้เลื่อนชั้นปี       □         7       ปรับปรุง แฟ้มข้อมูลในโปรแกรมเกรต(Grade)       □         8       ปรับปรุง ปีการศึกษา จากภาคเรียนที่ 1/2551 เป็น 1/2552       □                                                                                                    | 6 ปรับปรุง ชั้นปี ของนักศึกษาระดับ ปวส และ ปวส. พ ปี 1 ให้เลื่อนชั้นปี<br>7 ปรับปรุง ขั้นปี ของนักศึกษาระดับ ปวส และ ปวส. พ ปี 1 ให้เลื่อนชั้นปี                                                                                                    | จบการศึกษา 🗆 |
| 7 ปรับปรุง แฟ้มข้อมูลในโปรแกรมเกรต(Grade) 🛛 8 ปรับปรุง ปีการศึกษา จากภาคเรียนที่ 1/2551 เป็น 1/2552 🖂                                                                                                    | 7 disular utter sound a faire muse an (Creade)                                                                                                    |              |
| 8 ปรับปรุง ปีการศึกษา จากภาคเรียนที่ 1/2551 เป็น 1/2552 🛛 🗌                                                                                                    | <ol> <li>มลุกกลัง แฟลมอล์ขึ้ง เสเกลขนอง(GL906)</li> </ol>                                                                                                    |              |
|                                                                                                    | 8 ปรับปรุง ปีการศึกษา จากภาคเรียนที่ 1/2551 เป็น 1/2552                                                                                                    |              |

### คำอธิบาย-ขั้นตอนการปฏิบัติงาน

เป็นการประมวลผลสิ้นปีการศึกษา เพื่อปรับนักเรียน/นักศึกษาเลื่อนชั้นโดยอัตโนมัติ การจะประมวลสิ้นปี การศึกษา ต้องผ่านกระบวนการ ลงทะเบียน ให้เกรด เรียนซ้ำ เรียนเสริม จบสิ้นเรียบร้อยแล้ว

หมายเหตุ: กรณี 2 เทอม ให้ประมวลผลสิ้นภาคเรียนเทอม1 เทอม2 ทำการประมวลผลสิ้นปีการศึกษา หากเป็นกรณี 3 เทอม เทอมที่ 1-2 ให้ประมวลผลสิ้นภาคเรียน และเทอมที่ 3 ทำการประมวลผลสิ้นปีการศึกษา

# <u>ขั้นตอนก่อนที่จะทำการประมวลผลสิ้นเทอม หรือ สิ้นปีการศึกษา ของงานทะเบียน-วัดผล</u>

- 1. ทำการบันทึกสถานะ ลาออก ขาดการติดต่อ พักการเรียน
- 2. ทำการอนุมัติออกใบ รบ.ปพ รวมทั้งพิมพ์ ใบ รบ./ปพ. ให้เสร็จ
- 3. ทำการประมวลผล ได้เลย แต่ จะมี 2 หัวข้อที่แตกต่างกันดังนี้
- 3.1 การประมวลผลสิ้นเทอม เป็นการประมวลผล เพื่อที่จะขึ้น เทอมใหม่
- 3.2 การประมวลผลสิ้นปี เป็นการประมวลผล เพื่อขึ้นปีการศึกษาใหม่

#### ภาคผนวก

# ข้อแนะนำในการทำงาน วิชาการ และงานทะเบียน-วัดผล ช่วงเทอมแรกของการเริ่มต้นระบบ Mis-School

ในช่วงเริ่มด้นระบบ Mis-School ควรจะมีการวางแผนการประชุมร่วมกันระหว่างฝ่ายวิชาการ งาน ทะเบียน-วัคผล และงานปกครอง โดยมีข้อแนะนำให้เริ่มกับ นักเรียนในเทอมปัจจุบัน เช่น มีการวางแผนการจัค หลักสูตร แผนการสอน จัคกรูผู้สอนรับรายวิชา จัคครูที่ปรึกษาประจำชั้นเรียน จัคตารางสอน จัคนักเรียน ลงทะเบียนในแผนการเรียนที่ได้จัคไว้ โดยให้เริ่มใช้กับนักเรียนในปีปัจจุบัน เช่น สมมุติว่า ได้ติดตั้งระบบในเดือน พฤศจิกายน 2553 ให้จัคหลักสูตร, แผนการเรียนของ เทอม 2/2553, จัคกรูผู้สอนรับรายวิชา, จัคกรูที่ปรึกษา จับ นักเรียนลงทะเบียนของเทอม 2/2553 เพื่อให้กรูผู้สอนรับรายวิชา-จัคการเรียนการสอน ให้คะแนนเก็บในโปรแกรม Grade เป็นปัจจุบัน เมื่อขั้นตอนของงานวิชาการ และทะเบียน-วัคผล มาถึงตรงนี้แล้ว จึงให้ฝ่ายวิชาการ จัคหลักสูตร แผนการเรียนของเทอม 1/2553 ย้อนหลังขึ้นไป และให้งานทะเบียน-วัคผล จับนักเรียนลงทะเบียน และระคม กรู นักศึกษาฝึกงาน มาช่วยกันป้อนในงานทะเบียน-วัคผล โปรแกรม Register เมนูที่ 3.4 **"รับโอนรายวิชา"** เป็น รายบุคกลไป โดยเอากระดาษผลการเรียนของนักเรียนรายคนที่ได้เกิดขึ้นแล้วมาทำการรับโอนรายวิชา ดังรูป ด้านล่างนี้

| 👹 ระบบบริหารงานโรงเรียน [งานทะเบียน] V.53.11.15 ใช้โปรแกรมโดย [ คุณชวนณกค เดชะทวีกุล ] SV. [ Lenovo ] - [รับโอนร | n 💶 🗗      |
|----------------------------------------------------------------------------------------------------|------------|
| ข้อมูลนักเรียน นักศึกษา ประเภทการรับโอนข้อมูล                                                                    |            |
| รหัสนักศึกษา 511001 🖬 💏 ค้นหา                                                                                    |            |
| นายกัมปนาท รวงผึ้ง หลักสูตรของสถาบัน หลักสูตรอาชีวตึกษา 🔽                                                        |            |
| ข้อมูลรายวิชาที่รับโอน                                                                                           |            |
| ภาคเรียนที่ 2 💌 2553 💌                                                                                           |            |
| รหัสวิชา 20010008 🖪 ชื่อวิชา พลังงานและสิ่งแวดล้อม หน่วยกิต 3                                                    |            |
| ผลการเรียน 2.5 🔽 ประเภทลงทะเบียน ปกติ                                                                            |            |
| กลุ่มวิชา [วิชาชีพลาขาวิชา (หลักสูทรอาชีวศึกษา)                                                                  |            |
| ภาดเรียนที่ ปีการศึกษา รหัสวิชา วิชา หน่วยกิต รหัสกลุ่ม ชื่อกลุ่มวิชา                                            | ผลการเรียน |
| 2 2553 2000-1222 การสนทนาภาษาอังกฤษ 2 1 16 วิชาสามัญทั่วไป (หลักสูตรอาชีวศึกษา)                                  | 3          |

ทั้งนี้ให้จัดแบบนี้กับนักเรียนในปีการศึกษาปัจจุบัน ปวช.1-2 และปวส.1 ในส่วนของ ปวช.3 และปวส.2 ให้จบใน ระบบเดิม เพื่อไม่ให้เป็นภาระแก่ครูบุคลากรในการป้อนเกรดย้อนหลังจนมากเกินไปซึ่งมีภาระงานปัจจุบันอยุ่แล้ว หมายเหตุ:

ในระหว่างที่ฝ่ายวิชาการจัดแผนการเรียน งานทะเบียนสามารถเริ่มตรวจสอบประวัตินักเรียน กรอกข้อมูลประวัติ นักเรียน ข้อมูลกรอบครัวต่างๆ ให้ครบเป็นรายคนไปพร้อมๆ กันเพื่อไม่ให้เสียเวลา และสะควกต่อการส่งข้อมูล ออกไปยังโปรแกรมเงินอุคหนุน SP53, GPA และตรวจสอบเบอร์โทรผู้ปกครองถูกต้องหรือไม่ในการส่งข้อความ SMS ไปยังมือถือผู้ปกครอง

## ข้อแนะนำในการทำงาน วิชาการ และงานทะเบียน-วัดผล

### ช่วงการทำงานปกติ

ในการทำงานปกติประจำวันของงานทะเบียน-วัคผล ต้องเข้าใจในหลักสูตรและการจัดแผนการเรียนของ ฝ่ายวิชาการ ว่าจัคหลักสูตรแผนการเรียนไว้สำหรับนักเรียนสาขาใด? ปีไหน? เพื่องานทะเบียน-วัคผลจะได้ไม่จัด นักเรียนลงทะเบียนผิดในหลักสูตรแผนการเรียนที่ฝ่ายวิชาการจัด (กรณีมีหลายหลักสูตร) ฝ่ายวิชาการสามารถ แก้ไข แผนการเรียน-รายวิชาได้ตลอดจนกว่า งานทะเบียนจะจับนักเรียนลงทะเบียน เมื่อนั้นจะไม่สามารถแก้ไขได้

งานทะเบียน-วัดผล สามารถจัดพิมพ์ข้อมูลการขอตรวจสอบวุฒิ ของนักเรียนที่จบ ม.3 มาจากโรงเรียนเดิม โดยการพิมพ์จะพิมพ์เป็นรายโรงเรียน ว่าโรงเรียน ก มีนักเรียนมาจากโรงเรียนนี้กี่คน? เป็นใครบ้าง? จบระดับ มัธยมศึกษาตอนต้นหรือไม่ และจัดส่งไปให้โรงเรียนที่เราต้องการขอตรวจสอบวุฒิ ว่านักเรียนจบ ม.3 จากโรงเรียน นี้จริงหรือไม่ รวมถึงการจัดพิมพ์รายงานใบรับรองผลการศึกษา และความประพฤติของนักเรียน และบันทึกสภาพ ของนักเรียน ไม่ว่าจะเป็น การย้ายสาขา ย้ายห้อง หรือการลาออก ขาดการติดต่อ พักการเรียน และการปรับสภาพให้ กลับมาเรียนซึ่งถือเป็นเรื่องปกติประจำวัน

# ช่วงสิ้นภาคเรียน หรือสิ้นปีการศึกษา

ในช่วงของการทำงานทะเบียน-วัดผล ในช่วงสิ้นภาคเรียน หรือสิ้นปีการศึกษา ต้องจัดพิมพ์ใบแบบสำรวจ วิชาเรียนในเมนูที่ 5.3 สำหรับนักเรียนนำไปสมัครเรียนต่อ และใบแจ้งผลการเรียนประจำภาคเรียนให้แก่ผู้ปกครอง หรือสิ้นปีการศึกษา ต้องจัดพิมพ์ "เอกสารนักเรียนที่จบการศึกษา" ในเมนูที่ 6.2 และการเคลียนักเรียนที่มีสภาพ อยู่ ระหว่างติดตาม, ขาดการติดต่อ, ลาออก, จำหน่าย ให้เรียบร้อยก่อนที่จะทำการประมวลผลสิ้นภาคเรียน หรือสิ้นปี การศึกษา โดยมีขั้นตอนก่อนการประมวลผลดังนี้

<u>ขั้นตอนก่อนที่จะทำการประมวลผลสิ้นเทอม หรือ สิ้นปีการศึกษา ของงานทะเบียน-วัดผล</u>

- 1. ทำการบันทึกสถานะ ลาออก ขาดการติดต่อ พักการเรียน
- 2. ทำการอนุมัติออกใบ รบ.ปพ รวมทั้งพิมพ์ ใบ รบ./ปพ. ให้เสร็จ
- 3. ทำการประมวลผล ได้เลย แต่ จะมี 2 หัวข้อที่แตกต่างกันดังนี้
  - 3.1 การประมวลผลสิ้นเทอม เป็นการประมวลผล เพื่อที่จะขึ้น เทอมใหม่
  - 3.2 การประมวลผลสิ้นปี เป็นการประมวลผล เพื่อขึ้นปีการศึกษาใหม่

หมายเหตุ: หากพบปัญหาโปรแกรมในส่วนใด ให้จดบันทึกไว้ และโทรแจ้ง อ.เฉลิม 08-3196-1345 หรือEmail,MSN: mengudom@hotmail.com หากเป็นขั้นตอนในการวางระบบการปฏิบัติงานติดต่อ อ.ชวน 08-1911-6206 Email,MSN: chuan\_t@hotmail.com